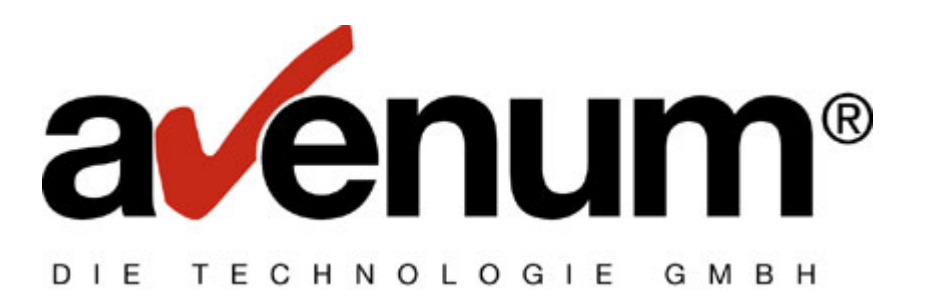

# **Benutzerhandbuch**

# **AS-EDI-CONNECT**

Version 2.3

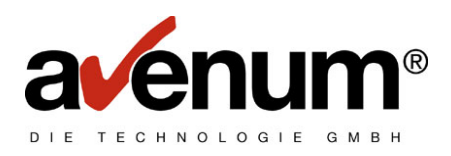

# Inhaltsverzeichnis

| 1.                                                  | Vorwort                                                                                                    | 5                     |
|-----------------------------------------------------|----------------------------------------------------------------------------------------------------|-----------------------|
| 2.                                                  | Installation                                                                                                    | 6                     |
| 2.1.                                                | AS-EDI-CONNECT installieren                                                                                                    | 6                     |
| <b>2.2.</b><br>2.2.1.<br>2.2.2.<br>2.2.3.<br>2.2.4. | Konfiguration der DFV-Einrichtung<br>Erstellen der Standardkonfiguration:<br>Übertragung mittels TCP/IP (Modul ACT023)<br>Übertragung mittels SNA (Modul ACS023)<br>Testübertragung |                       |
| <b>2.3.</b><br>2.3.1.<br>2.3.2.                     | <b>Tabellenverwaltung</b><br>Eingabe der Benutzer-ID<br>EDI Back End Program (nur SNA):                                                                                             | <b>10</b><br>10<br>13 |
| 2.4.                                                | Installation von AS-EDI-CONNECT mit EDI/400                                                                                                    | 16                    |
| 3.                                                  | Nationale Kommunikation                                                                                                    | 17                    |
| 3.1.                                                | Bestelldaten senden                                                                                                    | 19                    |
| 3.2.                                                | Bestelldaten holen                                                                                                    | 21                    |
| 3.3.                                                | Bestelldaten reaktivieren                                                                                                    | 22                    |
| 3.4.                                                | Bestelldaten aus der Empfänger Mailbox löschen                                                                                                    | 23                    |
| 3.5.                                                | Abfrage: "Wer hat meine Bestelldaten noch nicht abgeholt?"                                                                                                    | 25                    |
| 3.6.                                                | Abfrage: "Was ist in meiner Mailbox an Bestelldaten abholbereit?"                                                                                                    | 25                    |
| 3.7.                                                | Rechnungsdaten senden                                                                                                    | 26                    |
| 3.8.                                                | Rechnungsdaten holen                                                                                                    | 27                    |
| 3.9.                                                | Rechnungsdaten reaktivieren                                                                                                    | 29                    |
| 3.10.                                               | Rechnungsdaten aus der Empfänger Mailbox löschen                                                                                                    | 30                    |
| 3.11.                                               | Abfrage: "Wer hat meine Rechnungsdaten noch nicht abgeholt?"                                                                                                    | 31                    |
| 3.12.                                               | Abfrage: "Was ist in meiner Mailbox an Rechnungsdaten abholbereit?"                                                                                                    | 32                    |
| 3.13.                                               | EDIFACT Daten senden                                                                                                    | 32                    |
| 3.14.                                               | EDIFACT Daten holen                                                                                                    | 37                    |
| 3.15.                                               | EDIFACT Daten reaktivieren                                                                                                    | 39                    |
| 3.16.                                               | EDIFACT Daten aus der Empfänger Mailbox löschen                                                                                                    | 41                    |
| 3.17.                                               | Abfrage: "Wer hat meine EDIFACT Daten noch nicht abgeholt?"                                                                                                    | 42                    |
| 3.18.                                               | Abfrage: "Was ist in meiner Mailbox an EDIFACT Daten abholbereit?"                                                                                                    | 42                    |
| 3.19.                                               | Abrechnungsdaten anzeigen                                                                                                    | 43                    |

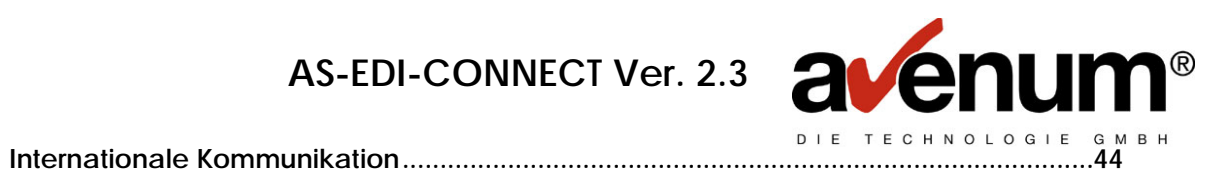

| 5.                 | Distribution List (Verteiler Liste)                                    | 46        |
|--------------------|------------------------------------------------------------------------|-----------|
| 5.1.               | Anlage von Verteilerlisten                                             | 46        |
| 5.2.               | Senden von Verteilerlisten                                             | 52        |
| 5.3.               | Abfrage: "Welche Verteilerlisten sind am Service-Rechner gespeichert?" | 53        |
| 5.4.               | Löschen von Verteilerlisten am EDI-Service-Rechner                     | 53        |
| 5.5.               | Verteilen von Daten mit Hilfe der Verteilerliste                       | 53        |
| 6.                 | Partner List (Partner Liste)                                           | 54        |
| 6.1.               | Anlagen einer Partnerliste                                             | 54        |
| 6.2.               | Senden der Partnerliste                                                | 58        |
| 7.                 | AS-EDI-CONNECT TransLite                                               | 60        |
| 8.                 | EDIPAC/400                                                             | 61        |
| 8.1.               | Installation von EDIPAC/400                                            | 61        |
| 8.2.               | Anpassung der Parameterdatei                                           | 61        |
| 8.3.               | Aufruf von EDIPAC/400                                                  | 64        |
| 8.4.               | Ablauf eines Decodier Jobs:                                            | 65        |
| 9.                 | EDI/400                                                                | 66        |
| 9.1.               | Driver-Records                                                         | 67        |
| 10.                | Kennwortänderung                                                       | 68        |
| 11.                | Protokollverwaltung                                                    | 71        |
| 12.                | Reorganisation Protokoll                                               | 75        |
| 13.                | Erweiterte Kommunikationsunterstützung                                 | 77        |
| <b>14</b> .        | Integration in Software Applikationen                                  | <b>79</b> |
| 14.1.1.<br>14.1.2. | Zusammenfassung der Kommunikationsparameter:                           | 80<br>81  |
| 15.                | Fehlerbehandlung                                                       | 82        |
| 16.                | Hotline                                                                | 83        |
| 16.1.              | Eingabe von Freigabecodes                                              | 83        |

4.

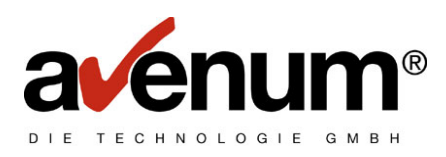

#### © 2000 Avenum Technologie GmbH

Alle Rechte vorbehalten. Es ist untersagt, Kopien der Software und/oder Dokumentation (ausgenommen zu Sicherungszwecken) für den gewerbsmäßigen Vertrieb zu erstellen. Die kostenlose Weitergabe, der Software und/oder Dokumentation an Dritte ist erlaubt. Das Tool funktioniert auf dem nicht autorisierten System in der Regel 30 Tage und geht dann in den Schutzmodus über. Nach Ablauf der 30-Tage-Frist kann bei uns ein Freigabecode telefonisch oder per Telefax angefordert werden. Es gilt der jeweils aktuelle Tool-Preis.

IBM, IBM AS/400 sind eingetragene Warenzeichen der International Business Machines Corp., USA

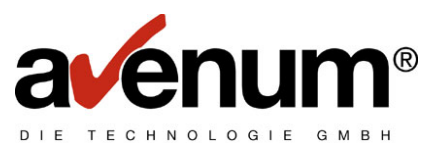

## 1. Vorwort

**AS-EDI-CONNECT** ist eine Software zur Kommunikation mit dem IBM EDI Service auf APPC (Advanced Programm to Programm Communication) Basis. Dadurch sind keinerlei Eingriffe und Steuerungen während der Kommunikation durch den Benutzer erforderlich. Alle notwendigen Informationen werden parametergesteuert ausgetauscht.

Dieses Handbuch beschreibt die Installation, die Konfiguration von **AS-EDI-CONNECT** und die Durchführung der Kommunikation mit dem EDI Service.

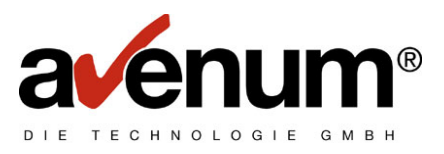

# 2. Installation

Folgende Voraussetzungen sind für den Betrieb von AS-EDI-CONNECT erforderlich:

Wählleitung APPC fähig (z.B.: ECS-Leitung) oder TCP/IP-Standleitung Ca. 25 MB Plattenkapazität für Software und Steuerdaten

# 2.1. AS-EDI-CONNECT installieren

Melden Sie sich mit dem Benutzerprofil QSECOFR oder einem Userprofil mit ähnlicher Berechtigung an, laden Sie den Datenträger und geben Sie folgenden Befehl ein:

#### LODRUN DEV(xxxxxxxxx)

xxxxxxxxx steht für den Einheitennamen (TAP01, OPT01, ...)

Es erscheint nach einer Weile eine Liste aller Produkte, die auf diesem Datenträger enthalten sind. Wählen Sie **AS-EDI-CONNECT** mit Auswahl 1 aus und betätigen Sie die Eingabetaste. Das Produkt wird danach vollautomatisch in die Bibliothek **ASEIF** installiert.

Der zum Starten des Programmpaketes benötigte Befehl **STREDIAS** wird automatisch in der Bibliothek QGPL angelegt. Eine Online-Bedienerhilfe wird in den Ordner ASEDIHLP zurückgespeichert.

Hinweis: Dieses Handbuch befindet sich ebenfalls auf dem Datenträger. Es kann je nach Datenträger auf der CD-ROM direkt als HBACB023.DOC angezeigt/gedruckt werden. Handelt es sich bei dem Datenträger um eine Bandsicherung muss das Dokument mit folgendem Befehl zurückgespeichert werden:

**RSTDLO DLO(\*ALL) SAVFLR(ASINST) DEV(XXXXXXXX) RSTFLR(YYYYY)** (XXXXXXXXX steht für den Einheitennamen z. B. TAP01, YYYYY für einen existenten Ordner.)

Möchten Sie das Dokument in einen neuen Ordner zurückspeichern, muss dieser zuvor erstellt werden.

#### CRTFLR FLR(YYYYY)

#### 2.2. Konfiguration der DFV-Einrichtung

Die genaue Konfiguration ist von Ihrer Hardware abhängig und wird in diesem Handbuch nur grob beschrieben, Detailinformationen finden Sie in den entsprechenden IBM-Handbüchern.

## 2.2.1. Erstellen der Standardkonfiguration:

Befehl **STREDIAS** eingeben und Eingabetaste drücken. Es erscheint das **"AS-EDI-CONNECT** Hauptmenü".

Geben Sie den Befehl **CFGEDICOM** ein und drücken Sie **unbedingt die Funktionstaste F4**. Es erscheint folgende Anzeige:

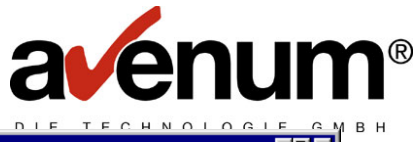

|                                                                  |                                   |                                | - CHNOLOGIE GI |
|------------------------------------------------------------------|-----------------------------------|--------------------------------|----------------|
| 91 AS/400                                                        |                                   | (                              |                |
| AS-EDI-CONNECT                                                   | Konfiguration                     | (CFGEDICOM)                    |                |
| Auswahl eingeben und Eingabetaste                                | drücken.                          | Zaichenuert *I                 | -CD            |
| Controllername                                                   | ASEDI                             | Zeichenwert, *1<br>Zeichenwert | 61             |
| Finheitenname                                                    | ASEDI                             | Zeichenwert                    |                |
| Austausch ID.                                                    | 056D0000                          | Zeichenwert                    |                |
| Stationsadresse                                                  | C1                                | Zeichenwert                    |                |
| SSCP ID                                                          | <u>0500000009AC</u>               | Zeichenwert                    |                |
| Verbindungsnummer Wählbefehl                                     | t>:2160434                        |                                |                |
| Name des fernen Standortes                                       | <u>FAB\$CIEC</u>                  | Zeichenwert                    |                |
| Name des localen Standortes                                      | <u>AAZYYYYY</u>                   | Zeichenwert                    |                |
| Lokale Standortadresse                                           | <u>02</u>                         | Zeichenwert                    |                |
| Leitungs Resourcen-Name                                          | <u>LIN011</u>                     | Zeichenwert                    |                |
| LINE nach Kommunik. abhängen                                     | <u>*YES</u>                       | *YES, *NO                      |                |
| CTL. nach Kommunik. abhängen                                     | <u>*YES</u>                       | *YES, *NO                      |                |
| F3=Verlassen F4=Bedienerf. F5=<br>F13=Verwendung der Anzeige F24 | =Aktualisieren<br>1=Weitere Taste | F12=Abbrechen<br>en            | Ende           |
| MH D                                                             |                                   |                                | 05/037         |
| Betätigen Sie die Funktionstaste F11, um (                       | die Schlüsselwört                 | ter anzuzeigen. Es e           | erscheint:     |

\_ **\_ \_** × AS-EDI-CONNECT Konfiguration (CFGEDICOM) Auswahl eingeben und Eingabetaste drücken. Leitungsbeschreibung . . . . . LIND <u>ASEDI</u> Controllername . . . . . . . . . . CTLD ASEDI Einheitenname . . . . . . . . DEVD <u>ASEDI</u> Austausch ID . . . . . . . . . . EXCHID <u>056D0000</u> Stationsadresse . . . . . . . STNADR <u>C1</u> อรมศาม .... SSCPID Verbindungsnummer Wählbefehl . CNNNBR 050000009AC t>:2160434

AS/400

| Name des fernen Standortes     | . RMTLOC         | FAB\$CIEC     |        |
|--------------------------------|------------------|---------------|--------|
| Name des localen Standortes .  | . LOCLOC         | AAZYYYYY      |        |
| Lokale Standortadresse         | . LOCADR         | 02            |        |
| Leitungs Resourcen-Name        | . LINE           | LIN011        |        |
| LINE nach Kommunik. abhängen . | . VLIN           | *YES          |        |
| CTL. nach Kommunik. abhängen . | . VCTL           | *YES          |        |
| F3=Verlassen F4=Bedienerf.     | F5=Aktualisieren | F12=Abbrechen | Ende   |
| F13=Verwendung der Anzeige     | F24=Weitere Tast | en            |        |
| M <u>A</u> b                   |                  |               | 05/050 |

#### 2.2.2. Übertragung mittels TCP/IP (Modul ACT023)

Eine ordnungsgemäße Konfiguration der TCP/IP-Leitung vorausgesetzt muss hier nur mehr der Wert der Leitungsbeschreibung (LIND) auf \*TCP gesetzt werden, um die TCP/IP-Übertragung zu aktivieren. Alle anderen Werte haben keine Bedeutung und können unverändert übernommen werden.

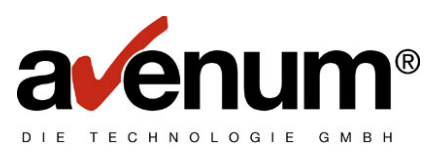

# 2.2.3. Übertragung mittels SNA (Modul ACS023)

Die Leistungsbeschreibung (LIND), die Controllerbeschreibung (CTLD) und die Einheitenbeschreibung (DEVD) sind standardmäßig mit ASEDI angegeben. Sie können die Namen beliebig übersteuern, es wird aber empfohlen, die LIND, die CTLD und die DEVD gleich zu benennen, um einen besseren Überblick zu haben.

Die Parameter EXCHID, STNADR, SSCPID, RMTLOC, LOCLOC und LOCADR werden Ihnen vom EDI Service bekannt gegeben und müssen dementsprechend ausgefüllt werden.

In Parameter LINE muss der Name der Wählleitung eingetragen werden.

In Parameter CNNNBR muss die Telefonnummer des EDI Service Rechners eingetragen werden. Dieser Parameter ist von der verwendeten Telefonanlage abhängig. Bitte lesen Sie dazu das entsprechende Kapitel im IBM Handbuch.

Die Parameter VLIN und VCTL geben an, ob die Leitung bzw. der Controller nach jeder Kommunikation abgehängt werden sollen. Falls Sie vorhaben, mehrere Kommunikationsjobs hintereinander zu starten, ist es von großem Vorteil, wenn die Leitung und der Controller nicht automatisch abgehängt werden. Somit wird bei jeder weiteren Übertragung Zeit gespart, da nicht mehr gewählt werden muss.

<u>Achtung</u>! Wenn Sie mit allen Kommunikationsjobs fertig sind, muss die Leitung und der Controller händisch abgehängt werden, da sonst die Verbindung zum EDI-Service-Rechner aufrecht bleibt, das Telefon und das Modem weiterhin blockiert bleiben.

Wenn Sie zu einem späteren Zeitpunkt das automatische Abhängen der Leitung und des Controllers ändern möchten, können Sie den Datenbereich EDICFG ändern. In diesem Datenbereich steht ab Stelle 31 (4stellig), ob die Leitung, ab Stelle 35 (4stellig), ob der Controller automatisch abgehängt werden sollen.

\*NO bedeutet kein automatisches Abhängen \*YES bedeutet automatisches Abhängen

Beispiel, um Leitung und Controller von automatischem Abhängen zu manuellem Abhängen zu ändern:

CHGDTAARA DTAARA(ASEIF/EDICFG (31 4)) VALUE(\*NO) CHGDTAARA DTAARA(ASEIF/EDICFG (35 4)) VALUE(\*NO)

Nachdem alle Parameter eingetragen wurden, betätigen Sie die Eingabetaste. Der Befehl erstellt automatisch eine Leitungsbeschreibung, eine Steuereinheitenbeschreibung und eine Einheitenbeschreibung.

Sollten Parameteränderungen notwendig sein, müssen die Leitungsbeschreibung, die Steuereinheitenbeschreibung und die Einheitenbeschreibung gelöscht und der Befehl **CFGEDICOM** erneut gestartet werden.

#### 2.2.4. <u>Testübertragung</u>

<u>Hinweis:</u> Bei Übertragung mittels SNA wird die Leitung und der Controller vor jeder Kommunikation automatisch angehängt.

Um die Kommunikation zu testen, rufen Sie den Menüpunkt 80 aus dem **"AS-EDI-CONNECT** Hauptmenü" auf. Es erscheint folgende Anzeige:

•1 AS7400

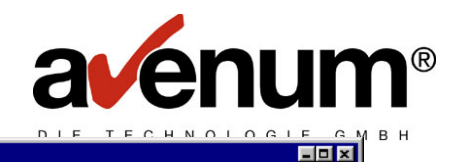

01/001

AS-EDI-CONNECT - Test

Mit diesem Programm kann die erfolgreiche Installation von AS-EDI-CONNECT getestet werden. Voraussetzung ist die vollständige Installation der DFV-Parameter laut Handbuch.

Auf dem nächsten Bildschirm geben Sie bitte Ihre BBN oder Ihre Mailboxbezeichnung sowie Ihre EDI-USERID und Ihr EDI-Paßwort ein.

Dieser Test benötigt ca. 60 Sekunden, dabei dürfen keinerlei Systemmeldungen angezeigt werden. Am Ende erscheint das Sendeprotokoll mit dem Testergebnis.

Weiter mit Daten-Freigabe

#### MA

Nachdem Sie die Eingabetaste betätigt haben, werden Sie aufgefordert Ihre BNN oder Mailbox ID, die Benutzeridentifikation und das Passwort anzugeben. Schließen Sie Ihre Eingabe mit der Eingabetaste ab.

| •* AS/400                                                | _ <b>_ _</b> X |
|----------------------------------------------------------|----------------|
| AS-EDI-CONNECT Testverbindung (SNDTSTMSG)                |                |
| Auswahl eingeben und Eingabetaste drücken.               |                |
| Ihre BBN oder Mailbox ID BBN                             |                |
| Benutzer Identifikation USER<br>Paßwort PWD              |                |
|                                                          |                |
|                                                          |                |
|                                                          |                |
|                                                          |                |
|                                                          |                |
| F3=Verlassen F4=Bedienerf F5=Aktualisieren F12=Abbrechen | Ende           |
| F13=Verwendung der Anzeige F24=Weitere Tasten            |                |
| MA b                                                     | 05/050         |

Der Kommunikationstest wird daraufhin durchgeführt. Am Ende der Kommunikation erscheint ein Diagnoseprotokoll, das die Übertragung analysiert.

Hinweis: Falls Sie bei der Konfiguration eine falsche Verbindungsnummer oder Wählart angegeben haben, kann dies mit folgenden Befehlen geändert werden:

<u>Abhängen des Controllers</u>: VRYCFG CFGOBJ (ASEDI) CFGTYPE (\*CTL) STATUS (\*OFF)

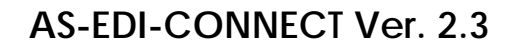

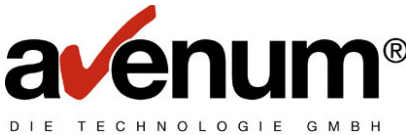

Ändern der Verbindungsnummer: CHGCTLHOST CTLD(ASEDI) CNNNBR('xxxxxxxxxxxx') xxxxxxxxxxx steht für die Verbindungsnummer

# 2.3. Tabellenverwaltung

### 2.3.1. <u>Eingabe der Benutzer-ID</u>

Nach der Installation von **AS-EDI-CONNECT** und einer erfolgreichen Testkommunikation muss die vom IBM EDI Service erhaltene Benutzer-ID eingetragen bzw. überprüft werden. Dafür sind folgende Schritte durchzuführen:

<u>Hinweis:</u> Mit dem Benutzerprofil QSECOFR sind die Berechtigungsprüfungen in der Tabellenverwaltung ausgeschaltet.

Aufruf des "EDI Hauptmenüs" mit dem Befehl **STREDIAS**. Es erscheint:

| *AS/400                                                                                                    | Ξ×  |  |  |
|----------------------------------------------------------------------------------------------------|-----|--|--|
| <u>D</u> atei <u>B</u> earbeiten <u>Ü</u> bertragung D <u>a</u> rstellung <u>K</u> ommunikation <u>F</u> unktionen F <u>e</u> nster <u>H</u> ilfe |     |  |  |
| ASEIF1 AS-EDI-CONNECT Hauptmenü                                                                                                    |     |  |  |
|                                                                                                    |     |  |  |
| Auswahlmöglichkeiten:                                                                                                    |     |  |  |
| 1. KOMMUNIKATION mit Clearingstelle                                                                                                    |     |  |  |
| 2. Iranslite Konverter starten                                                                                                    |     |  |  |
| 3. Protokollverwaltung                                                                                                    |     |  |  |
| 4. Tabellenverwaltung                                                                                                    |     |  |  |
| 5. EDIFACT Daten ver- bzw. entcoden (EDIPAC)                                                                                                    |     |  |  |
|                                                                                                    |     |  |  |
| 10. Reorganisation Protokoll                                                                                                    |     |  |  |
| -                                                                                                    |     |  |  |
| 70. Erweiterte Kommunikationsunterstützung                                                                                                    |     |  |  |
|                                                                                                    |     |  |  |
| 80 AS-EDI-CONNECT testen                                                                                                    |     |  |  |
| 90 Abmelden                                                                                                    |     |  |  |
|                                                                                                    |     |  |  |
| (C) 1000 08 Software CmbH                                                                                                    |     |  |  |
|                                                                                                    |     |  |  |
|                                                                                                    |     |  |  |
|                                                                                                    |     |  |  |
|                                                                                                    | — I |  |  |
| F3=Verl. F4=Bed.trg.F9=Huttinden F12=Hbbrechen                                                                                                    |     |  |  |
| F13=Unterstutzende Informationen F16=HS7400-Hauptmenu                                                                                             |     |  |  |
|                                                                                                    |     |  |  |
| A b 20/0                                                                                                    | 907 |  |  |
|                                                                                                    |     |  |  |

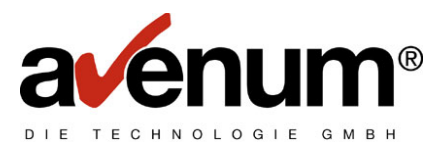

Auswahl 4 "Tabellenverwaltung" wählen. Es erscheint:

| ● ★ AS / 400<br>Datei Bearbeiten Übertragung Darstellung Kommunikation Funktionen Fenster Hilfe                                                                   | X                                                |
|----------------------------------------------------------------------------------------------------|--------------------------------------------------|
| \$SE ASTBC1 Mit Tabellen arbeiten<br>000 Ver. 2.3 KontrB-Aus                                                                                                    | 15/09/99<br>QPADEV0015                           |
| Tabelle: #ST Tabellenauswahl                                                                                                    |                                                  |
| Schlüssel: <u> </u>                                                                                                    | 01                                               |
| 1=nächste Ebene 5=anzeigen                                                                                                    | 6=drucken                                        |
| Ausw T E X T<br><u>1</u> Kommunikationstabellen<br><u>—</u> EDIPAC Tabellen<br><u>—</u> Konvertertabellen<br><u>—</u> Interne Tabellen<br><u>—</u> Systemtabellen | Schlüsselwort<br>#EC<br>#EF<br>#EK<br>#EX<br>#SY |
| (C) 1999 AS Software GmbH. A - 1210 Wien                                                                                                    | Ende                                             |
| Bedienerhilfe F3=Ende                                                                                                    | F12=Abbruch<br>F24=Unitorn Funktioner            |
|                                                                                                    | 11/003                                           |

Auswahl 1 in der Zeile "Kommunikationstabellen" wählen

| AS/400         Datei Bearbeiten Übertragung Darstellung Kom         \$SE ASTBC1         000 Ver. 2.3 KontrB-Aus                                                                        | munikation <u>F</u> unktionen F <u>e</u> nster <u>H</u> ilfe<br>Mit Tabellen arbeiten                                                                                                    | -⊡×<br>15/09/99<br>QPADEV0015                                               |
|----------------------------------------------------------------------------------------------------|----------------------------------------------------------------------------------------------------|-----------------------------------------------------------------------------|
| Tabelle: #EC EDI Kom<br>Tabeller<br>Schlüssel: <u>&lt;&lt;&lt;&lt;&lt;&lt;&lt;</u>                                                                                                    | munikations Tabellen<br>nauswahl<br><<<<<<<< arr compared with the second second s | 92                                                                          |
| 1=nachste Ebene<br>Ausw T E X T<br>EDIFACT Angaben<br>EDI Paβwort Ablauf<br>EDI Satzlängen für Emp<br>1EDI User ID's<br>Partner- und Verteilen<br>BC Server TCP/IP Adres<br>Lizenzcode | b=anzeigen<br>pfangsdaten<br>rlisten<br>sse                                                                                                    | 6=drucken<br>Schlüsselwort<br>ECE<br>ECQ<br>ECS<br>ECU<br>ECV<br>EIP<br>LIZ |
| Bedienerhilfe<br>F7=rückwärts blättern<br>MA b                                                                                                    | F3=Zurück<br>F8=vorwärts blättern                                                                                                    | Ende<br>F12=Abbruch<br>F24=Weitere Funktionen<br>14/003                     |

Ebenso Tabelle "EDI User ID's" auswählen

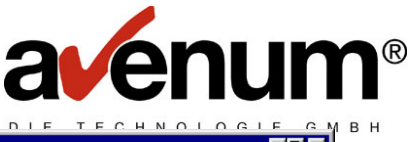

| PF AS7400                                                                             |                               |                                  |                        | - 0 × |
|---------------------------------------------------------------------------------------|-------------------------------|----------------------------------|------------------------|-------|
| <u>D</u> atei <u>B</u> earbeiten <u>Ü</u> bertragung D <u>a</u> rstellung <u>K</u> on | nmunikation <u>F</u> unktione | n F <u>e</u> nster <u>H</u> ilfe |                        |       |
| \$SE ASTBC1                                                                           | Mit Tabelle                   | n arbeiten                       | 15/09/9                | 99    |
| 000 Ver. 2.3 KontrB-Aus                                                               |                               |                                  | QPADEV®                | 015   |
|                                                                                       |                               |                                  |                        |       |
| TADELLE, ELU EDI USE                                                                  | n ID 5<br>munikatione         | Taballan                         |                        |       |
| Schlüccol: (//                                                                        | MUNIKALIUNS                   | abelle Ebore                     | 02                     |       |
|                                                                                       |                               |                                  | 03                     |       |
| 2=ändern                                                                              | 3=kopieren                    |                                  | 4=löschen              |       |
| 5-anzeigen                                                                            | b=arucken                     |                                  | 0-61::                 |       |
|                                                                                       |                               |                                  | SCHLUSSELWOFT          |       |
| Z_ DEFHULT USER ID                                                                    |                               |                                  | DEFHULI                |       |
|                                                                                       |                               |                                  | Ende                   |       |
| P-H                                                                                   | 50-7-11-1                     |                                  |                        |       |
| Bealenernitte                                                                         | F3=ZURUCK                     |                                  | FD=Neuantage           |       |
| F1Z=HDDruch                                                                           | FIEruckwar                    | ts blattern                      | FZ4=Weitere Funktionen |       |
| МН Ь                                                                                  |                               |                                  | 11                     | .7003 |

Mit Auswahl 2 "DEFAULT User ID" ändern:

| •1 AS/400                                |                                        |                 |            |
|------------------------------------------|----------------------------------------|-----------------|------------|
| Datei Bearbeiten Übertragung Darstellung | Kommunikation Funktionen Fenster Hilfe |                 | 45 100 100 |
| ELU HSTBLZ M1                            | t labellen arbeiten                    |                 | 15/09/99   |
| 000 Ver. 2.3 KontrB-Hu                   | 5                                      | oktiv           | QPHDEV0015 |
|                                          | con ID's                               | акци            |            |
|                                          | ommunikatione Tabellen                 |                 |            |
| Schlüssel: DEFAULT                       |                                        |                 |            |
| Schrusset. Der hoer                      |                                        |                 |            |
| Text lang:                               | DEFAULT User ID                        |                 |            |
| lont tung.                               |                                        |                 |            |
| USER ID Lokal                            | 888888                                 |                 |            |
|                                          |                                        |                 |            |
| Account ID Internation                   | <u>AAAAAAA</u>                         |                 |            |
| USERID International                     | <u>AAAAAAA</u>                         |                 |            |
|                                          |                                        |                 |            |
|                                          |                                        |                 |            |
|                                          |                                        |                 |            |
|                                          |                                        |                 |            |
|                                          |                                        |                 |            |
|                                          |                                        |                 |            |
|                                          |                                        |                 |            |
|                                          |                                        |                 |            |
| Pedienenhilfe                            | E2-Speichern                           | E12-Zunijak a a | naiohann   |
| EE-Defrech                               | ra-aperchern                           | F12-20F0CK 0. S | perchern   |
| FJ-REITESH                               |                                        |                 | 4.0.700    |
| <u>МН</u> D                              |                                        |                 | 137033     |

In der Zeile "USER ID Lokal" ist Ihre vom EDI Service erhaltene Benutzer-ID einzutragen bzw. zu überprüfen und mit Funktionstaste F3 zu speichern. Das Programm kehrt anschließend zum Bildschirm "EDI USER ID's" zurück.

Falls Sie international kommunizieren, müssen die Parameter "Account ID Internation" und "USERID International", die auch vom EDI Service bekannt gegeben werden, geändert werden.

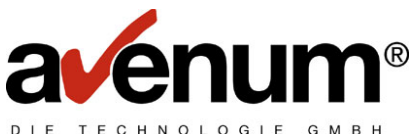

Bei der Anlage von Benutzer-ID's können Sie die DEFAULT-USER-ID verwenden, die unabhängig vom Benutzerprofil gültig ist.

Sie können aber auch für verschiedene Benutzerprofile Benutzer-ID's anlegen. Dazu betätigen Sie die Funktionstaste F6 beim Bildschirm "EDI-USER ID's" für Neuanlage:

| MI A37400                                                 |                                        |                           |
|-----------------------------------------------------------|----------------------------------------|---------------------------|
| <u>Datei Bearbeiten Ü</u> bertragung D <u>a</u> rstellung | Kommunikation Funktionen Fenster Hilfe |                           |
| ECU ASTBC2 Mi                                             | t Tabellen arbeiten                    | 15/09/99                  |
| 000 Ver. 2.3 KontrB-Au                                    | IS                                     | OPADEV0015                |
|                                                           |                                        | Neuanlage                 |
| Tabelle <sup>.</sup> FCU EDI U                            | lser IN's                              | nouantago                 |
|                                                           | Communikations Tabellen                |                           |
| Schlüccol: OSECOED                                        |                                        |                           |
| SCHTUSSEL. <u>QSECOFK</u>                                 |                                        |                           |
| Taut lana                                                 |                                        |                           |
| Text lang:                                                | USER-ID FUR QSELUFR                    |                           |
|                                                           | A=                                     |                           |
| USER ID Lokal                                             | <u>SFKAULL</u>                         |                           |
|                                                           |                                        |                           |
| Account ID Internation                                    | <u>33DSE</u>                           |                           |
| USERID International                                      | <u>FE\$FQ</u>                          |                           |
|                                                           |                                        |                           |
|                                                           |                                        |                           |
|                                                           |                                        |                           |
|                                                           |                                        |                           |
|                                                           |                                        |                           |
|                                                           |                                        |                           |
|                                                           |                                        |                           |
|                                                           |                                        |                           |
|                                                           |                                        |                           |
| De dé en en hé 1 Ce                                       | EQ-Currisham                           | E40-Zunitely a substation |
| Bealenernitte                                             | F3=Speichern                           | Fiz=Zuruck o. speichern   |
|                                                           |                                        |                           |
| M <u>A</u> b                                              |                                        | 13/031                    |

Dabei ist in Zeile "Schlüssel" das Benutzerprofil, in Zeile "Text lang" die Beschreibung und in Zeile "User-ID Lokal" die EDI User-ID einzutragen. Mit Funktionstaste F3 speichern Sie die eingegebenen Werte. Das Programm kehrt zum Bildschirm "EDI-USER-ID's" zurück.

Falls Sie auch mit dieser User-ID international kommunizieren, müssen die Parameter "Account ID Internation" und "USERID International", die auch vom EDI Service bekannt gegeben werden, angelegt werden.

#### Mit Funktionstaste F12 verlassen Sie die Tabellenverwaltung.

#### 2.3.2. EDI Back End Program (nur SNA):

Mit jeder Kommunikation wird am EDI Service Rechner ein Programm aufgerufen, das hard coded im Kommunikationsprogramm verankert ist. Es gibt aber die Möglichkeit in der Tabelle ECB einen Programmnamen einzugeben, der den Namen im Programm übersteuert. Die Erfassung dieser Tabelle ist nur sinnvoll, wenn ein Testprogramm vom EDI Service bereitgestellt wird, das von einigen EDI Teilnehmern getestet wird. Im Normalfall entfällt die Erfassung dieser Tabelle.

Wählen Sie in der Tabellenverwaltung mit 1=nächste Ebene die "Internen Tabellen" aus:

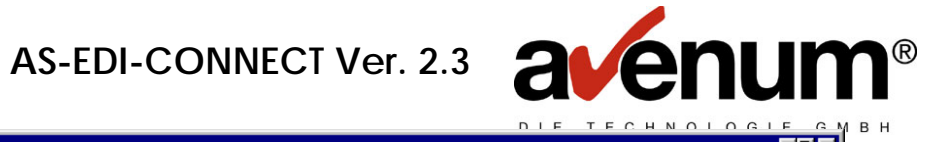

| •* AS7400                                                                                                    |                                                                                        |                                                  |
|----------------------------------------------------------------------------------------------------|----------------------------------------------------------------------------------------|--------------------------------------------------|
| Datei Bearbeiten Übertragung Darstellung Korr<br>\$SE ASTBC1<br>000 Ver. 2.3 KontrB-Aus                              | muunikation <u>F</u> unktionen F <u>e</u> nster <u>H</u> ilfe<br>Mit Tabellen arbeiten | 15/09/99<br>DPADEV0015                           |
| Tabelle: #ST Tabelle                                                                                                 | nauswahl                                                                               |                                                  |
| Schlüssel: <u>#EC&lt;&lt;&lt;&lt;&lt;&lt;</u>                                                                        | <<<<<< > aktuelle Ebene                                                                | 01                                               |
| 1=nächste Ebene                                                                                                    | 5=anzeigen                                                                             | 6=drucken                                        |
| Ausw T E X T<br>Kommunikationstabelle<br>EDIPAC Tabellen<br>Konvertertabellen<br>1Interne Tabellen<br>Systemtabellen | n                                                                                      | Schlüsselwort<br>#EC<br>#EF<br>#EK<br>#EX<br>#SY |
|                                                                                                    |                                                                                        | Ende                                             |
| Bedienerhilfe<br>F7=rückwärts blättern<br>MA b                                                                       | F3=Ende<br>F8=vorwärts blättern                                                        | F12=Abbruch<br>F24=Weitere Funktionen<br>14/003  |
| Ebenso wählen Sie die Tabelle                                                                                        | "EDI Back End Programm":                                                               |                                                  |
|                                                                                                    | "                                                                                      |                                                  |

| P1 AS/400                                                                                                    |                                                                                                    |                                                 |            |
|----------------------------------------------------------------------------------------------------|----------------------------------------------------------------------------------------------------|-------------------------------------------------|------------|
| <u>Datei Bearbeiten Übertragung Darstellung Kor</u>                                                                        | nmunikation <u>F</u> unktionen F <u>e</u> nster <u>H</u> ilfe                                                                                                    |                                                 |            |
| \$SE ASTBC1                                                                                                    | Mit Tabellen arbeiten                                                                                                    |                                                 | 15/09/99   |
| 000 Ver. 2.3 KontrB-Aus                                                                                                    |                                                                                                    |                                                 | QPADEV0015 |
| Tabelle: #EX Interne<br>Tabelle<br>Schlüssel: <u>&lt;&lt;&lt;&lt;&lt;&lt;&lt;&lt;</u>                                      | EDI Tabellen<br>nauswahl<br><u>&lt;&lt;&lt;&lt;&lt;&lt;&lt;</u> ahref="https://www.abellecommunication-communication- | 02                                              |            |
|                                                                                                    |                                                                                                    |                                                 |            |
| 1=nächste Ebene                                                                                                    | 5=anzeigen                                                                                                    | 6=drucken                                       |            |
| Ausw T E X T<br><u>1</u> EDI Back End Program<br>Fehlercodes<br>Funktionsnummern<br>Nummernkreise<br>Recordcode Definition | en                                                                                                    | Schlüsselwor<br>ECB<br>ECD<br>FUN<br>NBR<br>RCD | °t         |
|                                                                                                    |                                                                                                    | Ende                                            |            |
|                                                                                                    |                                                                                                    |                                                 |            |
| Bedienerhilfe                                                                                                    | F3=Zurück                                                                                                    | F12=Abbruch                                     |            |
| F7=rückwärts blättern                                                                                                    | F8=vorwärts blättern                                                                                                    | F24=Weitere Funk                                | tionen     |
| M <u>A</u> b                                                                                                    |                                                                                                    |                                                 | 11/003     |

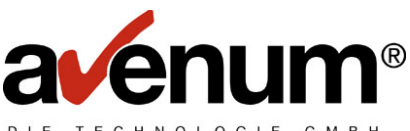

Mit Funktionstaste F6=Neuanlage kann ein Programmname erfasst werden. Falls Sie bereits ein Programm angelegt haben, kann dieser Eintrag mit Auswahl 2=ändern geändert werden. (Achtung! Es darf nur **ein** Programmname erfasst werden)

| •1 AS7400                                       |                                |                                   |                |            |
|-------------------------------------------------|--------------------------------|-----------------------------------|----------------|------------|
| <u>Datei Bearbeiten Übertragung Darstellung</u> | <u>Kommunikation</u> Funktione | en F <u>e</u> nster <u>H</u> ilfe |                |            |
| \$SE ASTBC1                                     | Mit Tabelle                    | n arbeiten                        |                | 15/09/99   |
| 000 Ver. 2.3 KontrB-A                           | us                             |                                   |                | QPADEV0015 |
|                                                 |                                |                                   |                |            |
| Tabelle: ECB EDI I                              | Back End-Proor                 | am                                |                |            |
| Inter                                           | rne FDI Tahell                 | en                                |                |            |
| Schlüssel:                                      |                                | aktuelle Fhen                     | e 83           |            |
|                                                 |                                |                                   | C 00           |            |
| 2=ändern                                        | 3=kopieren                     |                                   | 4=löschen      |            |
| 5=anzeigen                                      | 6=drucken                      |                                   |                |            |
| Ausw                                            |                                |                                   |                |            |
|                                                 |                                |                                   |                |            |
|                                                 |                                |                                   |                |            |
|                                                 |                                |                                   |                |            |
|                                                 |                                |                                   |                |            |
|                                                 |                                |                                   |                |            |
|                                                 |                                |                                   |                |            |
|                                                 |                                |                                   |                |            |
|                                                 |                                |                                   |                |            |
|                                                 |                                |                                   |                |            |
|                                                 |                                |                                   |                |            |
|                                                 |                                |                                   | - ·            |            |
|                                                 |                                |                                   | Ende           | ;          |
| Bedienerhilfe                                   | F3=Zurück                      |                                   | F6=Neuanlage   |            |
| F12=Abbruch                                     | F7=rückwär                     | ts blättern                       | F24=Weitere Fu | unktionen  |
| MA b                                            |                                |                                   |                | 967914     |

Im Feld "Schlüssel" muss ECB eingegeben werden, im Feld "Text lang" die Bezeichnung für das Programm und im Feld "Name" der Programmname. Ein Beispiel:

| •1 AS7400                               |                                                                            |                         |
|-----------------------------------------|----------------------------------------------------------------------------|-------------------------|
| Datei Bearbeiten Ubertragung Darstellun | ng <u>K</u> ommunikation <u>F</u> unktionen F <u>e</u> nster <u>H</u> ilfe |                         |
| NAM ASTBC2                              | Mit Tabellen arbeiten                                                      | 15/09/99                |
| 000 Ver. 2.3 KontrB-                    | Aus                                                                        | QPADEV0015              |
|                                         |                                                                            | Neuanlage               |
| Tabelle: ECB EDI                        | Back End-Program                                                           |                         |
| Inte                                    | erne EDI Tabellen                                                          |                         |
| Schlüssel: <u>ECB</u>                   |                                                                            |                         |
|                                         |                                                                            |                         |
| Text lang:                              | <u>Testprogramm am EDI Servic</u>                                          | e Rechner               |
|                                         |                                                                            |                         |
| Name                                    | <u>TESTPGM</u>                                                             |                         |
|                                         |                                                                            |                         |
|                                         |                                                                            |                         |
|                                         |                                                                            |                         |
|                                         |                                                                            |                         |
|                                         |                                                                            |                         |
|                                         |                                                                            |                         |
|                                         |                                                                            |                         |
|                                         |                                                                            |                         |
|                                         |                                                                            |                         |
|                                         |                                                                            |                         |
|                                         |                                                                            |                         |
|                                         | 50.0.1.1                                                                   | 540 5 W 4               |
| Bealenerhilte                           | F3=Speichern                                                               | F1Z=ZURUCK 0. speichern |
|                                         |                                                                            |                         |
| МЩ Б                                    |                                                                            | 10/033                  |

Mit Funktionstaste F3 kann dieser Tabellen Satz gespeichert werden. Soll der Tabellensatz nicht gespeichert werden, betätigen Sie die Funktionstaste F12 zweimal.

Anschließen können Sie die Tabellenverwaltung mit Funktionstaste F12 verlassen.

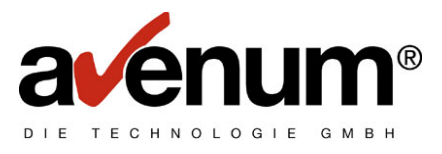

### 2.4. Installation von AS-EDI-CONNECT mit EDI/400

Wenn Sie **AS-EDI-CONNECT** mit EDI/400 verwenden wollen, dann führen Sie folgenden Befehl **ASINSDI** aus und bestätigen die Eingabe mit der Funktionstaste F4 !

| 91 AS/400                                                                                                    |        |
|----------------------------------------------------------------------------------------------------|--------|
| <u>D</u> atei <u>B</u> earbeiten Übertragung D <u>a</u> rstellung <u>K</u> ommunikation <u>F</u> unktionen F <u>e</u> nster <u>H</u> ilfe |        |
| Installation EDI/400 (ASINSDI)                                                                                                    |        |
|                                                                                                    |        |
| Auswahl eingeben und Eingabetaste drücken                                                                                                 |        |
| haswart eingeben and Eingebetaste ardeken.                                                                                                |        |
| Programmabiblicathok EDIAVYDCM Zajabanuant                                                                                                |        |
|                                                                                                    |        |
| Datenbibliothek <u>EDI4XXDIH</u> Zeichenwert                                                                                              |        |
|                                                                                                    |        |
|                                                                                                    |        |
|                                                                                                    |        |
|                                                                                                    |        |
|                                                                                                    |        |
|                                                                                                    |        |
|                                                                                                    |        |
|                                                                                                    |        |
|                                                                                                    |        |
|                                                                                                    |        |
|                                                                                                    |        |
|                                                                                                    |        |
|                                                                                                    |        |
|                                                                                                    |        |
|                                                                                                    |        |
|                                                                                                    | Ende   |
| E2-Variaccon E4-Padiaport E5-0ktualiciaran E12-0bbrachan                                                                                  | LINGE  |
|                                                                                                    |        |
| FI3-VErwendung der Hnzeige FZ4-Weitere lasten                                                                                             |        |
|                                                                                                    |        |
| MA b                                                                                                    | 05/037 |
|                                                                                                    |        |

#### Programmbibliothek:

Hier ist der Name der EDI/400-Programmbibliothek einzutragen, falls er sich vom Standardnamen unterscheidet.

#### Datenbibliothek:

Hier ist der Name der EDI/400-Datenbibliothek einzutragen, falls er sich vom Standardnamen unterscheidet.

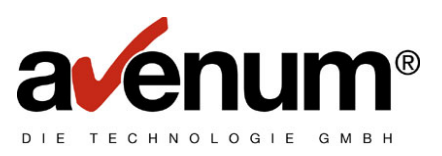

# 3. Nationale Kommunikation

Die Nationale Kommunikation dient zum Datenaustausch innerhalb eines Landes.

Mit dem Menüpunkt 1 "KOMMUNIKATION mit Clearingstelle" werden alle Kommunikationsfunktionen durchgeführt. Diese Funktionen können in vorhandene Applikationen eingebaut werden (Kapitel 10 dieses Handbuches).

Beim Aufruf der Kommunikation erscheint folgender Bildschirm:

| <mark>⊇≹AS/400</mark><br>Datei Bearbeiten Übertragung Darstellung Kommunikation Funktionen Fenster Hilfe<br>EDI Kommunikation (ASE | _□×<br>IFCOMM)                             |
|----------------------------------------------------------------------------------------------------|--------------------------------------------|
| Auswahl eingeben und Eingabetaste drücken.                                                                                         |                                            |
| Nationale/Internat.Kommunik <u>*NAT</u><br>Datenart <u>B</u><br>Art der Verarbeitung <u>W</u>                                      | *INT, *NAT<br>Zeichenwert<br>Zeichenwert   |
|                                                                                                    |                                            |
|                                                                                                    |                                            |
|                                                                                                    |                                            |
|                                                                                                    | Ende                                       |
| F3=Verlassen F4=Bedienerf. F5=Aktualisieren<br>F12=Abbrechen F13=Verwendung der Anzeige F2                                         | F10=Zusätzl. Parameter<br>4=Weitere Tasten |
| MA b                                                                                                    | 05/037                                     |

#### Parameter Beschreibung:

#### Nationale / Internat. Kommunikation

- \*NAT Nationale Kommunikation
- \*INT International Kommunikation

#### Datenart

- B Bestelldaten in SEDAS-NORM
- R Rechnungsdaten in SEDAS-NORM
- E EDIFACT Daten
- S Sonstige Daten (nur in Verbindung mit \*INT gültig)
- D Distribution List (Verteilerliste) bzw. Partner List (Partnerliste)
- A Abrechnungsdaten

#### Art der Verarbeitung

- S Senden von Daten
- H Holen von Daten aus der eigenen Mailbox
- R Reaktivieren von Daten. Damit können bereits abgeholte Daten noch mal abgerufen werden, solange Sie vom EDI Service zur Verfügung stehen.
- L Löschen von Daten. Damit können von Ihnen gesendete Daten aus der Mailbox des Empfängers gelöscht werden, wenn diese noch nicht abgerufen wurden. Der Sendetermin **muss** angegeben werden, Paketnummern können angegeben werden.

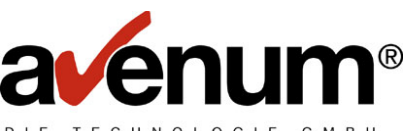

- F Abfrage: "Wer hat meine Daten noch nicht abgeholt?" Es werden alle von Ihnen gesendeten Daten angezeigt, die von den Empfängern noch nicht abgeholt wurden.
- W Abfrage: "Was ist in meiner Mailbox abholbereit?" Es werden alle in Ihrer Mailbox abholbereiten Daten angezeigt.

Bei allen Kommunikationsjobs können mit der Funktionstaste F10 zusätzliche Parameter ausgewählt werden. Dies ist jedoch nur notwendig, wenn Sie das Kennwort ändern wollen bzw. bei der 1. Übertragung.

| St AS/400<br>Datei Readwiten Übertragung Darstellung Kommunikation                                                                               | Funktionen Fenster Hilfe                  |                                                                                             |        |
|----------------------------------------------------------------------------------------------------|-------------------------------------------|---------------------------------------------------------------------------------------------|--------|
| EDI Kor                                                                                                    | mmunikation (ASEI                         | FCOMM)                                                                                      |        |
| Auswahl eingeben und Eingabetas                                                                                                    | te drücken.                               |                                                                                             |        |
| Nationale/Internat.Kommunik<br>Datenart<br>Art der Verarbeitung                                                                                  | . <u>*NAT</u><br>. <u>B</u><br>. <u>₩</u> | *INT, *NAT<br>Zeichenwert<br>Zeichenwert                                                    |        |
| Zusä                                                                                                    | tzliche Parameter                         |                                                                                             |        |
| Benutzer Identifikation<br>aktuelles Kennwort<br>neues Kennwort<br>INT. PASSWORT<br>INT. PASSWORT NEU<br>Ausgabe Protokoll<br>Text für Protokoll | ·                                         | Zeichenwert<br>Zeichenwert<br>Zeichenwert<br>Zeichenwert<br>Zeichenwert<br>*, *PRINT, *NONE |        |
| F3=Verlassen F4=Bedienerf. F<br>F13=Verwendung der Anzeige F                                                                                     | F5=Aktualisieren<br>F24=Weitere Taste     | F12=Abbrechen<br>n                                                                          | Ende   |
| MA b                                                                                                    |                                           |                                                                                             | 05/037 |

#### **Benutzer Identifikation**

Die EDI User-ID wird, wenn keine Eingabe erfolgt, aus der Tabellendatei entnommen (Tabelle ECU). Es wird zuerst nach einer User-ID für das Benutzerprofil gesucht. Ist für das Benutzerprofil keine User-ID angelegt ist, so wird die DEFAULT-User-ID genommen.

#### aktuelles Kennwort (für \*NAT)

Vom EDI Service wird Ihnen ein Kennwort bekannt gegeben, das bei der **1. Übertragung angegeben werden muss**, um es in der Tabellendatei (Tabelle ECP) einzutragen. Mit der Tabellenverwaltung kann diese Tabelle nicht gewartet werden.

#### neues Kennwort (für \*NAT)

Eine Eingabe kann erfolgen, wenn das aktuelle Kennwort geändert werden soll. **Bei der 1. Übertragung muss ein neues Kennwort angegeben werden**. Das neue Kennwort wird nur gespeichert, wenn es vom EDI Service Rechner akzeptiert wurde bzw. kein Fehler während der Übertragung aufgetreten ist. Der entsprechende Hinweis wird protokolliert (Kapitel 9).

Für die Parameter INT. PASSWORT (international) und INT. PASSWORT NEU gelten die gleichen Regeln wie für das aktuelle und neue Kennwort (aber nur bei einer Internationalen Kommunikation).

#### Ausgabe Protokoll

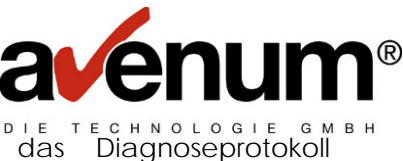

Nach jeder Kommunikation besteht die Möglichkeit, das Diagnoseprotokoll automatisch anzeigen bzw. drucken zu lassen.

\* Anzeige des Protokolls am Bildschirm
 \*PRINT Ausgabe des Protokolls am Drucker
 \*NONE Keine Ausgabe des Protokolls

#### Text für Protokoll

In dieses Feld kann ein Text eingegeben werden, der bei Protokollanzeige bzw. Protokolldruck als Protokollüberschrift ausgegeben wird.

#### 3.1. Bestelldaten senden

| PLAS/400                                                                                                    | ١×  |
|----------------------------------------------------------------------------------------------------|-----|
| Date Bearbeiten Doettragung Darstellung Kommunikation Funktionen Fenster Hilfe<br>EDI Kommunikation (ASEIFCOMM) |     |
|                                                                                                    |     |
| Auswahl eingeben und Eingabetaste drücken.                                                                      |     |
| Nationale/Internat.KommunikEDIINT <u>*NAT</u><br>Datepart TYPE B                                                |     |
| Art der Verarbeitung SERVICE <u>S</u>                                                                           |     |
|                                                                                                    |     |
|                                                                                                    |     |
|                                                                                                    |     |
|                                                                                                    |     |
|                                                                                                    |     |
|                                                                                                    |     |
|                                                                                                    |     |
|                                                                                                    |     |
| Ende                                                                                                    |     |
| F3=Verlassen F4=Bedienerf. F5=Aktualisieren F10=Zusätzl. Parameter                                              |     |
| F12=Abbrechen F13=Verwendung der Anzeige F24=Weitere Tasten                                                     |     |
| M£ b 05/0                                                                                                    | 950 |

Nachdem Sie Datenart "B" (Bestelldaten) und Art der Verarbeitung "S" (Senden) eingegeben haben, drücken Sie die Eingabetaste. Es erscheint ein erweiterter Eingabeschirm auf dem Sie einige Parameter eingeben müssen:

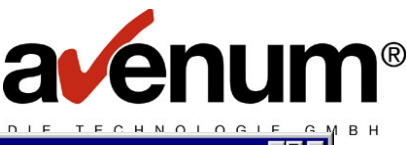

| •1 AS/400                                                                                                    |       |
|----------------------------------------------------------------------------------------------------|-------|
| Datei <u>B</u> earbeiten Übertragung D <u>a</u> rstellung <u>K</u> ommunikation <u>F</u> unktionen F <u>e</u> nster <u>H</u> ilfe         |       |
| EDI Kommunikation (ASEIFCOMM)<br>Auswahl eingeben und Eingabetaste drücken.<br>Nationale/Internat.Kommunik EDIINT <u>*NAT</u><br>Datenart |       |
| KZ Prüfung PRUEF<br>Sende Datei SNDFILE<br>Bibliothek<br>Löschen der Datei nach Senden . SNDDEL <u>*NO</u>                                |       |
|                                                                                                    |       |
| En<br>F3=Verlassen F4=Bedienerf. F5=Aktualisieren F10=Zusätzl. Parameter<br>F12=Abbrechen F13=Verwendung der Anzeige F24=Weitere Tasten   | de    |
| MA b O                                                                                                    | 8/050 |

#### KZ Prüfung (Kennzeichen Service Funktion)

Wenn Sie ein "P" angeben, werden die zu übertragenden Daten vom EDI Service Rechner auf Richtigkeit geprüft. Dieser Parameter kann angegeben werden.

#### Sende Datei

Hier **muss** der Name der Datei angegeben werden, welche die zu übertragenden Daten enthält.

#### Bibliothek

Es muss der Bibliotheksname der zu übertragenden Datei angegeben werden.

#### Löschen Datei nach Senden

Wenn Sie "\*YES" angeben, werden nach der Übertragung alle Sätze aus der Sende Datei gelöscht. Die Sende Datei bleibt leer auf der Platte erhalten. Voreinstellung ist "\*NO".

Die Ergebnisse der Übertragung werden protokolliert und können mit dem Menüpunkt 3 "Protokollverwaltung" (Kapitel 9) angezeigt werden.

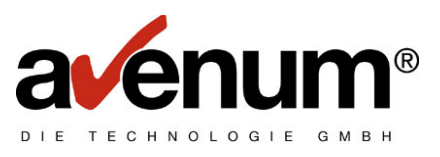

# 3.2. Bestelldaten holen

| ■ AS7400<br>Datei Bearbeiten Übertragung Darstellung Kommun | kation Funktionen F <u>e</u> nster <u>H</u> ilfe |                   |
|-------------------------------------------------------------|--------------------------------------------------|-------------------|
| ED                                                          | [ Kommunikation (ASEIFCOMM)                      |                   |
| Auswahl eingeben und Eingabe                                | etaste drücken.                                  |                   |
| Nationale/Internat.Kommunik<br>Datenart                     | <u>*NAT</u> *INT,*NAT<br><u>B</u> Zeichenwert    |                   |
| Art der Verarbeitung                                        | <u>H</u> Zeichenwert                             |                   |
|                                                             |                                                  |                   |
|                                                             |                                                  |                   |
|                                                             |                                                  |                   |
|                                                             |                                                  |                   |
|                                                             |                                                  |                   |
|                                                             |                                                  |                   |
| F3=Verlassen F4=Bedienerf                                   | . F5=Aktualisieren F10=Zusätzl.                  | Ende<br>Parameter |
| F12=Abbrechen F13=Verwendu                                  | ung der Anzeige F24=Weitere Taster               | י                 |
| MAL D MW                                                    |                                                  | 05/037            |

Nachdem Sie Datenart "B" (Bestelldaten) und Art der Verarbeitung "H" (Holen) eingegeben haben, drücken Sie die Eingabetaste. Es erscheint ein erweiterter Eingabeschirm, auf dem Sie einige Parameter eingeben müssen:

| 94 AS/400                                                                                                    |                                                                                                    |
|----------------------------------------------------------------------------------------------------|----------------------------------------------------------------------------------------------------|
| Datei Bearbeiten Übertragung Darstellung Kommunikation Funktionen Fenster Hilfe                                                                                                    |                                                                                                    |
| Datei       Bearbeiten       Übertragung       Darstellung       Kommunikation       Funktionen       Fignster       Hilfe         EDI       Kommunikation       (AS         Auswahl       eingeben       und       Eingabetaste       drücken.         Nationale/Internat.Kommunik.       *NAT         Datenart       .       .       B         Art       der       Verarbeitung       .       > H         Datum       Sendetermin       .       .       .         von       Paketnummer       .       .       .         Bis       Paketnummer       .       .       .       .         Bibliothek       .       .       .       .       .       . | SEIFCOMM)<br>*INT, *NAT<br>Zeichenwert<br>Zeichenwert<br>Datum<br>Zahl<br>Zahl<br>Name<br>Mame<br>*YES, *NO |
| F3=Verlassen F4=Bedienerf. F5=Aktualisiere<br>F12=Abbrechen F13=Verwendung der Anzeige F                                                                                                    | Ende<br>en F10=Zusätzl. Parameter<br>F24=Weitere Tasten                                                     |
| MA MW                                                                                                    | 11/037                                                                                                    |

#### Datum Sendetermin

Wenn ein Datum (im Systemformat) eingegeben wird, werden alle Daten mit diesem Datum abgeholt. Bleibt der Parameter leer, wird das Datum beim Empfang nicht berücksichtigt.

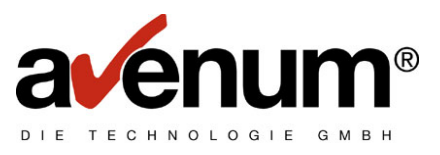

# von Paketnummer

#### bis Paketnummer

Es können auch nur gewisse Datenpakete abgeholt werden. Bleiben die Parameter leer, werden die Paketnummern nicht berücksichtigt. Die Paketnummern werden im Protokoll als LFD.NR bezeichnet.

#### Empfangsdatei

Hier **muss** der Name der Datei angegeben werden, in die die Empfangsdaten geschrieben werden sollen. Die Datei muss existieren und die richtige Satzlänge haben. Jeder Satz wird bis zum Satzende mit Daten gefüllt, egal ob die Satzlänge zu kurz oder zu lang ist. Dabei können Feldverschiebungen entstehen. Wenn die Datei existiert und bereits Daten enthält, werden die neuen Daten am Ende hinzugefügt.

#### Bibliothek

Es **muss** die Bibliothek der Empfangs Datei angegeben werden.

#### Löschen der Datei vor Empfang

Wenn Sie "\*YES" angeben, werden alle Sätze vor der Übertragung aus der Empfangsdatei gelöscht. Voreinstellung ist "\*NO".

Die Ergebnisse der Übertragung werden protokolliert und können mit dem Menüpunkt 3 "Protokollverwaltung" (Kapitel 9) angezeigt werden.

# 3.3. Bestelldaten reaktivieren

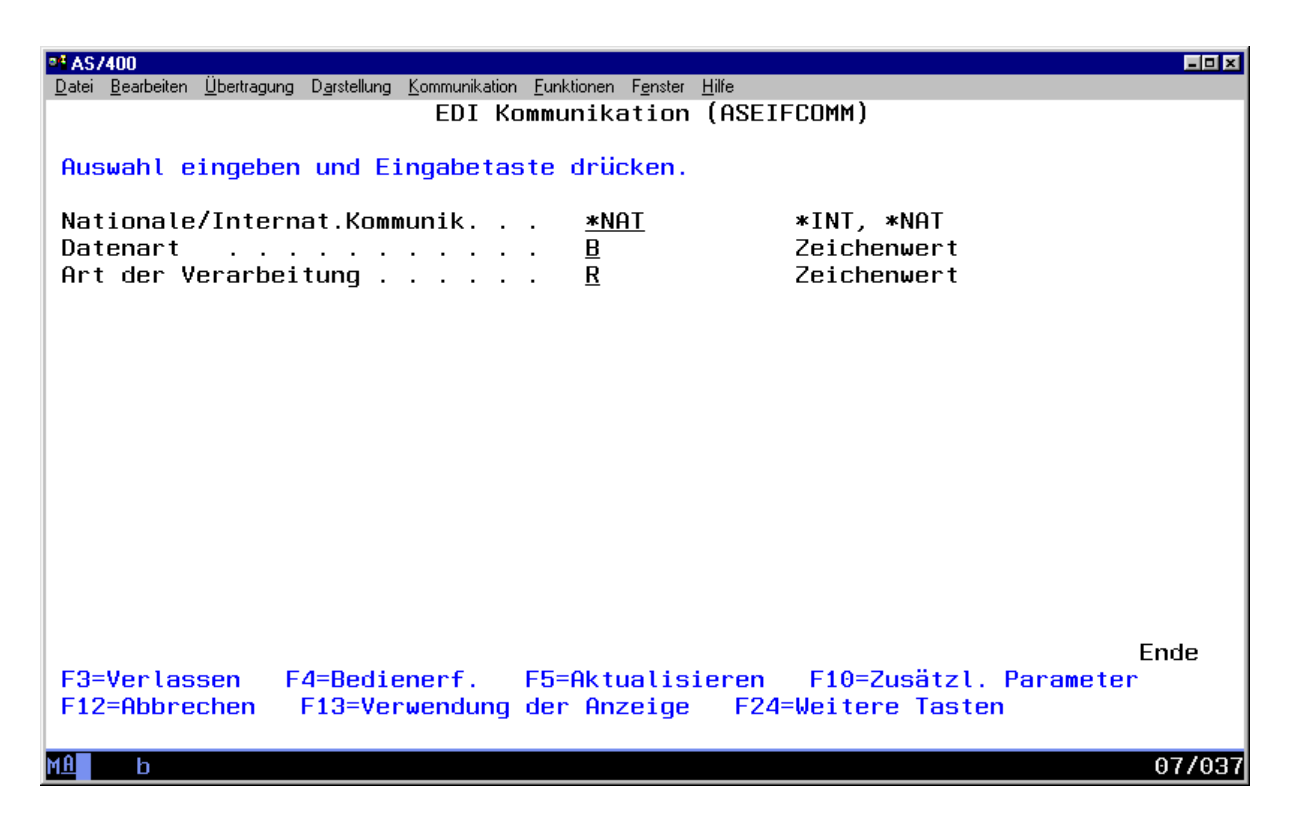

Nachdem Sie Datenart "B" (Bestelldaten) und Art der Verarbeitung "R" (Reaktivieren bereits abgeholter Daten) eingegeben haben, drücken Sie die Eingabetaste. Es erscheint ein erweiterter Eingabeschirm, in dem Sie einige Parameter eingeben müssen.

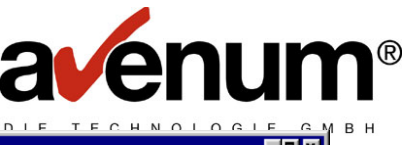

| •1 AS7400                                                                                                    |              |
|----------------------------------------------------------------------------------------------------|--------------|
| <u>D</u> atei <u>B</u> earbeiten <u>Ü</u> bertragung D <u>a</u> rstellung <u>K</u> ommunikation <u>F</u> unktionen F <u>e</u> nster <u>H</u> ilfe |              |
| EDI Kommunikation (ASEIFCOMM)                                                                                                    |              |
|                                                                                                    |              |
| Auswahl eingeben und Eingabetaste drücken.                                                                                                    |              |
|                                                                                                    |              |
| Nationale/Internat.Kommunik <u>*NAT</u> *INT, *NAT                                                                                                |              |
| Datenart <u>B</u> Zeichenwert                                                                                                    |              |
| Art der Verarbeitung $R$ Zeichenwert                                                                                                    |              |
| Datum Sendetermin Datum                                                                                                    |              |
| von Paketnummer Zahl                                                                                                    |              |
| bis Paketnummer Zahl                                                                                                    |              |
| Empfangsdatei Name                                                                                                    |              |
| Bibliothek Name                                                                                                    |              |
| Löschen der Datei vor Empfang . <u>*NO</u> *YES, *NO                                                                                              |              |
|                                                                                                    |              |
|                                                                                                    |              |
|                                                                                                    |              |
|                                                                                                    |              |
|                                                                                                    |              |
|                                                                                                    |              |
|                                                                                                    |              |
|                                                                                                    | Ende         |
| F3=Verlassen F4=Bedienerf. F5=Aktualisieren F10=Zusätz                                                                                            | l. Parameter |
| F12=Abbrechen F13=Verwendung der Anzeige F24=Weitere Tas                                                                                          | ten          |
|                                                                                                    |              |
| M£ b                                                                                                    | 11/037       |

#### **Datum Sendetermin**

Es muss ein Datum (im Systemformat) eingegeben werden. Alle Daten, die bereits abgeholt wurden und dem eingegebenen Datum entsprechen, werden reaktiviert.

#### von Paketnummer

#### bis Paketnummer

Die Übertragung kann auf spezielle Datenpakete beschränkt werden. Bleibt der Parameter leer, werden die Paketnummern nicht berücksichtigt. Die Paketnummern werden im Protokoll als LFD.NR. bezeichnet.

#### Empfangsdatei

Hier muss der Name der Datei angegeben werden, in der die Empfangsdaten geschrieben werden. Die Datei muss existieren und die richtige Satzlänge haben. Jeder Satz wird bis zum Satzende mit Daten gefüllt, egal ob die Satzlänge zu kurz oder zu lang ist. Dabei können Feldverschiebungen entstehen. Wenn die Datei existiert und bereits Daten enthält, werden die neuen Daten am Ende hinzugefügt.

#### Bibliothek

Es muss die Bibliothek angegeben werden, in der sich die Empfangsdatei befindet.

#### Löschen der Datei vor Empfang

Wenn Sie "\*YES" angeben, werden alle Sätze vor der Übertragung aus der Empfangsdatei gelöscht. Voreinstellung ist "\*NO".

Die Ergebnisse der Übertragung werden protokolliert und können mit dem Menüpunkt 3 "Protokollverwaltung" (Kapitel 9) angezeigt werden.

#### 3.4. Bestelldaten aus der Empfänger Mailbox löschen

Nachdem Sie Datenart "B" (Bestelldaten) und Art der Verarbeitung "L" (Löschen aus Empfänger Mailbox) eingegeben haben, drücken Sie die Eingabetaste. Es erscheint ein erweiterter Eingabeschirm, in dem Sie einige Parameter eingeben müssen.

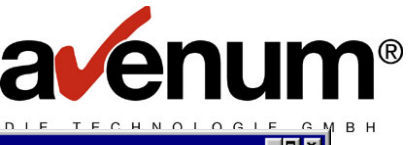

| •* AS/400                                                                                                    | ×                                                                                    |
|----------------------------------------------------------------------------------------------------|--------------------------------------------------------------------------------------|
| Datei Bearbeiten Übertragung Darstellung Kommunikation Eunktionen Fenster Hilfe                                                                                                    |                                                                                      |
| Datei       Bearbeiten       Ubertragung       Dagstellung       Kommunikation       Funktionen       Fenster       Hilfe         EDI       Kommunikation       (ASEI         Auswahl       eingeben       und       Eingabetaste       drücken.         Nationale/Internat.Kommunik.       *NAT         Datenart       .       .       B         Art       der       Verarbeitung       .       .       > L         Datum       Sendetermin       .       .       .       .       .         von       Paketnummer       .       .       .       .       .       .         bis       Paketnummer       .       .       .       .       .       .       . | :FCOMM)<br>*INT, *NAT<br>Zeichenwert<br>Zeichenwert<br>Datum<br>Zahl<br>Zahl<br>Zahl |
| F3=Verlassen F4=Bedienerf. F5=Aktualisieren<br>F12=Abbrechen F13=Verwendung der Anzeige F24                                                                                                    | Ende<br>F10=Zusätzl. Parameter<br>I=Weitere Tasten                                   |
| MA b                                                                                                    | 08/03                                                                                |

#### **Datum Sendetermin**

Es muss ein Datum (im Systemformat) eingegeben werden. Alle Daten, die den eingegebenen Sendetermin haben und vom Empfänger noch nicht abgerufen wurden, werden aus der Empfänger Mailbox gelöscht.

#### von Paketnummer

#### bis Paketnummer

Das Löschen von Datenpaketen können auf Grund der Paketnummer eingegrenzt werden. Bleiben die Parameter leer, werden die Paketnummern nicht berücksichtigt. Die Paketnummern werden im Protokoll als LFD.NR. bezeichnet.

Die Informationen, welche Daten gelöscht wurden, können mit dem Menüpunkt 3 "Protokollverwaltung" (Kapitel 9) angezeigt werden.

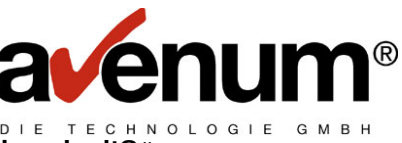

3.5. Abfrage: "Wer hat meine Bestelldaten noch nicht abgeholt?"

| ••• AS/400<br>Datei Bearbeiten Übertragung Darstellung Kommunikation | n Funktionen Fenster Hilfe |                           |        |
|----------------------------------------------------------------------|----------------------------|---------------------------|--------|
| EDI K                                                                | ommunikation (ASEIF        | FCOMM)                    |        |
| Auswahl eingeben und Eingabeta                                       | ste drücken.               |                           |        |
| Nationale/Internat.Kommunik                                          | . <u>*NAT</u>              | *INT, *NAT<br>Zeichenwert |        |
| Art der Verarbeitung                                                 | · <u>E</u>                 | Zeichenwert               |        |
|                                                                      |                            |                           |        |
|                                                                      |                            |                           |        |
|                                                                      |                            |                           |        |
|                                                                      |                            |                           |        |
|                                                                      |                            |                           |        |
|                                                                      |                            |                           |        |
|                                                                      |                            |                           | Endo   |
| F3=Verlassen F4=Bedienerf.                                           | F5=Aktualisieren           | F10=Zusätzl. Paramete     | r      |
| F12-Hobrechen F13=Verwendung                                         | uer Hnzeige Fz4-           | -weitere lasten           |        |
| M <u>A</u> b                                                         |                            |                           | 05/037 |

Mit dem Menüpunkt 3 "Protokollverwaltung" (Kapitel 9) wird eine Liste der abgefragten Daten angezeigt.

# 3.6. Abfrage: "Was ist in meiner Mailbox an Bestelldaten abholbereit?"

| ■ AS/400<br>Datei Rearbeiten Übertragung Darstellung Kommunikation Funktionen Fenst | er Hilfe                             |
|-------------------------------------------------------------------------------------|--------------------------------------|
| EDI Kommunikatio                                                                    | n (ASEIFCOMM)                        |
| Auswahl eingeben und Eingabetaste drücken                                           |                                      |
| Nationale/Internat.Kommunik <u>*NAT</u>                                             | *INT, *NAT                           |
| Art der Verarbeitung $\underline{W}$                                                | Zeichenwert                          |
|                                                                                     |                                      |
|                                                                                     |                                      |
|                                                                                     |                                      |
|                                                                                     |                                      |
|                                                                                     |                                      |
|                                                                                     |                                      |
|                                                                                     |                                      |
| E3=Werlassen E4=Redienerf E5=0ktuali                                                | Ende<br>sieren E10=Zusätzl Barameter |
| F12=Abbrechen F13=Verwendung der Anzeig                                             | e F24=Weitere Tasten                 |
| MA b                                                                                | 05/037                               |

Mit dem Menüpunkt 3 "Protokollverwaltung" (Kapitel 9) wird eine Liste der abgefragten Daten angezeigt.

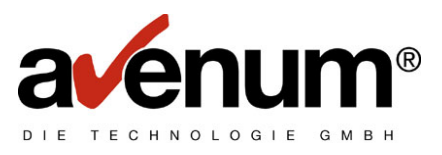

# 3.7. Rechnungsdaten senden

| ST AS/400                                                                 |                    |
|---------------------------------------------------------------------------|--------------------|
| Datei Bearbeiten Übertragung Darstellung Kommunikation Funktionen Fenster |                    |
| EDI Kommunikation                                                         | (ASEIFCOMM)        |
| Auswahl eingeben und Eingabetaste drücken.                                |                    |
| Nationale/Internat.Kommunik <u>*NAT</u>                                   | *INT, *NAT         |
| Art der Verarbeitung                                                      | Zeichenwert        |
|                                                                           |                    |
|                                                                           |                    |
|                                                                           |                    |
|                                                                           |                    |
|                                                                           |                    |
|                                                                           |                    |
|                                                                           |                    |
|                                                                           |                    |
|                                                                           |                    |
|                                                                           |                    |
| F2-Venlessen F4-Dediement FE-Oktuelie                                     | Ende               |
| F12=Abbrechen F13=Verwendung der Anzeige                                  | F24=Weitere Tasten |
| · ·································                                       |                    |
| M <u>A</u> b                                                              | 07/037             |

Nachdem Sie Datenart "R" (Rechnungsdaten) und Art der Verarbeitung "S" (Senden) eingegeben haben, drücken Sie die Eingabetaste. Es erscheint ein erweiterter Eingabeschirm, in dem Sie einige Parameter eingeben müssen.

| •1 AS/400                                                                                                    |           |
|----------------------------------------------------------------------------------------------------|-----------|
| <u>D</u> atei <u>B</u> earbeiten Übertragung D <u>a</u> rstellung <u>K</u> ommunikation <u>F</u> unktionen F <u>e</u> nster <u>H</u> ilfe                                                                                                    |           |
| Date       Bearbeiten       Obertragung       Digretellung       Communikation       Fenster       Hilf         EDI       Kommunikation       (ASEIFCOMM)         Auswahl eingeben und Eingabetaste drücken.         Nationale/Internat.Kommunik.       *NAT       *INT, *NAT         Datenart       .       .       > R       Zeichenwert         Art der Verarbeitung       .       .       > S       Zeichenwert         KZ Prüfung       .       .       .       P, '.'         Sende Datei       .       .       .       Name         Bibliothek       .       .       .       Name         Löschen der Datei nach Senden       *NO       *YES, *NO |           |
| Ende<br>F3=Verlassen F4=Bedienerf. F5=Aktualisieren F10=Zusätzl. Parameter<br>F12=Abbrechen F13=Verwendung der Anzeige F24=Weitere Tasten<br>MA b                                                                                                    | ;<br>/037 |

#### KZ Prüfung

Wenn Sie ein "P" angeben, werden die übertragenen Daten vom EDI Service Rechner auf Richtigkeit geprüft. Dieser Parameter kann angegeben werden.

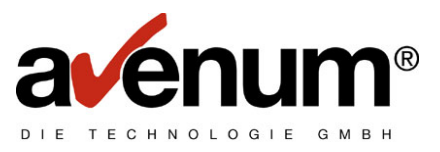

#### Sende Datei

Hier **muss** der Name der Datei angegeben werden, die die zu übertragenden Daten enthält.

#### Bibliothek

Es **muss** der Bibliotheksname der Sende Datei angegeben werden.

#### Löschen Datei nach Senden

Wenn Sie "\*YES" angeben, werden nach der Übertragung alle Sätze aus der Sende Datei gelöscht. Die Sende Datei bleibt leer auf der Platte erhalten. Voreinstellung ist "\*NO".

Die Ergebnisse der Übertragung werden protokolliert und können mit dem Menüpunkt 3 "Protokollverwaltung" (Kapitel 9) angezeigt werden.

## 3.8. Rechnungsdaten holen

| AS/400<br>Datei Bearbeiten Übertragung Darstellung Kommunikation F | Funktionen Fenster Hilfe                                                 |
|--------------------------------------------------------------------|--------------------------------------------------------------------------|
| EDI Kom                                                            | imunikation (ASEIFCOMM)                                                  |
| Auswahl eingeben und Eingabetast                                   | te drücken.                                                              |
| Nationale/Internat.Kommunik<br>Datenart                            | <u>*NAT</u> *INT, *NAT<br>R Zeichenwert<br><u>H</u> Zeichenwert          |
|                                                                    |                                                                          |
|                                                                    |                                                                          |
|                                                                    |                                                                          |
|                                                                    |                                                                          |
|                                                                    | Ende                                                                     |
| F3=Verlassen F4=Bedienerf. F<br>F12=Abbrechen F13=Verwendung de    | 5=Aktualisieren F10=Zusätzl. Parameter<br>Jer Anzeige F24=Weitere Tasten |
| M <u>A</u> b                                                       | 05/037                                                                   |

Nachdem Sie Datenart "R" (Rechnungsdaten) und Art der Verarbeitung "H" (Holen) eingegeben haben, drücken Sie die Eingabetaste. Es erscheint ein erweiterter Eingabeschirm, in dem Sie einige Parameter eingeben müssen.

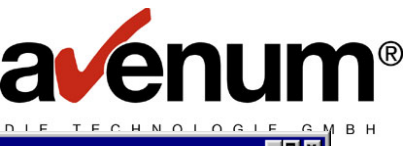

| Datei Bearbeiten Übertragung Darstellung Kommunikation Funktionen Fenster Hilfe |                        |
|---------------------------------------------------------------------------------|------------------------|
| EDI Kommunikation (ASE)                                                         | LFCUMM)                |
|                                                                                 |                        |
| Auswahl eingeben und Eingabetaste drücken.                                      |                        |
|                                                                                 |                        |
| Nationale/Internat.Kommunik <u>*NAT</u>                                         | *INT, *NAT             |
| Datenart                                                                        | Zeichenwert            |
| Art der Verarbeitung ≻ H                                                        | Zeichenwert            |
| Datum Sendetermin                                                               | Datum                  |
| von Paketnummer                                                                 | Zahl                   |
| his Paketnummer                                                                 | Zahl                   |
| Emofanosdatej                                                                   | Name                   |
| Bibliothek                                                                      | Name                   |
| Löcchon den Datei von Empfang                                                   | VONC VNO               |
| LUSCHEN DER DATEL VOI EMplany . <u>*NO</u>                                      | *TE3, *NU              |
|                                                                                 |                        |
|                                                                                 |                        |
|                                                                                 |                        |
|                                                                                 |                        |
|                                                                                 |                        |
|                                                                                 |                        |
|                                                                                 |                        |
|                                                                                 | Ende                   |
| F3=Verlassen F4=Bedienerf. F5=Aktualisieren                                     | F10=Zusätzl. Parameter |
| F12=Abbrechen F13=Verwendung der Anzeige F24                                    | 1=Weitere Tasten       |
| · · · · · · · · · · · · · · · · · · ·                                           |                        |
| MA b                                                                            | 08/027                 |
|                                                                                 | 00/03/                 |

#### **Datum Sendetermin**

Wenn ein Datum (im Systemformat) eingegeben wird, werden alle Daten mit diesem Datum abgeholt. Bleibt der Parameter leer, wird das Datum beim Empfang nicht berücksichtigt.

#### von Paketnummer

#### bis Paketnummer

Die Übertragung kann auf spezielle Datenpakete beschränkt werden. Bleibt der Parameter leer, werden die Paketnummern nicht berücksichtigt. Die Paketnummern werden im Protokoll als LFD.NR. bezeichnet.

#### Empfangsdatei

Hier **muss** der Name der Datei angegeben werden, in die die Empfangsdaten geschrieben werden sollen. Die Datei muss existieren und die richtige Satzlänge haben. Jeder Satz wird bis zum Satzende mit Daten gefüllt, egal ob die Satzlänge zu kurz oder zu lang ist. Dabei können Feldverschiebungen entstehen. Wenn die Datei existiert und bereits Daten enthält, werden die neuen Daten hinzugefügt.

#### Bibliothek

Es **muss** die Bibliothek der Empfangsdatei angegeben werden

#### Löschen Datei vor Empfang

Wenn Sie "\*YES" angeben, werden vor der Übertragung alle Sätze aus der Empfangsdatei gelöscht. Voreinstellung ist "\*NO".

Die Ergebnisse der Übertragung werden protokolliert und können mit dem Menüpunkt 3 "Protokollverwaltung" (Kapitel 9) angezeigt werden.

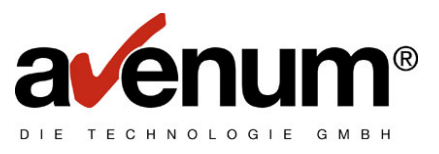

# 3.9. Rechnungsdaten reaktivieren

| 01422400                                               |                                  |           |
|--------------------------------------------------------|----------------------------------|-----------|
| Datei Bearbeiten Übertragung Darstellung Kommunikation | Funktionen Fenster <u>H</u> ilfe |           |
|                                                        | nmunikation (ASEIFCOMM)          |           |
|                                                        |                                  |           |
| Auswahl eingeben und Eingabetast                       | te drücken.                      |           |
| Nationale/Internat.Kommunik                            | *NAT *TNT. *NAT                  |           |
| Datenart                                               | . B Zeichenwert                  |           |
| Art der Verarbeitung                                   | . R Zeichenwert                  |           |
|                                                        |                                  |           |
|                                                        |                                  |           |
|                                                        |                                  |           |
|                                                        |                                  |           |
|                                                        |                                  |           |
|                                                        |                                  |           |
|                                                        |                                  |           |
|                                                        |                                  |           |
|                                                        |                                  |           |
|                                                        |                                  |           |
|                                                        |                                  |           |
|                                                        |                                  |           |
|                                                        |                                  |           |
|                                                        |                                  | Ende      |
| F3=Verlassen F4=Bedienerf. F                           | F5=Aktualisieren F10=Zusätzl.    | Parameter |
| F12=Abbrechen F13=Verwendung d                         | der Anzeige – F24=Weitere Tasten | 1         |
|                                                        |                                  |           |
| M <u>A</u> b                                           |                                  | 05/037    |

Nachdem Sie Datenart "R" (Rechnungsdaten) und Art der Verarbeitung "R" (Reaktivieren bereits abgeholter Daten) eingegeben haben, drücken Sie die Eingabetaste. Es erscheint ein erweiterter Eingabeschirm, in dem Sie einige Parameter eingeben müssen.

| •1 AS/400                                                                                                    |
|----------------------------------------------------------------------------------------------------|
| <u>D</u> atei <u>B</u> earbeiten Übertragung Darstellung <u>K</u> ommunikation <u>F</u> unktionen F <u>e</u> nster <u>H</u> ilfe                                                                                                    |
| Date       Bearbeiten       Übertragung       Darstellung       Kommunikation       Fenster       Hilfe         EDI Kommunikation (ASEIFCOMM)         Auswahl eingeben und Eingabetaste drücken.         Nationale/Internat.Kommunik.       *NAT       *INT, *NAT         Datenart       .       .       B       Zeichenwert         Art der Verarbeitung       .       .       R       Zeichenwert         Datum       Sendetermin       .       .       Datum         von Paketnummer       .       .       Zahl         bis Paketnummer       .       .       Name         Bibliothek       .       .       Name         Löschen der Datei vor Empfang       *NO       *YES, *NO |
| Ende<br>F3=Verlassen F4=Bedienerf. F5=Aktualisieren F10=Zusätzl. Parameter<br>F12=Abbrechen F13=Verwendung der Anzeige F24=Weitere Tasten<br>MA b                                                                                                    |

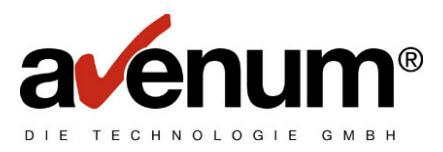

#### **Datum Sendetermin**

Es muss ein Datum (im Systemformat) eingegeben werden. Alle Daten , die den eingegebenen Sendetermin haben und bereits abgerufen wurden, werden reaktiviert.

#### von Paketnummer

#### bis Paketnummer

Es können gewisse Datenpakets abgeholt werden. Bleibt der Parameter leer, werden die Paketnummern nicht berücksichtigt. Die Paketnummern werden im Protokoll als LFD.NR. bezeichnet.

#### Empfangsdatei

Hier **muss** der Name der Datei angegeben werden, in die die Empfangsdaten geschrieben werden sollen. Die Datei muss existieren und die richtige Satzlänge haben. Jeder Satz wird bis zum Satzende mit den Daten gefüllt, egal ob die Satzlänge zu kurz oder zu lang ist. Dabei können Feldverschiebungen entstehen. Wenn die Datei existiert und bereits Daten enthält, werden die neuen Daten hinzugefügt.

#### **Bibliothek**

Es **muss** die Bibliothek der Empfangsdatei angegeben werden.

#### Löschen der Datei vor Empfang

Wenn Sie "\*YES" angeben, werden vor der Übertragung alle Sätze aus der Empfangsdatei gelöscht. Voreinstellung ist "\*NO".

Die Ergebnisse der Übertragung werden protokolliert und können mit dem Menüpunkt 3 "Protokollverwaltung" (Kapitel 9) angezeigt werden.

#### 3.10. Rechnungsdaten aus der Empfänger Mailbox löschen

Nachdem Sie Datenart "R" (Rechnungsdaten) und der Art der Verarbeitung "L" (Löschen aus Empfänger Mailbox) eingegeben haben, drücken Sie die Eingabetaste. Es erscheint ein erweiterter Eingabeschirm, in dem Sie einige Parameter eingeben müssen.

| ■ <sup>3</sup> AS/400                                                                                                    | × |
|----------------------------------------------------------------------------------------------------|---|
| <u>Datei Bearbeiten Übertragung Darstellung Kommunikation Funktionen Fenster Hilfe</u>                                                                                                    |   |
| EDI Kommunikation (ASEIFCOMM)                                                                                                    |   |
| Auswahl eingeben und Eingabetaste drücken.                                                                                                    |   |
| Nationale/Internat.Kommunik.       *NAT       *INT, *NAT         Datenart       .       .       B       Zeichenwert         Art der Verarbeitung       .       .       > L       Zeichenwert         Datum Sendetermin       .       .       > L       Datum         von Paketnummer       .       .       .       Zahl         bis Paketnummer       .       .       Zahl |   |
| Ende<br>F3=Verlassen F4=Bedienerf. F5=Aktualisieren F10=Zusätzl. Parameter<br>F12=Abbrechen F13=Verwendung der Anzeige F24=Weitere Tasten                                                                                                    |   |
| MA b 08/03                                                                                                    | 7 |

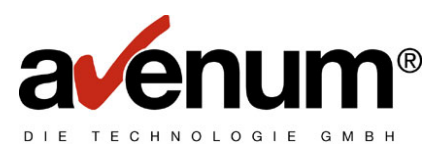

#### Datum Sendetermin

Es **muss** ein Datum (im Systemformat) eingegeben werden. Alle Daten, die den eingegebenen Sendetermin haben und noch nicht abgerufen wurden, werden aus der Empfänger Mailbox gelöscht.

# von Paketnummer

### bis Paketnummer

Es können gewisse Datenpakete aus der Empfänger Mailbox gelöscht werden. Bleiben die Parameter leer, werden die Paketnummern nicht berücksichtigt. Die Paketnummern werden im Protokoll als LFD.NR. bezeichnet.

Die Informationen, welche Daten gelöscht wurden, können mit dem Menüpunkt 3 "Protokollverwaltung" (Kapitel 9) angezeigt werden.

# 3.11. Abfrage: "Wer hat meine Rechnungsdaten noch nicht abgeholt?"

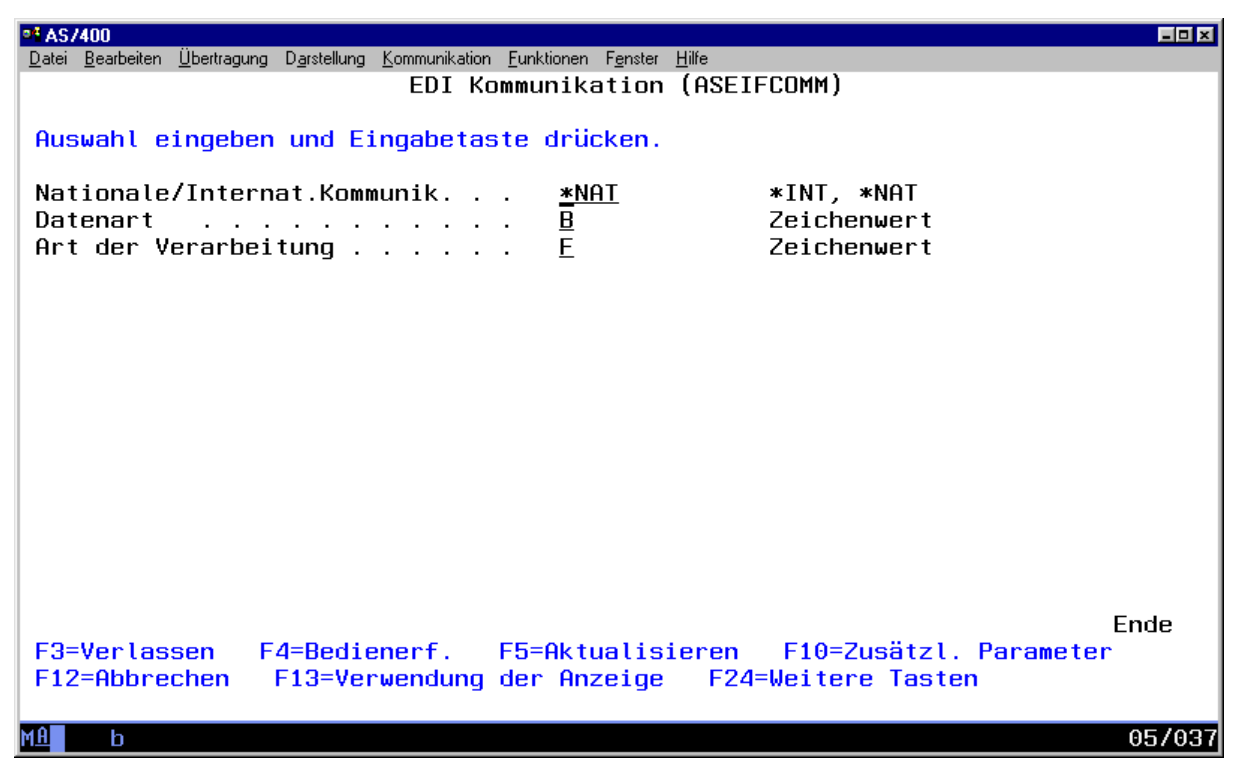

Mit dem Menüpunkt 3 "Protokollverwaltung" (Kapitel 9) wird eine Liste der abgefragten Daten angezeigt.

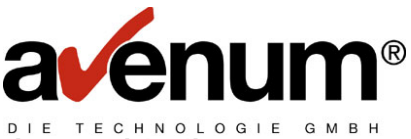

3.12. Abfrage: "Was ist in meiner Mailbox an Rechnungsdaten abholbereit?"

| EDI Kommunikation (ASEIFCOMM)         Auswahl eingeben und Eingabetaste drücken.         Nationale/Internat.Kommunik <u>*NAT</u> *INT, *NAT         Datenart                                                                                                    | • AS/400<br>Datei Bearbeiten Übertragung Darstellung Kommunikatior | n Funktionen Fenster Hilfe                                       |                                       |
|----------------------------------------------------------------------------------------------------|--------------------------------------------------------------------|------------------------------------------------------------------|---------------------------------------|
| Auswahl eingeben und Eingabetaste drücken.         Nationale/Internat.Kommunik <u>*NAT</u> *INT, *NAT         Datenart <u>B</u> Zeichenwert         Art der Verarbeitung <u>W</u> Zeichenwert         F3=Verlassen F4=Bedienerf. F5=Aktualisieren F10=Zusätzl. Parameter         F12=Abbrechen F13=Verwendung der Anzeige F24=Weitere Tasten | EDI K                                                              | ommunikation (ASEIFCOMM)                                         |                                       |
| Nationale/Internat.Kommunik <u>*NAT</u> *INT, *NAT         Datenart                                                                                                    | Auswahl eingeben und Eingabeta                                     | ste drücken.                                                     |                                       |
| Ende<br>F3=Verlassen F4=Bedienerf. F5=Aktualisieren F10=Zusätzl. Parameter<br>F12=Abbrechen F13=Verwendung der Anzeige F24=Weitere Tasten                                                                                                    | Nationale/Internat.Kommunik<br>Datenart                            | · <u>*NAT</u> *INT,*<br>· <u>B</u> Zeicher<br>· <u>₩</u> Zeicher | «NAT<br>wert<br>wert                  |
| Ende<br>F3=Verlassen F4=Bedienerf. F5=Aktualisieren F10=Zusätzl. Parameter<br>F12=Abbrechen F13=Verwendung der Anzeige F24=Weitere Tasten                                                                                                    |                                                                    |                                                                  |                                       |
| Ende<br>F3=Verlassen F4=Bedienerf. F5=Aktualisieren F10=Zusätzl. Parameter<br>F12=Abbrechen F13=Verwendung der Anzeige F24=Weitere Tasten                                                                                                    |                                                                    |                                                                  |                                       |
| Ende<br>F3=Verlassen F4=Bedienerf. F5=Aktualisieren F10=Zusätzl. Parameter<br>F12=Abbrechen F13=Verwendung der Anzeige F24=Weitere Tasten                                                                                                    |                                                                    |                                                                  |                                       |
| Ende<br>F3=Verlassen F4=Bedienerf. F5=Aktualisieren F10=Zusätzl. Parameter<br>F12=Abbrechen F13=Verwendung der Anzeige F24=Weitere Tasten                                                                                                    |                                                                    |                                                                  |                                       |
| Ende<br>F3=Verlassen F4=Bedienerf. F5=Aktualisieren F10=Zusätzl. Parameter<br>F12=Abbrechen F13=Verwendung der Anzeige F24=Weitere Tasten                                                                                                    |                                                                    |                                                                  |                                       |
|                                                                                                    | F3=Verlassen F4=Bedienerf.<br>F12=Abbrechen F13=Verwendung         | F5=Aktualisieren F10=Zu<br>der Anzeige F24=Weitere               | Ende<br>Isätzl. Parameter<br>P Tasten |
| MA b 05/037                                                                                                    | ма ь                                                               | ····                                                             | 05/037                                |

Mit dem Menüpunkt 3 "Protokollverwaltung" (Kapitel 9) wird eine Liste der abgefragten Daten angezeigt.

# 3.13. EDIFACT Daten senden

| •• AS/400<br>Datei Bearbeiten Übertragung Darstellung Kommunikation Eur | unktionen F <u>e</u> nster <u>H</u> ilfe     |
|-------------------------------------------------------------------------|----------------------------------------------|
| EDI Komm                                                                | nunikation (ASEIFCOMM)                       |
| Auswahl eingeben und Eingabetaste                                       | e drücken.                                   |
| Nationale/Internat.Kommunik                                             | *NAT *INT, *NAT                              |
| Art der Verarbeitung                                                    | <u>E</u> Zeichenwert<br><u>S</u> Zeichenwert |
|                                                                         |                                              |
|                                                                         |                                              |
|                                                                         |                                              |
|                                                                         |                                              |
|                                                                         |                                              |
|                                                                         |                                              |
|                                                                         |                                              |
| E2=Verlassen E4=Pedienerf E5                                            | Ende                                         |
| F12=Abbrechen F13=Verwendung de                                         | er Anzeige F24=Weitere Tasten                |
| M <u>A</u> b                                                            | 05/037                                       |

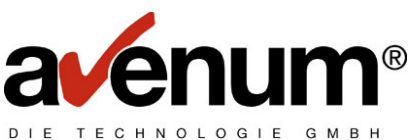

Nachdem Sie Datenart "E" (EDIFACT Daten) und Art der Verärbeitung "S" (Senden) eingegeben haben, drücken Sie die Eingabetaste. Es erscheint ein erweiterter Eingabeschirm, in dem Sie einige Parameter eingeben müssen.

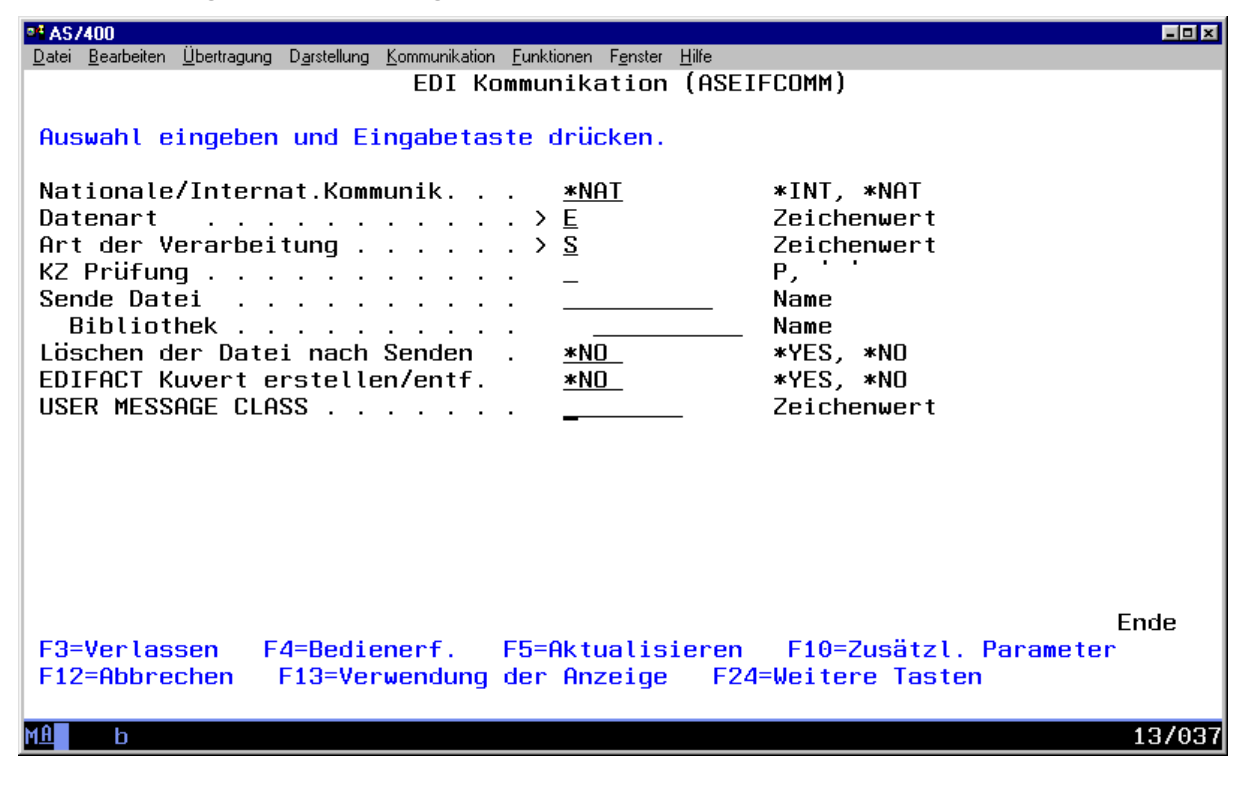

#### KZ Prüfung (Kennzeichen Service Funktion)

Wenn Sie ein "P" angeben, werden die übertragenen Daten vom EDI Service Rechner auf Richtigkeit geprüft. Dieser Parameter kann angegeben werden.

#### Sende Datei

Hier **muss** der Name der Datei angegeben werden, die die zu übertragenden Daten enthält.

#### Bibliothek

Es **muss** der Bibliotheksname der Sende Datei angegeben werden.

#### Löschen Datei nach Senden

Wenn Sie "\*YES" angeben, werden nach der Übertragung alle Sätze aus der Sende Datei gelöscht. Die Sende Datei bleibt leer auf der Platte erhalten. Voreinstellung ist "\*NO".

#### EDIFACT Kuvert erstellen/entfernen.

Wenn Sie "\*YES" angeben, wird um die Daten ein "EDIFACT Umschlag" gebildet. Sie können weitere Parameter angeben. Voreinstellung ist "\*NO".

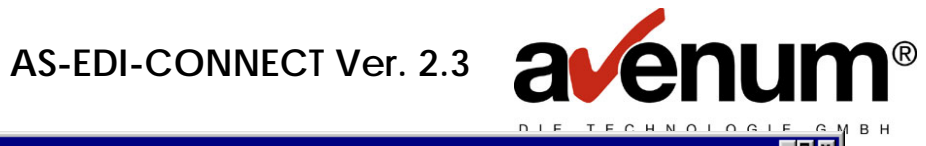

| P1 AS/400                                                                                                    |                                                                                            |
|----------------------------------------------------------------------------------------------------|--------------------------------------------------------------------------------------------|
| Datei Bearbeiten Übertragung Darstellung Kommunikation Funktionen Fenster Hilfe                                                                                                    |                                                                                            |
| EDI Kommunikation (ASEI                                                                                                    | FCOMM)                                                                                     |
|                                                                                                    |                                                                                            |
| Huswahl eingeben und Eingabetaste drucken.                                                                                                    |                                                                                            |
| Nationale/Internat.Kommunik <u>*NAT</u>                                                                                                    | *INT, *NAT                                                                                 |
| Datenart <u>E</u>                                                                                                    | Zeichenwert                                                                                |
| Art der Verarbeitung > <u>S</u>                                                                                                    | Zeichenwert                                                                                |
| KZ Prüfung                                                                                                    | Р,                                                                                         |
| Sende Datei                                                                                                    | Name                                                                                       |
| Bibliothek                                                                                                    | Name<br>VUES VND                                                                           |
| ENTERT Kuvert erstellen/entf > *YES                                                                                                    | *123, *NU<br>*YES *NO                                                                      |
| USER MESSAGE CLASS                                                                                                    | Zeichenwert                                                                                |
| Sender                                                                                                    |                                                                                            |
|                                                                                                    |                                                                                            |
| Empfanger                                                                                                    |                                                                                            |
| Datenaustauschreferenz                                                                                                    |                                                                                            |
|                                                                                                    |                                                                                            |
|                                                                                                    | Weitere                                                                                    |
| F3=Verlassen F4=Bedienerf. F5=Aktualisieren                                                                                                    | F10=Zusätzl. Parameter                                                                     |
| F12=Abbrechen F13=Verwendung der Anzeige F24                                                                                                    | =Weitere Tasten                                                                            |
|                                                                                                    |                                                                                            |
| M <u>H</u> b                                                                                                    | 14/037                                                                                     |
|                                                                                                    |                                                                                            |
| at AS //00                                                                                                    |                                                                                            |
| Distai Roschaitan Übertragung Disetellung Kommunikation Euroktionen Fonster Hilfo                                                                                                    |                                                                                            |
| Datei Bearbeiten Übertragung Darstellung Kommunikation Funktionen Fenster Hilfe<br>EDI Kommunikation (ASEI                                                                                                    | ECUMM)                                                                                     |
| Datei Bearbeiten Übertragung Darstellung Kommunikation Funktionen Fenster Hilfe<br>EDI Kommunikation (ASEI                                                                                                    | FCOMM)                                                                                     |
| Datei Bearbeiten Übertragung Darstellung Kommunikation Funktionen Fenster Hilfe<br>EDI Kommunikation (ASEI<br>Auswahl eingeben und Eingabetaste drücken.                                                                                                    | FCOMM)                                                                                     |
| Datei Bearbeiten Übertragung Darstellung Kommunikation Funktionen Fenster Hilfe<br>EDI Kommunikation (ASEI<br>Auswahl eingeben und Eingabetaste drücken.                                                                                                    | FCOMM)                                                                                     |
| Datei Bearbeiten Übertragung Darstellung Kommunikation Funktionen Fenster Hilfe<br>EDI Kommunikation (ASEI<br>Auswahl eingeben und Eingabetaste drücken.<br>Nachrichtenreferenznummer                                                                                                    | FCOMM)                                                                                     |
| Datei Bearbeiten Übertragung Darstellung Kommunikation Funktionen Fenster Hilfe<br>EDI Kommunikation (ASEI<br>Auswahl eingeben und Eingabetaste drücken.<br>Nachrichtenreferenznummer                                                                                                    | FCOMM)                                                                                     |
| Datei Bearbeiten Übertragung Darstellung Kommunikation Funktionen Fenster Hilfe<br>EDI Kommunikation (ASEI<br>Auswahl eingeben und Eingabetaste drücken.<br>Nachrichtenreferenznummer<br>Allgemeine Zuordnungsreferenz .                                                                                                    | FCOMM)                                                                                     |
| Datei Bearbeiten Übertragung Darstellung Kommunikation Funktionen Fenster Hilfe<br>EDI Kommunikation (ASEI<br>Auswahl eingeben und Eingabetaste drücken.<br>Nachrichtenreferenznummer<br>Allgemeine Zuordnungsreferenz .                                                                                                    | FCOMM)                                                                                     |
| Datei Bearbeiten Übertragung Darstellung Kommunikation Funktionen Fenster Hilfe         EDI Kommunikation (ASEI         Auswahl eingeben und Eingabetaste drücken.         Nachrichtenreferenznummer         Allgemeine Zuordnungsreferenz         Nachrichten Art         Suntarkonnung                                                                                                    | FCOMM)                                                                                     |
| Datei Bearbeiten Übertragung Darstellung Kommunikation Funktionen Fenster Hilfe<br>EDI Kommunikation (ASEI<br>Auswahl eingeben und Eingabetaste drücken.<br>Nachrichtenreferenznummer<br>Allgemeine Zuordnungsreferenz .<br>Nachrichten Art<br>Syntaxkennung                                                                                                    | FCOMM)                                                                                     |
| Datei Bearbeiten Übertragung Darstellung Kommunikation Funktionen Fenster Hilfe<br>EDI Kommunikation (ASEI<br>Auswahl eingeben und Eingabetaste drücken.<br>Nachrichtenreferenznummer<br>Allgemeine Zuordnungsreferenz .<br>Nachrichten Art<br>Syntaxkennung                                                                                                    | FCOMM)                                                                                     |
| Datei       Bearbeiten       Übertragung       Darstellung       Kommunikation       Funktionen       Fenster       Hilfe         EDI       Kommunikation       (ASEI         Auswahl       eingeben       und       Eingabetaste       drücken.         Nachrichtenreferenznummer       .                                                                                                    | FCOMM)                                                                                     |
| Datei Bearbeiten Übertragung Darstellung Kommunikation Funktionen Fenster Hilfe         EDI Kommunikation (ASEI         Auswahl eingeben und Eingabetaste drücken.         Nachrichtenreferenznummer         Allgemeine Zuordnungsreferenz         Nachrichten Art         Syntaxkennung         TAN1 oder MAC         Austauschvereinbarung                                                                                                    | FCOMM)                                                                                     |
| Datei Bearbeiten Übertragung Darstellung Kommunikation Funktionen Fenster Hilfe         EDI Kommunikation (ASEI         Auswahl eingeben und Eingabetaste drücken.         Nachrichtenreferenznummer         Allgemeine Zuordnungsreferenz         Nachrichten Art         Syntaxkennung         TAN1 oder MAC         Austauschvereinbarung                                                                                                    | FCOMM)                                                                                     |
| Datei Bearbeiten Übertragung Darstellung Kommunikation Funktionen Fenster Hilfe         EDI Kommunikation (ASEI         Auswahl eingeben und Eingabetaste drücken.         Nachrichtenreferenznummer         Allgemeine Zuordnungsreferenz         Nachrichten Art         Syntaxkennung         TAN1 oder MAC         Austauschvereinbarung         Austauschvereinbarung                                                                                                    | FCOMM)                                                                                     |
| Datei Bearbeiten Übertragung Darstellung Kommunikation Funktionen Fenster Hilfe         EDI Kommunikation (ASEI         Auswahl eingeben und Eingabetaste drücken.         Nachrichtenreferenznummer                                                                                                    | FCOMM)                                                                                     |
| Date       Bearbeiten       Übertragung       Darstellung       Kommunikation       Funktionen       Fenster       Hilfe         Auswahl eingeben und Eingabetaste       drücken.         Nachrichtenreferenznummer       .                                                                                                    | FCOMM)                                                                                     |
| Datei Bearbeiten Übertragung Darstellung Kommunikation Funktionen Fenster Hilfe         EDI Kommunikation (ASEI         Auswahl eingeben und Eingabetaste drücken.         Nachrichtenreferenznummer         Allgemeine Zuordnungsreferenz         Nachrichten Art         Syntaxkennung         TAN1 oder MAC         Austauschvereinbarung         Austauschvereinbarung         Austauschvereinbarung         E3=Verlassen         E4=Bedieperf                                                                                 | FCOMM)  FCOMM)  *, *PRINT, *NONE Ende E10=7usätzl Peremeter                                |
| Datei Bearbeiten Übertragung Darstellung Kommunikation Funktionen Fenster Hilfe         EDI Kommunikation (ASEI         Auswahl eingeben und Eingabetaste drücken.         Nachrichtenreferenznummer         Allgemeine Zuordnungsreferenz         Nachrichten Art         Syntaxkennung         TAN1 oder MAC         Austauschvereinbarung         Austauschvereinbarung         Susätzliche Parameter         Ausgabe Protokoll         F3=Verlassen       F4=Bedienerf.         F13=Verlassen       F13=Verwendung der Anzeige | FCOMM)  FCOMM)  *, *PRINT, *NONE Ende F10=Zusätzl. Parameter H=Weitere Tasten              |
| Datei       Bearbeiten       Übertragung       Darstellung       Kommunikation       Funktionen       Fenster       Hilfe         Auswahl       eingeben       und       Eingabetaste       drücken.         Auswahl       eingeben       und       Eingabetaste       drücken.         Nachrichtenreferenznummer       .                                                                                                    | FCOMM)<br>FCOMM)<br>*, *PRINT, *NONE<br>Ende<br>F10=Zusätzl. Parameter<br>H=Weitere Tasten |

#### Parameter:

| UNB Segment:                           | Sender                        |  |
|----------------------------------------|-------------------------------|--|
|                                        | Empfänger                     |  |
|                                        | Datenaustauschreferenz        |  |
|                                        | Syntaxkennung                 |  |
| UNH Segment: Nachrichtenreferenznummer |                               |  |
|                                        | Allgemeine Zuordnungsreferenz |  |
|                                        | Nachrichten Art               |  |

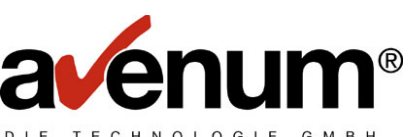

Bleiben die Parameter leer, werden sie automatisch mit den Werten aus der Tabellendatei gefüllt. Diese Voreinstellungen können mit der Tabellenverwaltung wie folgt geändert werden:

Hinweis: für die Parameter gelten die internationalen EDIFACT Regeln.

- Auswahl 1 in der Zeile "Kommunikationstabellen" wählen

| Date       Bearbeiten       Übertragung       Darstellung       Kommunikation       Funktionen       Fenster       Hilfe         \$SE       ASTBC1       Mit       Tabellen       arbeiten         000       Ver.       2.3       KontrB-Aus         Tabelle:       #ST       Tabellenauswahl | -⊡×<br>16/09/99<br>QPADEV0013                                 |
|----------------------------------------------------------------------------------------------------|---------------------------------------------------------------|
| Schlüssel: <u>#EC&lt;&lt;&lt;&lt;&lt;&lt;&lt;&lt;&lt;</u> aktuelle Eb                                                                                                    | pene 01                                                       |
| 1=nächste Ebene 5=anzeigen<br>Ausw T E X T<br><u>1</u> Kommunikationstabellen<br><u>—</u> EDIPAC Tabellen<br><u>—</u> Konvertertabellen<br><u>—</u> Interne Tabellen<br><u>—</u> Systemtabellen                                                                                               | 6=drucken<br>Schlüsselwort<br>#EC<br>#EF<br>#EK<br>#EX<br>#SY |
|                                                                                                    | Ende                                                          |
| Bedienerhilfe F3=Ende<br>F7=rückwärts blättern F8=vorwärts blättern<br>MA b                                                                                                    | F12=Abbruch<br>F24=Weitere Funktionen<br>13/002               |

Ebenso Tabelle "EDIFACT Angaben" wählen:

\_

| ● AS / 400                                                                                                   | _□×                         |
|----------------------------------------------------------------------------------------------------|-----------------------------|
| Datei Bearbeiten Übertragung Darstellung Kommunikation Funktionen Fenster                                    | Hilfe                       |
| \$SE ASTBC1 Mit Tabellen arbei                                                                               | ten 16/09/99                |
| 000 Ver. 2.3 KontrB-Aus                                                                                      | QPADEV0013                  |
| Tabelle: #EC EDI Kommunikations Tabell<br>Tabellenauswahl<br>Schlüssel: //////////////////////////////////// | len                         |
| 1=nächste Ebene 5=anzeigen                                                                                   | 6=drucken                   |
| Ausw T E X T                                                                                                 | Schlüsselwort               |
| 1_ EDIFACT Angaben                                                                                           | ECE                         |
| _ EDI Paßwort Ablauf                                                                                         | ECQ                         |
| _ EDI Satzlängen für Empfangsdaten                                                                           | ECS                         |
| _ EDI User ID's                                                                                              | ECU                         |
| _ Partner- und Verteilerlisten                                                                               | ECV                         |
| _ BC Server TCP/IP Adresse                                                                                   | EIP                         |
| _ Lizenzcode                                                                                                 | LIZ                         |
|                                                                                                    | Ende                        |
| Bedienerhilfe F3=Zurück                                                                                      | F12=Abbruch                 |
| F7=rückwärts blättern F8=vorwärts blätt                                                                      | tern F24=Weitere Funktionen |
| MA b                                                                                                    | 11/003                      |

Mit Auswahl 2=ändern können Sie die gewünschten Angaben ändern:

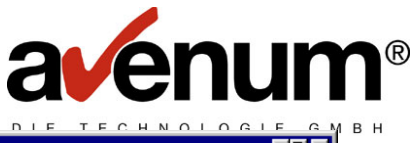

| •1 AS7400                                                                                                    |                                                                                                    |                                                       |
|----------------------------------------------------------------------------------------------------|----------------------------------------------------------------------------------------------------|-------------------------------------------------------|
| <u>Datei B</u> earbeiten <u>Ü</u> bertragung D <u>a</u> rstellung <u>K</u> om                                                                                                    | munikation <u>F</u> unktionen F <u>e</u> nster <u>H</u> ilfe                                                                                                    |                                                       |
| \$SE ASTBC1 Mit Tabellen arbeiten<br>000 Ver. 2.3 KontrB-Aus                                                                                                    |                                                                                                    | 16/09/99<br>QPADEV0013                                |
| Tabelle: ECE Editfac<br>EDI Kom<br>Schlüssel: <u>&lt;&lt;&lt;&lt;&lt;&lt;&lt;&lt;</u>                                                                                                    | t Angaben<br>munikations Tabellen<br><<<<<<<< body>  <<<<<<<<<<<<><<<<<<<>><<<>><<<<>><<<>><<<>><<<>><<<>><<<>><<<>><<<>><<<>><<>><<><<>><<>><<<><<><<><<>><<>><<><<>><<>><<>><<>><< | 03                                                    |
| 2=ändern                                                                                                    | 5=anzeigen                                                                                                    | 6=drucken                                             |
| Ausw T E X T<br>UNA Segment (Steuerzeichen) max. 6 Zeichen<br>Sender<br>Empfänger<br>Datenaustauschreferenz max. 14 Zeichen<br>Nachrichtenreferenznummer max. 14 Zeichen<br>Allgemeine Zuordnungsreferenz<br>Nachrichtenart mit Versionsnummer<br>Syntaxkennung und Version |                                                                                                    | Schlüsselwort<br>0<br>1<br>2<br>3<br>4<br>5<br>6<br>7 |
|                                                                                                    |                                                                                                    | Ende                                                  |
| Bedienerhilfe<br>F7=rückwärts blättern                                                                                                    | F3=Zurück<br>F8=vorwärts blättern                                                                                                    | F12=Abbruch<br>F24=Weitere Funktionen                 |
| MA b                                                                                                    |                                                                                                    | 06/014                                                |

#### USER MESSAGE CLASS

Mit diesem Parameter können die Daten klassifiziert werden.

#### TAN oder MAC

Bei Austausch von Bankdaten muss hier ein max. 14-stelliges Kontrollwort angegeben werden.

Die Ergebnisse der Übertragung werden protokolliert und können mit dem Menüpunkt 3 "Protokollverwaltung" (Kapitel 9) angezeigt werden.
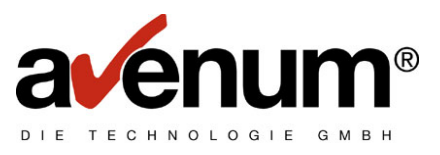

# 3.14. EDIFACT Daten holen

| AS7400<br>Datei Bearbeiten Übertragung Darstellung Kommunikation Funktionen | F <u>e</u> nster <u>H</u> ilfe |
|-----------------------------------------------------------------------------|--------------------------------|
| EDI Kommunika                                                               | tion (ASEIFCOMM)               |
| Auswahl eingeben und Eingabetaste drüc                                      | ken.                           |
| Nationale/Internat.Kommunik <u>*NA</u>                                      | I *INT, *NAT                   |
| Art der Verarbeitung <u>E</u>                                               | Zeichenwert<br>Zeichenwert     |
|                                                                             |                                |
|                                                                             |                                |
|                                                                             |                                |
|                                                                             |                                |
|                                                                             |                                |
|                                                                             |                                |
|                                                                             |                                |
| F2-Venlessen F4-Dedienenf FF-0ktu                                           | Ende                           |
| F12=Abbrechen F13=Verwendung der Anz                                        | eige F24=Weitere Tasten        |
| MA b                                                                        | 05/037                         |

Nachdem Sie Datenart "E" (EDIFACT Daten) und Art der Verarbeitung "H" (Holen) eingegeben haben, drücken Sie die Eingabetaste. Es erscheint ein erweiterter Eingabeschirm, in dem Sie einige Parameter eingeben müssen.

| •1 AS/400                                                                                                    |       |
|----------------------------------------------------------------------------------------------------|-------|
| <u>D</u> atei <u>B</u> earbeiten <u>Ü</u> bertragung D <u>a</u> rstellung <u>K</u> ommunikation <u>F</u> unktionen F <u>e</u> nster <u>H</u> ilfe                                 |       |
| EDI Kommunikation (ASEIFCOMM)    Auswahl eingeben und Eingabetaste drücken.    Nationale/Internat.Kommunik.  *NAT  *INT, *NAT    Datenart  E  Zeichenwert    Art der Verarbeitung |       |
| En<br>F3=Verlassen F4=Bedienerf. F5=Aktualisieren F10=Zusätzl. Parameter<br>F12=Abbrechen F13=Verwendung der Anzeige F24=Weitere Tasten                                           | de    |
| MA b 1                                                                                                    | 5/037 |

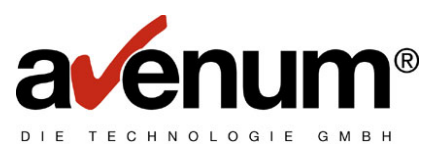

## Datum Sendetermin

Wenn ein Datum (im Systemformat) eingegeben wird, werden alle Daten mit diesem Datum abgeholt. Bleibt der Parameter leer, wird das Datum beim Empfang nicht berücksichtigt.

#### von Paketnummer bis Paketnummer

Es können gewisse Datenpakete abgeholt werden. Bleiben die Parameter leer, werden die Paketnummern nicht berücksichtigt. Die Paketnummern werden im Protokoll als LFD.NR. bezeichnet.

# Empfangsdatei

Hier **muss** der Name der Datei angegeben werden, in die die Empfangsdaten geschrieben werden sollen. Die Datei muss existieren und die richtige Satzlänge haben. Jeder Satz wird bis zum Satzende mit Daten gefüllt, egal ob die Satzlänge zu kurz oder zu lang ist. Dabei können Feldverschiebungen entstehen. Wenn die Datei existiert und bereits Daten enthält, werden die neuen Daten berücksichtigt.

### Bibliothek

Es **muss** die Bibliothek der Empfangsdatei angegeben werden

# Löschen der Datei vor Empfang

Wenn Sie "\*YES" angeben, werden vor der Übertragung alle Sätze aus der Empfangsdatei gelöscht. Voreinstellung ist "\*NO".

# EDIFACT Kuvert erstellen/entf.

Wenn Sie "\*YES" angeben, wird das EDIFACT Kuvert entfernt. Voreinstellung ist "\*NO".

### USER MESSAGE CLASS

Mit diesem Parameter können die Daten klassifiziert werden.

Die Ergebnisse der Übertragung werden protokolliert und können mit dem Menüpunkt "Protokollverwaltung" (Kapitel ) angezeigt werden.

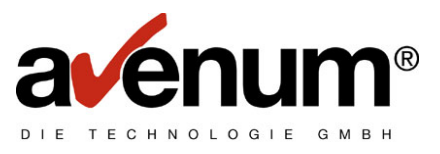

# 3.15. EDIFACT Daten reaktivieren

| •* AS/400                                                  |                                          | - <b>- - -</b>                |
|------------------------------------------------------------|------------------------------------------|-------------------------------|
| Datei Bearbeiten Übertragung Darstellung Kommunikation Eur | unktionen F <u>e</u> nster <u>H</u> ilfe |                               |
| EDI Komm                                                   | Nunikation (ASEIF                        | COMM)                         |
| Auswahl eingeben und Eingabetaste                          | e drücken.                               |                               |
| Nationale/Internat.Kommunik                                | <u>*NAT</u>                              | *INT, *NAT                    |
| Datenart                                                   | Ē                                        | Zeichenwert                   |
| Art der Verarbeitung                                       | <u>R</u>                                 | Zeichenwert                   |
|                                                            |                                          |                               |
|                                                            |                                          |                               |
|                                                            |                                          |                               |
|                                                            |                                          |                               |
|                                                            |                                          |                               |
|                                                            |                                          |                               |
|                                                            |                                          |                               |
|                                                            |                                          |                               |
|                                                            |                                          |                               |
|                                                            |                                          | En de                         |
| F3=Verlassen F4=Bedienerf F5                               | 5=Aktualisieren                          | Ende<br>F1A=Zusätzl Parameter |
| F12=Abbrechen F13=Verwendung de                            | er Anzeige F24=                          | -Weitere Tasten               |
|                                                            | -                                        |                               |
| M <u>A</u> b                                               |                                          | 05/037                        |

Nachdem Sie Datenart "E" (EDIFACT Daten) und Art der Verarbeitung "R" (Reaktivieren bereits abgeholter Daten) eingegeben haben, drücken Sie die Eingabetaste. Es erscheint ein erweiterter Eingabeschirm (Abb. 2.31), auf dem Sie einige Parameter eingeben müssen.

| 97 AS/400                                                                                                    |                |
|----------------------------------------------------------------------------------------------------|----------------|
| <u>D</u> atei <u>B</u> earbeiten Übertragung Darstellung <u>K</u> ommunikation <u>F</u> unktionen F <u>e</u> nster <u>H</u> ilfe                                                                                                    |                |
| EDI Kommunikation (ASEIFCOMM)    Auswahl eingeben und Eingabetaste drücken.    Nationale/Internat.Kommunik.  *NAT    Nationale/Internat.Kommunik.  *NAT    Vationale/Internat.Kommunik.  *NAT    Nationale/Internat.Kommunik.  *NAT    Vationale/Internat.Kommunik.  *NAT    Nationale/Internat.Kommunik.  *NAT    Vationale/Internat.Kommunik.  *NAT    Nationale/Internat.Kommunik.  *NAT    Vationale/Internat.Kommunik.  *NAT    Nationale/Internat.Kommunik.  *NAT    Vationale/Internat.Kommunik.  *NAT    Vationale/Internat.Kommunik.  *NAT    Vationale/Internat.Kommunik.  *NAT    Vationale/Internat.Kommunik.  *NAT    Vationale/Internat.Kommunik.  *NAT    Vationale/Internat.Kommunik.  *NAT    Vationale/Internationale/Internationte/Internationale/Internationale/Internationt |                |
| F3=Verlassen F4=Bedienerf. F5=Aktualisieren F10=Zusätzl. Par<br>F12=Abbrechen F13=Verwendung der Anzeige F24=Weitere Tasten                                                                                                    | Ende<br>ameter |
| MA b                                                                                                    | 15/037         |

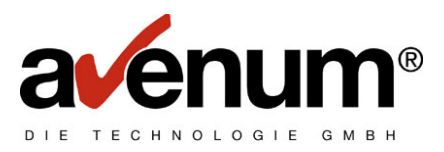

## **Datum Sendetermin**

Es **muss** ein Datum (im Systemformat) eingegeben werden. Alle Daten, die den eingegebenen Sendetermin haben und bereits abgerufen wurden, werden reaktiviert.

## von Paketnummer

# bis Paketnummer

Es können gewisse Datenpakete abgeholt werden. Bleibt der Parameter leer, werden die Paketnummern nicht berücksichtigt. Die Paketnummern werden im Protokoll als LFD.NR. bezeichnet.

### Empfangsdatei

Hier **muss** der Name der Datei angegeben werden, in die die Empfangsdaten geschrieben werden sollen. Die Datei muss existieren und die richtige Satzlänge haben. Jeder Satz wird bis zum Satzende mit Daten gefüllt, egal ob die Satzlänge zu kurz oder zu lang ist. Dabei können Feldverschiebungen entstehen. Wenn die Datei existiert und bereits Daten enthält, werden die neuen Daten hinzugefügt.

#### **Bibliothek**

Es muss die Bibliothek der Empfangsdatei angegeben werden.

### Löschen der Datei vor Empfang

Wenn Sie "\*YES" angeben, werden vor der Übertragung alle Sätze aus der Empfangsdatei gelöscht. Voreinstellung ist "\*NO".

### EFIFACT Kuvert erstellen/entf.

Wenn Sie "\*YES" angeben, wird das EDIFACT Kuvert entfernt. Voreinstellung ist "\*NO".

### USER MESSAGE CLASS

Mit diesem Parameter können die Daten klassifiziert werden.

Die Ergebnisse der Übertragung werden protokolliert und können mit dem Menüpunkt 3 "Protokollverwaltung" (Kapitel 9) angezeigt werden.

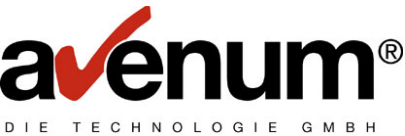

# 3.16. EDIFACT Daten aus der Empfänger Mailbox löschen

Nachdem Sie Datenart "E" (EDIFACT Daten) und Art der Verarbeitung "L" (Löschen aus Empfänger Mailbox) eingegeben haben, drücken Sie die Eingabetaste. Es erscheint ein erweiterter Eingabeschirm, in dem Sie einige Parameter eingeben müssen.

| 3 <sup>3</sup> AS/400 = 0                                                                                                    |
|----------------------------------------------------------------------------------------------------|
| <u>D</u> atei <u>B</u> earbeiten Übertragung D <u>a</u> rstellung <u>K</u> ommunikation <u>F</u> unktionen F <u>e</u> nster <u>H</u> ilfe |
| EDI Kommunikation (ASEIFCOMM)                                                                                                    |
|                                                                                                    |
| Auswahl eingeben und Eingabetaste drücken.                                                                                                |
|                                                                                                    |
| Nationale/Internat.Kommunik <u>*NAT</u> *INT, *NAT                                                                                        |
| Datenart                                                                                                    |
| Art der Verarbeitung L Zeichenwert                                                                                                    |
|                                                                                                    |
|                                                                                                    |
|                                                                                                    |
|                                                                                                    |
|                                                                                                    |
|                                                                                                    |
|                                                                                                    |
|                                                                                                    |
|                                                                                                    |
|                                                                                                    |
|                                                                                                    |
|                                                                                                    |
|                                                                                                    |
|                                                                                                    |
| Ende                                                                                                    |
| F3=Verlassen F4=Bedienerf. F5=Aktualisieren F10=Zusatzl. Parameter                                                                        |
| F12=Abbrechen F13=Verwendung der Anzeige F24=Weitere Tasten                                                                               |
|                                                                                                    |
| MA b 05/03                                                                                                    |

### **Datum Sendetermin**

Es **muss** ein Datum (im Systemformat) eingegeben werden. Alle Daten, die den eingegebenen Sendetermin haben und noch nicht abgerufen wurden, werden aus der Empfänger Mailbox gelöscht.

# von Paketnummer

# bis Paketnummer

es können gewisse Datenpakete aus der Empfänger Mailbox gelöscht werden. Bleiben die Parameter leer, werden die Paketnummern nicht berücksichtigt. Die Paketnummern werden im Protokoll als LFD.NR. bezeichnet.

Die Information, welche Daten gelöscht wurden, können mit dem Menüpunkt 3 "Protokollverwaltung" (Kapitel 9) angezeigt werden.

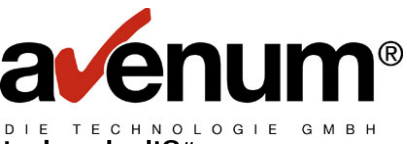

3.17. Abfrage: "Wer hat meine EDIFACT Daten noch nicht abgeholt?"

| ■ AS/400<br>Datei Bearbeiten Übertragung Darstellung Kommunikation Funktionen Fenster Hilfe<br>EDI Kommunikation (OSE) |                                            |
|----------------------------------------------------------------------------------------------------|--------------------------------------------|
| Auswahl eingeben und Eingabetaste drücken.                                                                             | (r conn )                                  |
| Nationale/Internat.Kommunik <u>*NAT</u><br>Datenart <u>E</u><br>Art der Verarbeitung <u>E</u>                          | *INT, *NAT<br>Zeichenwert<br>Zeichenwert   |
|                                                                                                    |                                            |
|                                                                                                    |                                            |
|                                                                                                    |                                            |
|                                                                                                    | Ende                                       |
| F3=Verlassen F4=Bedienerf. F5=Aktualisieren<br>F12=Abbrechen F13=Verwendung der Anzeige F24                            | F10=Zusätzl. Parameter<br>4=Weitere Tasten |
| МА Б                                                                                                    | 07/037                                     |

Mit dem Menüpunkt 3 "Protokollverwaltung" (Kapitel 9) wird eine Liste der abgefragten Daten angezeigt.

# 3.18. Abfrage: "Was ist in meiner Mailbox an EDIFACT Daten abholbereit?"

| ■ AS / 400<br>Datei Bearbeiten Übertragung Darstellung Kommunikation | <u>F</u> unktionen F <u>e</u> nster <u>H</u> ilfe |                        | ×  |
|----------------------------------------------------------------------|---------------------------------------------------|------------------------|----|
| EDI Ka                                                               | ommunikation (ASEIF                               | FCOMM)                 |    |
| Auswahl eingeben und Eingabetas                                      | ste drücken.                                      |                        |    |
| Nationale/Internat.Kommunik                                          | . <u>*NAT</u>                                     | *INT, *NAT             |    |
| Art der Verarbeitung                                                 | · <u>E</u><br>. <u>W</u>                          | Zeichenwert            |    |
|                                                                      |                                                   |                        |    |
|                                                                      |                                                   |                        |    |
|                                                                      |                                                   |                        |    |
|                                                                      |                                                   |                        |    |
|                                                                      |                                                   |                        |    |
|                                                                      |                                                   |                        |    |
|                                                                      |                                                   |                        |    |
|                                                                      |                                                   | Ende                   |    |
| F3=Verlassen F4=Bedienerf.                                           | F5=Aktualisieren                                  | F10=Zusätzl. Parameter |    |
|                                                                      | der inzerge 124                                   |                        |    |
| MA b                                                                 |                                                   | 05/03                  | 37 |

Mit dem Menüpunkt 3 "Protokollverwaltung" (Kapitel 9) wird eine Liste der abgefragten Daten angezeigt.

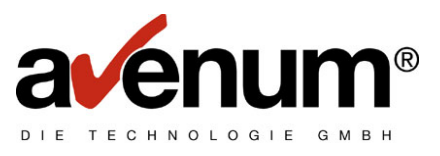

# 3.19. Abrechnungsdaten anzeigen

| • <b>1 AS7400</b><br><u>D</u> atei <u>B</u> earbeiten <u>Ü</u> bertragung D <u>a</u> rstellung <u>K</u> ommunikation <u>F</u> unktionen 1 | -⊡×<br>F <u>e</u> nster <u>H</u> ilfe    |
|----------------------------------------------------------------------------------------------------|------------------------------------------|
| EDI Kommunika                                                                                                    | tion (ASEIFCOMM)                         |
| Auswahl eingeben und Eingabetaste drüc                                                                                                    | ken.                                     |
| Nationale/Internat.Kommunik <u>*NA</u>                                                                                                    | [ *INT, *NAT<br>Zaisbapuart              |
| Art der Verarbeitung $\underline{W}$                                                                                                    | Zeichenwert                              |
|                                                                                                    |                                          |
|                                                                                                    |                                          |
|                                                                                                    |                                          |
|                                                                                                    |                                          |
|                                                                                                    |                                          |
|                                                                                                    |                                          |
|                                                                                                    |                                          |
| F3=Verlassen F4=Bedienerf. F5=Aktua                                                                                                    | Ende<br>alisieren F10=Zusätzl. Parameter |
| F12=Abbrechen F13=Verwendung der Anzo                                                                                                    | eige F24=Weitere Tasten                  |
| MA b                                                                                                    | 07/037                                   |

Die Ergebnisse der Übertragung werden protokolliert und können mit dem Menüpunkt 3 "Protokollverwaltung" (Kapitel 9) angezeigt werden.

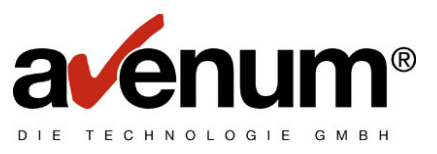

# 4. Internationale Kommunikation

Die Internationale Kommunikation dient zum Datenaustausch über die Landesgrenzen hinaus.

In diesem Kapitel werden nur die Unterschiede zwischen der Nationalen und der Internationalen Kommunikation beschrieben.

Für die verschiedenen Kommunikationsarten lesen Sie bitte Kapitel 2 dieses Handbuch.

Starten Sie die Kommunikation mit dem Menüpunkt 1 "KOMMUNIKATION mit Clearingstelle". Für eine internationale Kommunikation muss in Zeile "Nationale/Internat. Kommunikation" der Parameter "\*INT" angegeben werden. Je nach Parameter "Datenart" und "Art der Verarbeitung" ändern sich die zusätzlichen Parameter. Anschließend werden diese beschrieben.

| PI AS/400                                                                                      |                                                     |                          | - <b>-</b> × |
|------------------------------------------------------------------------------------------------|-----------------------------------------------------|--------------------------|--------------|
| <u>D</u> atei <u>B</u> earbeiten <u>Ü</u> bertragung D <u>a</u> rstellung <u>K</u> ommunikatio | n <u>F</u> unktionen F <u>e</u> nster <u>H</u> ilfe |                          |              |
| EDI K                                                                                          | ommunikation (ASEI                                  | (FCOMM)                  |              |
|                                                                                                |                                                     | ····· <b>·</b>           |              |
| Auswahl eingeben und Eingabeta                                                                 | ste drücken.                                        |                          |              |
| Nationalo/Intornat Kommunik                                                                    | <b>WTNT</b>                                         | ΨΤΝΤ ΨΝΩΤ                |              |
| Deterent                                                                                       | · <u>*INI</u>                                       | $\tau_{101}, \tau_{001}$ |              |
|                                                                                                | · <u>B</u>                                          | Zeichenwert              |              |
| Art der Verarbeitung                                                                           | . <u>W</u>                                          | Zeichenwert              |              |
|                                                                                                |                                                     |                          |              |
|                                                                                                |                                                     |                          |              |
|                                                                                                |                                                     |                          |              |
|                                                                                                |                                                     |                          |              |
|                                                                                                |                                                     |                          |              |
|                                                                                                |                                                     |                          |              |
|                                                                                                |                                                     |                          |              |
|                                                                                                |                                                     |                          |              |
|                                                                                                |                                                     |                          |              |
|                                                                                                |                                                     |                          |              |
|                                                                                                |                                                     |                          |              |
|                                                                                                |                                                     |                          |              |
|                                                                                                |                                                     |                          |              |
|                                                                                                |                                                     |                          |              |
|                                                                                                |                                                     |                          |              |
|                                                                                                |                                                     | Ende                     | a            |
| F3=Verlassen F4=Bedienerf.                                                                     | F5=Aktualisieren                                    | F10=Zusätzl. Parameter   |              |
| F12=Abbrechen F13=Verwendung                                                                   | der Anzeige F24                                     | 1=Weitere Tasten         |              |
|                                                                                                | _                                                   |                          |              |
| MA b                                                                                           |                                                     | 07                       | /037         |
|                                                                                                |                                                     |                          | 100          |

#### Zusätzliche Parameter:

#### INT. ACCOUNT ID

Die im internationalen Service vergebene Verrechnungsnummer. Wird diese nicht angegeben und das Feld INT. PASSWORT ist angegeben, dann wird die bei IBM gespeicherte IE Account ID angenommen.

### INT. USER ID

Die User-ID im internationalen Service. Bleibt dieses Feld leer und ist das Feld INT. PASSWORT angegeben, dann wird die bei IBM gespeicherte IE User-ID angenommen.

#### USER MESSAGE CLASS

Hier kann der Benutzer die gesendeten oder zu holenden Daten klassifizieren. Für die SEDAS Norm werden, wenn dieser Parameter leer bleibt, SEDASB für Bestelldaten und SEDASR für Rechnungsdaten angenommen.

#### EMPFANGSBESTÄTIGUNG

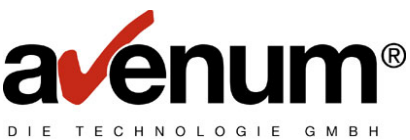

Es ist ein "A" anzugeben, wenn die Sendung durch den Empfänger bestätigt werden soll.

- INT. EMPFÄNGER NODE NAME (nur bei Datenart "S" erforderlich) Muss ausgefüllt werden, wenn der Empfänger außerhalb Europas ist.
- INT. EMPFÄNGER ACCOUNT ID (nur bei Datenart "S" erforderlich) Die Account Information des internationalen Empfängers.
- INT. EMPFÄNGER USER NAME (nur bei Datenart "S" erforderlich) Die Benutzerinformation des internationalen Empfängers.

Die Internationale Kommunikation mit Datenart "S" ist eine spezielle Art der Übertragung. Es werden Daten in einem Format übertragen, welches mit dem Kommunikationspartner vereinbart wurde.

<u>Hinweis:</u> Bei Internationaler Kommunikation können die Daten nur gesendet und empfangen werden. Reaktivieren, Löschen und Mailboxabfragen sind nicht möglich!

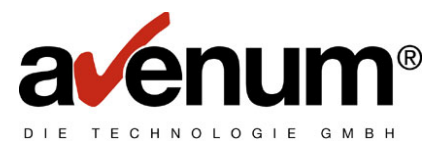

# 5. Distribution List (Verteiler Liste)

Mit Verteilerlisten ist es möglich, EDIFACT Datensendungen in einem Vorgang an mehrere Empfänger zu senden. Somit ergibt sich ein großer Zeitvorteil beim Kommunizieren.

# 5.1. Anlage von Verteilerlisten

- Auswahl 4 "Tabellenverwaltung" im Hauptmenü AS-EDI-CONNECT
- Wählen Sie mit 1=nächste Ebene die "Kommunikationstabelle" aus.

| ■ ★ AS/400<br>Datei Bearbeiten Übertragung Darstellung Kommunikation Funktionen Fenster Hilfe                                 |                                                  |
|----------------------------------------------------------------------------------------------------|--------------------------------------------------|
| \$SE ASTBC1 Mit Tabellen arbeiten<br>000 Ver. 2.3 KontrB-Aus                                                                  | 16/09/99<br>QPADEV0013                           |
| Tabelle: #ST Tabellenauswahl                                                                                                  |                                                  |
| Schlüssel: <u> </u>                                                                                                    | 01                                               |
| 1=nächste Ebene 5=anzeigen                                                                                                    | 6=drucken                                        |
| Ausw T E X T<br><u>1</u> Kommunikationstabellen<br>EDIPAC Tabellen<br>Konvertertabellen<br>Interne Tabellen<br>Systemtabellen | Schlüsselwort<br>#EC<br>#EF<br>#EK<br>#EX<br>#SY |
| (C) 1999 AS Software GmbH A - 121A Wien                                                                                       | Ende                                             |
| Bedienerhilfe F3=Ende                                                                                                    | F12=Abbruch                                      |
| MA b                                                                                                    | F24=Weitere Funktionen<br>11/003                 |

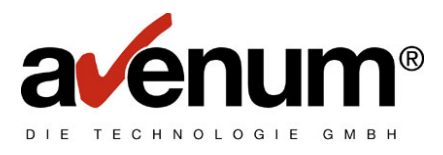

- Ebenso Tabelle "Partner- und Verteilerlisten" auswählen:

| •• AS/400<br>Datei Bearbeiten Übertragung Darstellung Kom                                                                                                    | munikation <u>F</u> unktionen F <u>e</u> nster <u>H</u> ilfe |                                                                |
|----------------------------------------------------------------------------------------------------|--------------------------------------------------------------|----------------------------------------------------------------|
| \$SE ASTBC1<br>000 Ver. 2.3 KontrB-Aus                                                                                                    | Mit Tabellen arbeiten                                        | 16/09/99<br>QPADEV0013                                         |
| Tabelle: #EC EDI Kom<br>Tabelle<br>Seblüssel:                                                                                                    | munikations Tabellen<br>nauswahl                             |                                                                |
| 1=nächste Ebene                                                                                                    | 5=anzeigen                                                   | 6=drucken                                                      |
| Ausw T E X T<br>EDIFACT Angaben<br>EDI Paßwort Ablauf<br>EDI Satzlängen für Empfangsdaten<br>EDI User ID's<br>1 Partner- und Verteilerlisten<br>BC Server TCP/IP Adresse<br>Lizenzcode |                                                              | Schlüsselwort<br>ECE<br>ECQ<br>ECS<br>ECU<br>ECV<br>EIP<br>LIZ |
|                                                                                                    |                                                              | Ende                                                           |
| Bedienerhilfe<br>F7=rückwärts blättern                                                                                                    | F3=Zurück<br>F8=vorwärts blättern                            | F12=Abbruch<br>F24=Weitere Funktionen                          |

Falls schon Verteilerlisten angelegt wurden, erhalten Sie eine Auflistung aller Verteilerlisten, ansonsten ist der Bildschirm leer:

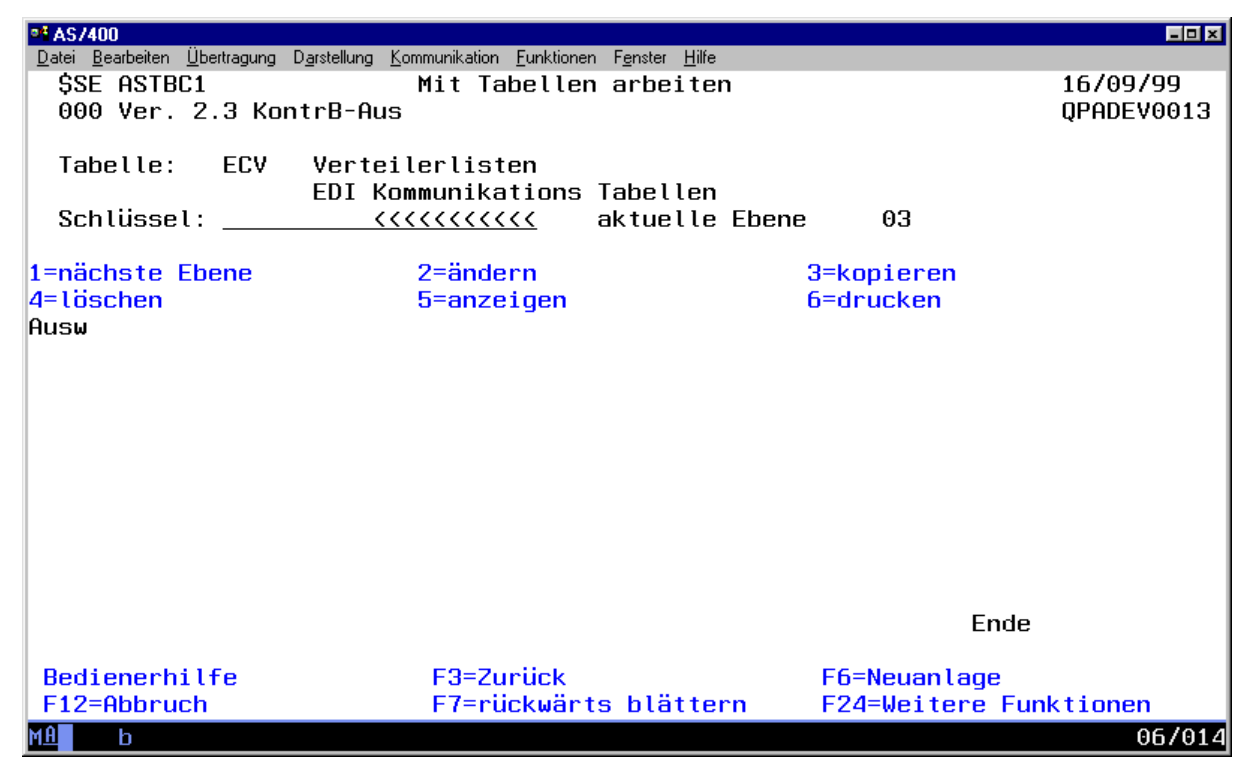

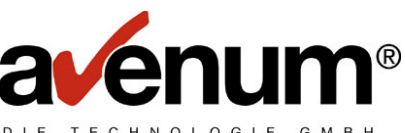

Sie haben nun die Möglichkeit Verteilerlisten mit Auswahl 2=ändern zu bearbeiten, oder mit der Funktionstaste F6 neue Listen anzulegen. In beiden Fällen erscheint folgender Bildschirm:

| •* AS7400                                                          |                                                                |                             |
|--------------------------------------------------------------------|----------------------------------------------------------------|-----------------------------|
| <u>Datei Bearbeiten Ü</u> bertragung D <u>a</u> rstellung <u>K</u> | ommunikation <u>F</u> unktionen F <u>e</u> nster <u>H</u> ilfe |                             |
| VLD ASTBC2 Mit                                                     | Tabellen arbeiten                                              | 16/09/99                    |
| 000 Ver. 2.3 KontrB-Aus                                            |                                                                | QPADEV0013                  |
|                                                                    |                                                                | Neuanlage                   |
| Tabelle: ECV Vertei                                                | lerlisten                                                      | 5                           |
| FDT Ko                                                             | mmunikations Tabellen                                          |                             |
| listo                                                              |                                                                |                             |
|                                                                    |                                                                |                             |
| Tout long                                                          |                                                                |                             |
| Text tany.                                                         |                                                                |                             |
|                                                                    |                                                                |                             |
| EDI Verteilerliste:                                                |                                                                |                             |
|                                                                    |                                                                |                             |
|                                                                    |                                                                |                             |
|                                                                    |                                                                |                             |
|                                                                    |                                                                |                             |
|                                                                    |                                                                |                             |
|                                                                    |                                                                |                             |
|                                                                    |                                                                |                             |
|                                                                    |                                                                |                             |
|                                                                    |                                                                |                             |
|                                                                    |                                                                |                             |
|                                                                    |                                                                |                             |
|                                                                    |                                                                |                             |
| Bedienerhilfe                                                      | E3=Sneichern                                                   | F12=Zurijck o sneichern     |
|                                                                    | re operation                                                   | The Editable of Sportenerin |
|                                                                    |                                                                | 05 101 4                    |
|                                                                    |                                                                | 06/014                      |

## Parameterbeschreibung:

Im Änderungsmodus sind die anschließend beschriebenen Parameter bereits gefüllt und können durch Überschreibung, mit Ausnahme des Parameters "Liste", geändert werden. Bei Neuanlage müssen zuerst alle Parameter gefüllt werden.

#### Liste:

Dieser Parameter ist mit dem Namen der Verteilerliste zu füllen. Es handelt sich dabei um den hausinternen Namen der Verteilerliste.

### Text lang:

Kurzbeschreibung der Verteilerliste

#### EDI Verteilername:

Dieser Parameter ist mit dem Namen der Verteilerliste zu füllen, mit dem die Liste am EDI-Service-Rechner gespeichert wird. Der Name **muss** mit "\$" beginnen. Um die Anlage von Verteilerlisten übersichtlich zu machen, sollte der Parameter "Liste" den gleichen Namen wie "EDI Verteilerliste" haben.

Nachdem die Parameter ausgefüllt wurden, kann der Tabellensatz mit Funktionstaste F3 gespeichert werden. Soll der Tabellensatz nicht gespeichert werden, ist Funktionstaste F12 zweimal zu betätigen.

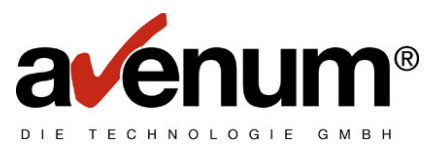

Beispiel für die Anlage einer Verteilerliste:

| AS/400                  | Kanananitatian Famblianan Familia UKa |                         |
|-------------------------|---------------------------------------|-------------------------|
| VLD ASTBC2 Mi           | t Tabellen arbeiten                   | 16/09/99                |
| 000 Ver. 2.3 KontrB-Au  | IS                                    | QPADEV0013              |
|                         |                                       | Neuanlage               |
| FDI K                   | Communikations Tabellen               |                         |
| Liste: <u>\$VLISTE1</u> |                                       |                         |
| Text lang:              | <u>Verteilerliste 1</u>               |                         |
| EDI Verteilerliste:     | <u>\$VLISTE1</u>                      |                         |
|                         |                                       |                         |
|                         |                                       |                         |
|                         |                                       |                         |
|                         |                                       |                         |
|                         |                                       |                         |
|                         |                                       |                         |
|                         |                                       |                         |
|                         |                                       |                         |
| Bedienerhilfe           | F3=Speichern                          | F12=Zurück o. speichern |
| MA b                    |                                       | 10/034                  |

Mit Funktionstaste F3 wird die Eingabe abgespeichert und Sie kehren zur Listanzeige aller Verteilerlisten zurück.

Nachdem die Verteilerliste angelegt wurde, müssen die einzelnen Verteiler zur Liste angelegt werden. Wählen Sie nun bei jener Verteilerliste 1=nächste Ebene aus, zu der Sie Verteiler angelegen bzw. ändern möchten:

| •1 AS7400                                                             |                               |                                   |         | _ D ×             |
|-----------------------------------------------------------------------|-------------------------------|-----------------------------------|---------|-------------------|
| <u>Datei Bearbeiten Ü</u> bertragung D <u>a</u> rstellung <u>K</u> or | mmunikation <u>F</u> unktione | en F <u>e</u> nster <u>H</u> ilfe |         |                   |
| \$SE ASTBC1                                                           | Mit Tabelle                   | n arbeiten                        |         | 16/09/99          |
| 000 Ver. 2.3 KontrB-Aus                                               |                               |                                   |         | QPADEV0013        |
|                                                                       |                               |                                   |         |                   |
| Tabelle: ECV Verteil                                                  | erlisten                      |                                   |         |                   |
| EDI Kom                                                               | munikations                   | Tabellen                          |         |                   |
| Schlüssel: (((                                                        |                               | aktuelle F                        | hene 0  | 3                 |
|                                                                       |                               |                                   | bene v  |                   |
| 1=nächste Ebene                                                       | 2=ändern                      |                                   | 3=kopi  | eren              |
| 4=löschen                                                             | 5=anzeigen                    |                                   | 6=druc  | ken               |
| Ausw T F X T                                                          | <b>-</b>                      |                                   | S       | chlüsselwort      |
| 1 Verteilerliste 1                                                    |                               |                                   | ģ       | VI ISTE1          |
|                                                                       |                               |                                   | Ŷ       | VEIO/EI           |
|                                                                       |                               |                                   |         |                   |
|                                                                       |                               |                                   |         |                   |
|                                                                       |                               |                                   |         |                   |
|                                                                       |                               |                                   |         |                   |
|                                                                       |                               |                                   |         |                   |
|                                                                       |                               |                                   |         |                   |
|                                                                       |                               |                                   |         |                   |
|                                                                       |                               |                                   |         |                   |
|                                                                       |                               |                                   |         |                   |
|                                                                       |                               |                                   |         | Ende              |
|                                                                       |                               |                                   |         |                   |
| Bedienerhilfe                                                         | F3=Zurück                     |                                   | F6=Ne   | uanlage           |
| F12=Abbruch                                                           | F7=rückwär                    | ts blätterr                       | n F24=W | eitere Funktionen |
| MA h                                                                  |                               | _                                 | _       | 11/00:            |
|                                                                       |                               |                                   |         | 11/000            |

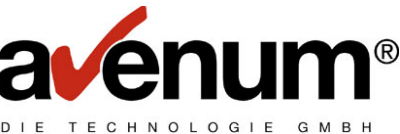

Es erscheint die Liste aller der Verteilerliste zugeordneten Verteiler bzw. eine noch leere Liste, wenn der Verteiler neu angelegt wurde:

| •1 AS/400                                            |                                      |                                  |                               |            |
|------------------------------------------------------|--------------------------------------|----------------------------------|-------------------------------|------------|
| <u>D</u> atei <u>B</u> earbeiten <u>Ü</u> bertragung | Darstellung Kommunikation Funktionen | n F <u>e</u> nster <u>H</u> ilfe |                               |            |
| SSE ASTBC1                                           | Mit Tabellen                         | n arbeiten                       |                               | 16/09/99   |
| 000 Ver. 2.3 Kor                                     | itrB-Aus                             |                                  |                               | QPADEV0013 |
| Tabelle: VLS                                         | Verteilerlisten                      |                                  |                               |            |
|                                                      | \$VLISTE1                            |                                  |                               |            |
| Schlüssel: <u>\$VLI</u>                              | <u>STE1 &lt;</u>                     | aktuelle Ebene                   | 04                            |            |
|                                                      |                                      |                                  |                               |            |
| 2=ändern                                             | 3=kopieren                           |                                  | 4=loschen                     |            |
| 5=anzeigen                                           | b=arucken                            |                                  | Schlüssel                     | uant       |
| HUSW I E A I<br>Verteiler 1                          |                                      |                                  |                               | SCHOFFER1  |
| Verteiler 2                                          |                                      |                                  | SVI ISTE1                     | SCHAFFFR2  |
| Verteiler 3                                          |                                      |                                  | ŠVLISTE1                      | SCHAEFER3  |
| Verteiler 4                                          |                                      |                                  | \$VLISTE1                     | SCHAEFER4  |
|                                                      |                                      |                                  | -                             |            |
|                                                      |                                      |                                  |                               |            |
|                                                      |                                      |                                  |                               |            |
|                                                      |                                      |                                  |                               |            |
|                                                      |                                      |                                  |                               |            |
|                                                      |                                      |                                  | End                           | e          |
| Dedienenhilfe                                        | E9-7unilok                           |                                  | E6-Nouenlage                  |            |
| F12=Abbruch                                          | F3-ZULUCK<br>F7=rijckwärt            | s hlättern                       | FO-Neuantaye<br>F2/=Weitere F | unktionen  |
| MA b                                                 | TT FOORWOLD                          | o bluttern                       | 124 WOITCHE I                 | 06 /01 /   |

Mit Funktionstaste F6=Neuanlage können Verteiler hinzugefügt, mit Auswahl 2=ändern geändert werden. In beiden Fällen erscheint folgender Bildschirm:

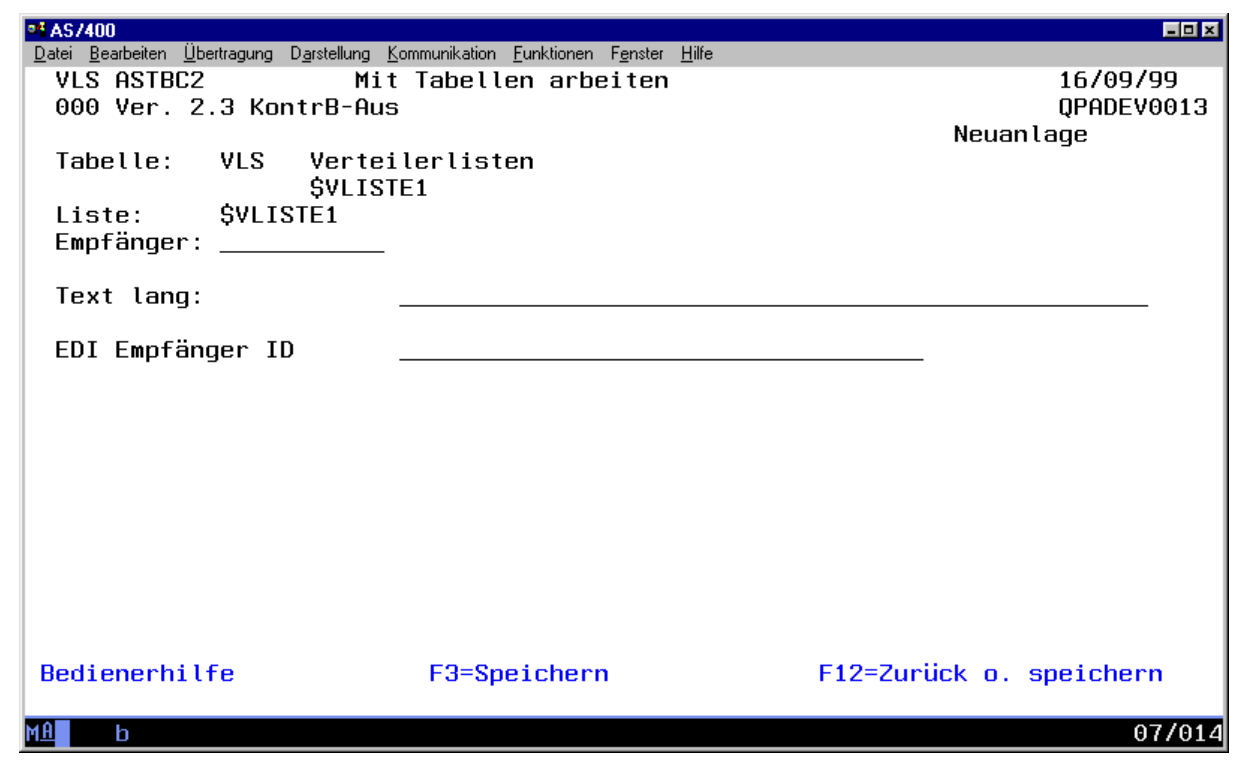

## Parameterbeschreibung:

Im Änderungsmodus sind die beschriebenen Parameter bereits gefüllt und können durch Überschreibung, mit Ausnahme des Parameters "Empfänger", geändert werden. Bei Neuanlage müssen die Parameter zuerst alle gefüllt werden.

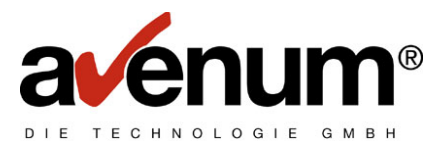

# Empfänger:

Dieser Parameter ist mit dem Namen des Empfängers zu füllen. Es handelt sich dabei um den hausinternen Namen des Empfängers.

## Text lang:

Kurzbeschreibung des Empfängers.

### EDI Empfänger ID:

Dieser Parameter ist mit der Mailbox ID oder mit der BBN/BBS des Empfängers zu füllen. Um die Anlage von Verteilern übersichtlich zu machen, sollte der Parameter "Empfänger" den gleichen Feldinhalt wie "EDI Empfänger ID" haben (ersten 10 Stellen).

Nachdem die Parameter ausgefüllt wurden, kann der Tabellensatz mit Funktionstaste F3 gespeichert werden. Soll der Tabellensatz nicht gespeichert werden, ist Funktionstaste F12 zweimal zu betätigen.

#### Beispiel für die Anlage eines Verteilers:

| •1 AS/400                                                                 |                                        | - O ×                   |
|---------------------------------------------------------------------------|----------------------------------------|-------------------------|
| <u>D</u> atei <u>B</u> earbeiten <u>Ü</u> bertragung D <u>a</u> rstellung | Kommunikation Funktionen Fenster Hilfe |                         |
| VLS ASTBC2 Mi                                                             | t Tabellen arbeiten                    | 16/09/99                |
| 000 Ver. 2.3 KontrB-Au                                                    | S                                      | QPADEV0013              |
|                                                                           |                                        | Neuanlade               |
| Tabelle <sup>.</sup> VIS Verte                                            | ilerlisten                             |                         |
|                                                                           | TE1                                    |                         |
|                                                                           |                                        |                         |
|                                                                           |                                        |                         |
| Emptanger: <u>SUHHEFERS</u>                                               |                                        |                         |
|                                                                           |                                        |                         |
| lext lang:                                                                | <u>Verteiler 5</u>                     |                         |
|                                                                           |                                        |                         |
| EDI Empfänger ID                                                          | <u>SCHAEFER5</u>                       |                         |
|                                                                           |                                        |                         |
|                                                                           |                                        |                         |
|                                                                           |                                        |                         |
|                                                                           |                                        |                         |
|                                                                           |                                        |                         |
|                                                                           |                                        |                         |
|                                                                           |                                        |                         |
|                                                                           |                                        |                         |
|                                                                           |                                        |                         |
|                                                                           |                                        |                         |
|                                                                           |                                        |                         |
|                                                                           |                                        |                         |
| Bedienerhilfe                                                             | F3=Speichern                           | F12=Zurück o. speichern |
|                                                                           |                                        |                         |
| МА Ь                                                                      |                                        | 11/035                  |
|                                                                           |                                        |                         |

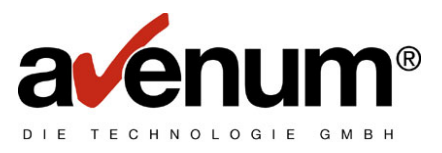

# 5.2. Senden von Verteilerlisten

Wählen Sie den Menüpunkt 1 "KOMMUNIKATION mit Clearingstelle" aus dem EDI Hauptmenü. Es erscheint:

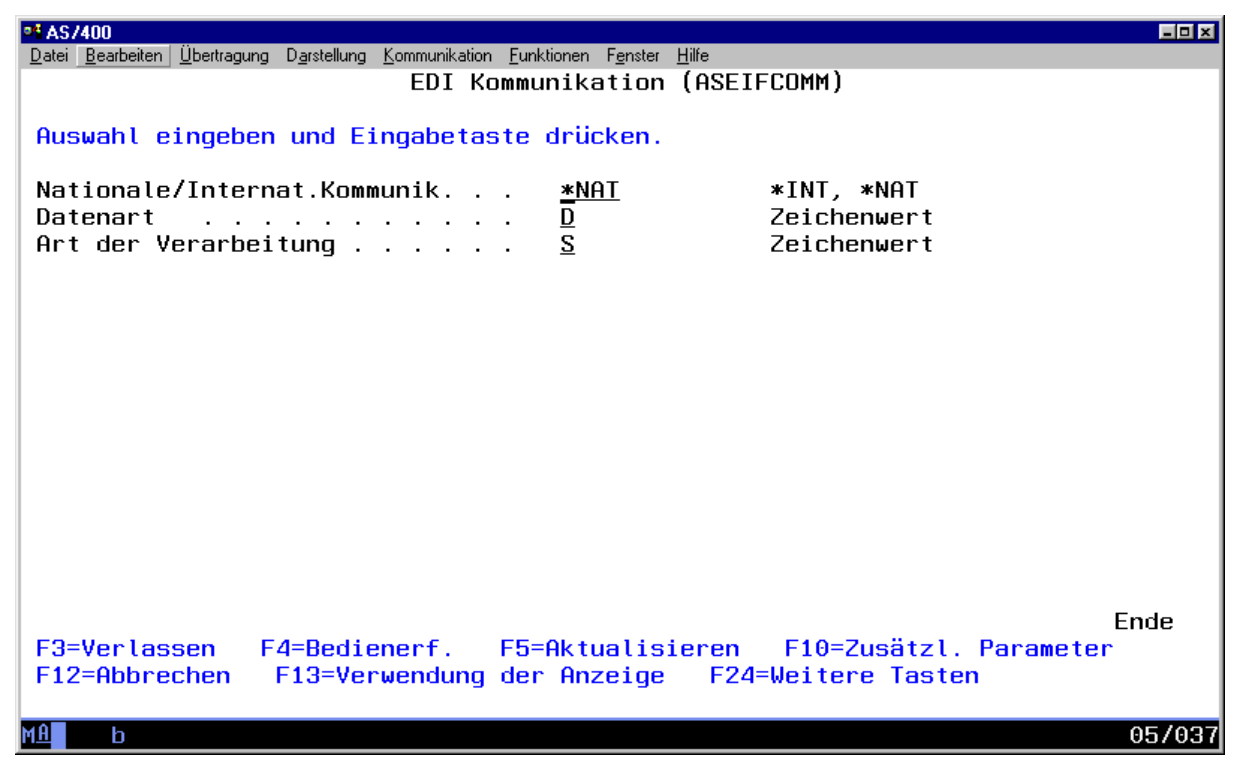

Nachdem Sie Datenart "D" (Distribution List) und Art der Verarbeitung "S" (Senden) eingegeben haben, drücken Sie die Eingabetaste. Es erscheint:

| 98 AS/400                                                                                                    |                        |
|----------------------------------------------------------------------------------------------------|------------------------|
| Datei <u>B</u> earbeiten Übertragung D <u>a</u> rstellung <u>K</u> ommunikation <u>F</u> unktionen F <u>e</u> nster <u>H</u> ilfe |                        |
| EDI Kommunikation (ASE)                                                                                                    | IFCOMM)                |
|                                                                                                    |                        |
| Auswahl eingeben und Eingabetaste drücken.                                                                                        |                        |
|                                                                                                    |                        |
| Nationale/Internat.Kommunik *NAT                                                                                                  | *INT, *NAT             |
| Datenart D                                                                                                    | Zeichenwert            |
| Art der Verarbeitung                                                                                                    | Zeichenwert            |
| Verteiler- hzw. Partnerliste *All                                                                                                 | Zeichenwert, *All      |
|                                                                                                    |                        |
| Zusätzliche Parameter                                                                                                    | r                      |
|                                                                                                    |                        |
| Ausgabe Protokoll > *                                                                                                    | * *PRINT *NONE         |
|                                                                                                    | *, *ININI, *NONE       |
|                                                                                                    |                        |
|                                                                                                    |                        |
|                                                                                                    |                        |
|                                                                                                    |                        |
|                                                                                                    |                        |
|                                                                                                    |                        |
|                                                                                                    |                        |
|                                                                                                    |                        |
|                                                                                                    | Ende                   |
| F3=Verlassen F4=Bedienerf. F5=Aktualisieren                                                                                       | F10=Zusätzl. Parameter |
| F12=Abbrechen F13=Verwendung der Anzeige F24                                                                                      | 4=Weitere Tasten       |
|                                                                                                    |                        |
| M <u>A</u> b                                                                                                    | 08/037                 |

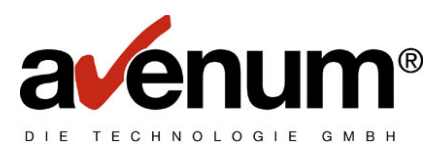

# Name der Verteilerliste

In diesem Feld ist der hausinterne Name der Verteilerliste anzugeben, die an den EDI-Service-Rechner gesendet werden soll. Ist \*ALL angegeben, werden alle, in der Tabellenverwaltung angelegten Verteilerlisten, gesendet.

Die Ergebnisse der Übertragung werden protokolliert und können mit dem Menüpunkt 3 "Protokollverwaltung" (Kapitel 9) angezeigt werden.

5.3. Abfrage: "Welche Verteilerlisten sind am Service-Rechner gespeichert?"

| ■ AS/400<br>Datei Bearbeiten Übertragung Darstellung Kommunikation<br>EDI Ku | ) <u>F</u> unktionen F <u>e</u> nster <u>H</u> ilfe<br>D <b>mmunikation (ASEI</b> | FCOMM)                                    |
|------------------------------------------------------------------------------|-----------------------------------------------------------------------------------|-------------------------------------------|
| Auswahl eingeben und Eingabeta                                               | ste drücken.                                                                      |                                           |
| Nationale/Internat.Kommunik<br>Datenart                                      | . <u>*NAT</u><br>. <u>D</u><br>. <u>E</u>                                         | *INT, *NAT<br>Zeichenwert<br>Zeichenwert  |
|                                                                              |                                                                                   |                                           |
|                                                                              |                                                                                   |                                           |
|                                                                              |                                                                                   |                                           |
|                                                                              |                                                                                   | Ende                                      |
| F3=Verlassen F4=Bedienerf.<br>F12=Abbrechen F13=Verwendung                   | F5=Aktualisieren<br>der Anzeige F24                                               | F10=Zusätzl. Parameter<br>=Weitere Tasten |
| M <u>A</u> b                                                                 |                                                                                   | 07/037                                    |

Mit dem Menüpunkt 3 "Protokollverwaltung " (Kapitel 9) wird eine Liste der abgefragten Daten angezeigt.

# 5.4. Löschen von Verteilerlisten am EDI-Service-Rechner

Um Verteilerlisten vom EDI-Service-Rechner zu löschen, muss die Verteilerliste aus der Tabellenverwaltung gelöscht werden. Anschließend muss die gelöschte Verteilerliste, wie in 4.2 beschrieben, übertragen werden.

## Alle anderen Arten der Verarbeitung (H, R, L, W) sind für Verteilerlisten nicht gültig!

# 5.5. Verteilen von Daten mit Hilfe der Verteilerliste

Falls Sie EDIFACT mit Hilfe einer Verteilerliste senden möchten, muss im EDIFACT Kuvert der Name der Verteilerliste, die am EDI-Service-Rechner gespeichert ist, als Empfänger angegeben werden.

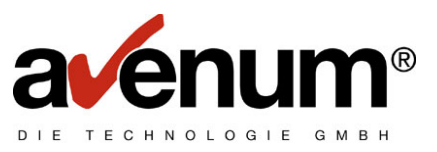

# 6. Partner List (Partner Liste)

Mit der Partnerliste kann festgelegt werden, von wem Daten empfangen, bzw. an wen Daten gesendet werden dürfen. Die Partnerliste wird auf dem EDI-Service-Rechner gespeichert. Dieser Rechner entscheidet auf Grund der Partnerliste, von welchem Partner Daten empfangen bzw. an wen Daten gesendet werden dürfen. Ist keine Partnerliste definiert (=Voreinstellung), so besteht keinerlei Einschränkung in der Kommunikation.

# 6.1. Anlagen einer Partnerliste

Die Anlage der Partnerliste erfolgt gleich wie die Anlage von Verteilerlisten. Die Partnerliste muss \$PARTNER heißen.

Beispiel für die Anlage einer Partnerliste:

| •1 AS/400                                                                 |                                        |                         |
|---------------------------------------------------------------------------|----------------------------------------|-------------------------|
| <u>D</u> atei <u>B</u> earbeiten <u>Ü</u> bertragung D <u>a</u> rstellung | Kommunikation Funktionen Fenster Hilfe |                         |
| VLD ASTBC2 Mi                                                             | t Tabellen arbeiten                    | 16/09/99                |
| 000 Ver. 2.3 KontrB-Au                                                    | IS                                     | QPADEV0013              |
|                                                                           |                                        | Neuanlage               |
| Tabelle <sup>.</sup> ECV Verte                                            | vilerlisten                            | nousintago              |
|                                                                           |                                        |                         |
| Listo, CRORINER                                                           |                                        |                         |
| LISTE: <u>SCHRINER</u>                                                    |                                        |                         |
|                                                                           | B                                      |                         |
| Text lang:                                                                | Partnerliste                           |                         |
|                                                                           | ·                                      |                         |
| EDI Verteilerliste:                                                       | <u>Spartner</u>                        |                         |
|                                                                           |                                        |                         |
|                                                                           |                                        |                         |
|                                                                           |                                        |                         |
|                                                                           |                                        |                         |
|                                                                           |                                        |                         |
|                                                                           |                                        |                         |
|                                                                           |                                        |                         |
|                                                                           |                                        |                         |
|                                                                           |                                        |                         |
|                                                                           |                                        |                         |
|                                                                           |                                        |                         |
|                                                                           |                                        |                         |
|                                                                           |                                        |                         |
| Bedienerhilfe                                                             | F3=Speichern                           | F12=Zurück o. speichern |
|                                                                           | •                                      |                         |
| MA b                                                                      |                                        | -10/02/                 |
|                                                                           |                                        | 10/034                  |

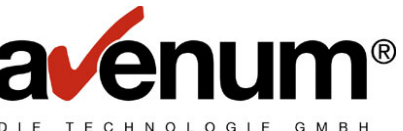

Nachdem die Partnerliste mit F3 abgespeichert wurde, müssen nun die einzelnen Partner zur Liste angelegt werden.

| AS/400<br>Datei Bearbeiten Übertragung Darstellung Ko                            | ommunikation Funktionen   | Fonster Hilfo  |                                                                   | = <b>D</b> ×              |
|----------------------------------------------------------------------------------|---------------------------|----------------|-------------------------------------------------------------------|---------------------------|
| \$SE ASTBC1<br>000 Ver. 2.3 KontrB-Aus                                           | Mit Tabellen              | arbeiten       |                                                                   | 16/09/99<br>QPADEV0013    |
| Tabelle: ECV Vertei                                                              | lerlisten                 |                |                                                                   |                           |
| Schlüssel:                                                                       | <u> </u>                  | aktuelle Ebene | e 03                                                              |                           |
| 1=nächste Ebene<br>4=löschen<br>Ausw T E X T<br>Partnerliste<br>Verteilerliste 1 | 2=ändern<br>5=anzeigen    |                | 3=kopieren<br>6=drucken<br>Schlüsselwor<br>\$PARTNER<br>\$VLISTE1 | rt                        |
|                                                                                  |                           |                | Ende                                                              |                           |
| Bedienerhilfe<br>F12=Abbruch                                                     | F3=Zurück<br>F7=rückwärts | s blättern     | F6=Neuanlage<br>F24=Weitere Fun                                   | <tionen< td=""></tionen<> |

Wählen Sie 1=nächste Ebene bei der Partnerliste. Es erscheint:

| Datei Bearbeiten Übertragung Darstellung Kom<br>\$SE ASTBC1 N<br>000 Ver. 2.3 KontrB-Aus | munikation <u>E</u> unktionen F <u>e</u> nster <u>H</u> ilfe<br>Mit Tabellen arbeiten | E⊡×<br>16/09/99<br>0PADEV0013                     |
|------------------------------------------------------------------------------------------|---------------------------------------------------------------------------------------|---------------------------------------------------|
| Tabelle: VLS Verteile<br>Partner<br>Schlüssel: <u>\$PARTNER</u>                          | erlisten<br>liste<br><atuelle ebene<="" td=""><td>04</td></atuelle>                   | 04                                                |
| 2=ändern 3<br>5=anzeigen 6<br>Ausw                                                       | 3=kopieren<br>5=drucken                                                               | 4=löschen                                         |
|                                                                                          |                                                                                       |                                                   |
|                                                                                          |                                                                                       |                                                   |
|                                                                                          |                                                                                       | Ende                                              |
| Bedienerhilfe<br>F12=Abbruch<br>MA b                                                     | F3=Zurück<br>F7=rückwärts blättern                                                    | F6=Neuanlage<br>F24=Weitere Funktionen<br>_06/014 |

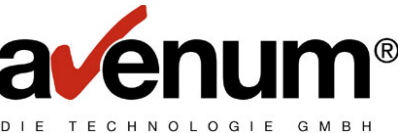

Mit Funktionstaste F6=Neuanlage können Partner hinzugefügt, mit Auswahl 2=ändern geändert werden. In beiden Fällen erscheint folgender Bildschirm:

| •1 AS7400                                                                          |                                                                |                                       |
|------------------------------------------------------------------------------------|----------------------------------------------------------------|---------------------------------------|
| <u>D</u> atei <u>B</u> earbeiten <u>Ü</u> bertragung D <u>a</u> rstellung <u>K</u> | ommunikation <u>F</u> unktionen F <u>e</u> nster <u>H</u> ilfe |                                       |
| VLS ASTBC2 Mit                                                                     | Tabellen arbeiten                                              | 16/09/99                              |
| 000 Ver. 2.3 KontrB-Aus                                                            |                                                                | QPADEV0013                            |
|                                                                                    |                                                                | Neuanlage                             |
| Tabelle: VLS Vertei                                                                | lerlisten                                                      | -                                     |
| Partne                                                                             | rliste                                                         |                                       |
| Liste: SPARTNER                                                                    |                                                                |                                       |
| Emnfänger:                                                                         |                                                                |                                       |
|                                                                                    |                                                                |                                       |
| Text lang:                                                                         |                                                                |                                       |
|                                                                                    |                                                                |                                       |
| EDI Empfänger ID                                                                   |                                                                |                                       |
|                                                                                    |                                                                |                                       |
|                                                                                    |                                                                |                                       |
|                                                                                    |                                                                |                                       |
|                                                                                    |                                                                |                                       |
|                                                                                    |                                                                |                                       |
|                                                                                    |                                                                |                                       |
|                                                                                    |                                                                |                                       |
|                                                                                    |                                                                |                                       |
|                                                                                    |                                                                |                                       |
|                                                                                    |                                                                |                                       |
|                                                                                    |                                                                |                                       |
| Bedienerhilfe                                                                      | F3=Speichern                                                   | F12=Zurück o. speichern               |
|                                                                                    |                                                                | · · · · · · · · · · · · · · · · · · · |
| MA b                                                                               |                                                                | 07/014                                |
|                                                                                    |                                                                | 01102.                                |

#### Parameterbeschreibung:

Im Änderungsmodus sind die anschließend beschriebenen Parameter bereits gefüllt und können durch Überschreibung, mit Ausnahme des Parameters "Empfänger", geändert werden. Bei Neuanlage müssen die Parameter zuerst alle gefüllt werden.

#### Empfänger:

Dieser Parameter ist mit dem Namen des Partners zu füllen. Es handelt sich dabei um den hausinternen Namen des Partners.

#### Text lang:

Kurzbeschreibung des Partners

#### EDI Empfänger ID:

Dieser Parameter ist mit der Mailbox ID oder mit der BBN/BBS des Partners zu füllen. Um die Anlage von Partnern übersichtlich zu machen, sollte der Parameter "Empfänger" den gleichen Feldinhalt wie "EDI Empfänger ID" haben (ersten 10 Stellen).

Nachdem die Parameter ausgefüllt wurden, kann der Tabellensatz mit Funktionstaste F3 gespeichert werden. Soll der Tabellensatz nicht gespeichert werden, ist Funktionstaste F12 zweimal zu betätigen.

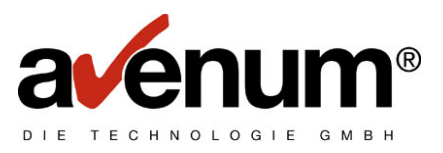

Beispiel für die Anlage eines Partners:

| •* AS7400                                                                 |                                                                 |                         |
|---------------------------------------------------------------------------|-----------------------------------------------------------------|-------------------------|
| <u>D</u> atei <u>B</u> earbeiten <u>Ü</u> bertragung D <u>a</u> rstellung | Kommunikation <u>F</u> unktionen F <u>e</u> nster <u>H</u> ilfe |                         |
| VLS ASTBC2 Mi                                                             | t Tabellen arbeiten                                             | 16/09/99                |
| 000 Ver. 2.3 KontrB-Au                                                    | S                                                               | QPADEV0013              |
|                                                                           |                                                                 | Neuanlage               |
| Tabelle: VLS Verte                                                        | ilerlisten                                                      | -                       |
| Partn                                                                     | erliste                                                         |                         |
| Liste: SPARTNER                                                           |                                                                 |                         |
| Emnfänger: 9980000                                                        |                                                                 |                         |
|                                                                           |                                                                 |                         |
| Text lang:                                                                | Partner SCHAFFER                                                |                         |
| iont tang.                                                                |                                                                 |                         |
| EDI Emnfänger ID                                                          | 9980000                                                         |                         |
| Loi cmpronger ib                                                          |                                                                 |                         |
|                                                                           |                                                                 |                         |
|                                                                           |                                                                 |                         |
|                                                                           |                                                                 |                         |
|                                                                           |                                                                 |                         |
|                                                                           |                                                                 |                         |
|                                                                           |                                                                 |                         |
|                                                                           |                                                                 |                         |
|                                                                           |                                                                 |                         |
|                                                                           |                                                                 |                         |
|                                                                           |                                                                 |                         |
| De dé en entré 1 Ce                                                       | EQ-One distance                                                 | E40-Zunlich             |
| Bealenerniite                                                             | Fa=Speichern                                                    | Fiz=Zuruck o. speichern |
|                                                                           |                                                                 |                         |
| MH b                                                                      |                                                                 | 07/021                  |

Weiters gibt es die Möglichkeit zusätzliche Parameter für jeden einzelnen Partner mitzugeben. Die Parameter müssen in der Form **Partner (ABC)** angegeben werden.

#### Parameter A:

Dieser Parameter gibt an, welche Transaktionen mit diesem Partner durchgeführt werden dürfen:

R.....von diesem Partner darf nur empfangen werden.

S.....an diesen Partner darf nur gesendet werden.

B.....es darf sowohl gesendet als auch empfangen werden.

## Parameter B:

Dieser Parameter gibt die Kostenübernahme beim Senden an:

- 1.....der Empfänger zahlt
- 2.....beide zahlen
- 3.....der Sender zahlt

#### Parameter C:

Dieser Parameter gibt die Kostenübernahme beim Empfangen an:

- 5.....der Empfänger zahlt
- 6.....beide zahlen
- 7.....der Sender zahlt

Die Parameter sind Kann-Parameter, es müssen auch nicht alle Parameter angegeben werden. Werden keine Parameter angegeben, sind B, 2, 6 die DEFAULT-Parameter.

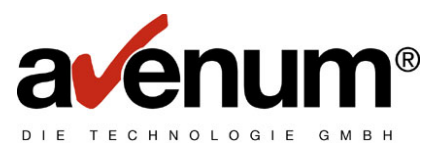

Beispiel zur Parameter Angabe:

| •• AS7400                                |                                        |                         |
|------------------------------------------|----------------------------------------|-------------------------|
| Datei Bearbeiten Übertragung Darstellung | Kommunikation Funktionen Fenster Hilfe |                         |
| VLS ASTBC2 Mi                            | t Tabellen arbeiten                    | 16/09/99                |
| 000 Ver. 2.3 KontrB-Au                   | IS                                     | UPADEV0013              |
| <b>.</b>                                 |                                        | Neuanlage               |
| Tabelle: VLS Verte                       | lerlisten                              |                         |
| Partn                                    | erliste                                |                         |
| LISTE: SPHRINER                          |                                        |                         |
| Emptanger: <u>9980000</u>                |                                        |                         |
| Text lang:                               | Partner SCHOEFER                       |                         |
|                                          |                                        |                         |
| EDI Empfänger ID                         | 9980000(\$15)                          |                         |
|                                          |                                        |                         |
|                                          |                                        |                         |
|                                          |                                        |                         |
|                                          |                                        |                         |
|                                          |                                        |                         |
|                                          |                                        |                         |
|                                          |                                        |                         |
|                                          |                                        |                         |
|                                          |                                        |                         |
|                                          |                                        |                         |
| Bedienerhilfe                            | E3=Sneichern                           | E12=7uniick o sneichern |
| beatenernitte                            | ra operenern                           | Tiz zurück o. sperchern |
| MA b                                     |                                        | 11/038                  |
|                                          |                                        |                         |

Die Parameter B und C müssen in der Partnerliste des Senders und des Empfängers übereinstimmen. D.h.: der Partner 9980000 ist mit Parameter B Code 1 angelegt. Der Partner 9980000 muss nun in seiner Partnerliste unter Ihrer Mailbox ID bzw. BBN/BBS als Parameter C den Code 5 angelegt haben, damit die Kostenübernahme übereinstimmt.

# 6.2. Senden der Partnerliste

Wählen Sie den Menüpunkt 1 "KOMMUNIKATION mit Clearingstelle" aus dem EDI Hauptmenü. Es erscheint:

| •• AS7400                                              | Funktionen Fonster Ulle         | _0                     | ×  |
|--------------------------------------------------------|---------------------------------|------------------------|----|
| Datei Bearbeiten Übertragung Darstellung Kommunikation | <u>Funktionen Fenster</u> Hilfe | ЕСОММ)                 |    |
|                                                        |                                 |                        |    |
| Auswahl eingeben und Eingabetas                        | ste drücken.                    |                        |    |
| Nationale/Internat Kommunik                            | *NAT                            | *TNT *NAT              |    |
| Datenart                                               | . <u>D</u>                      | Zeichenwert            |    |
| Art der Verarbeitung                                   | . <u>S</u>                      | Zeichenwert            |    |
|                                                        |                                 |                        |    |
|                                                        |                                 |                        |    |
|                                                        |                                 |                        |    |
|                                                        |                                 |                        |    |
|                                                        |                                 |                        |    |
|                                                        |                                 |                        |    |
|                                                        |                                 |                        |    |
|                                                        |                                 |                        |    |
|                                                        |                                 |                        |    |
|                                                        |                                 | Ende                   |    |
| F3=Verlassen F4=Bedienerf.                             | F5=Aktualisieren                | F10=Zusätzl. Parameter |    |
| F12=Hobrechen F13=Verwendung                           | der Hnzeige FZ4                 | =Weitere lasten        |    |
| MA b                                                   |                                 | 05/0                   | 37 |

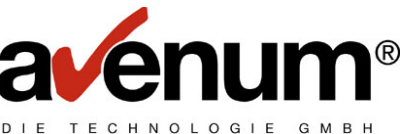

Nachdem Sie Datenart "D" (Distribution List) und Art der Verarbeitung "S" (Senden) eingegeben haben, drücken Sie die Eingabetaste. Es erscheint:

| •* AS/400                                                                                                    |                                                               |
|----------------------------------------------------------------------------------------------------|---------------------------------------------------------------|
| Datei Bearbeiten Übertragung Darstellung Kommunikation Eunktionen Fenster Hilfe                                                             |                                                               |
| EDI Kommunikation (ASEI                                                                                                    | FCOMM)                                                        |
| Auswahl eingeben und Eingabetaste drücken.                                                                                                  |                                                               |
| Nationale/Internat.Kommunik <u>*NAT</u><br>Datenart <u>D</u><br>Art der Verarbeitung > <u>S</u><br>Verteiler- bzw. Partnerliste <u>*ALL</u> | *INT, *NAT<br>Zeichenwert<br>Zeichenwert<br>Zeichenwert, *ALL |
| Zusätzliche Parameter                                                                                                    |                                                               |
| Ausgabe Protokoll                                                                                                    | *, *PRINT, *NONE                                              |
|                                                                                                    |                                                               |
|                                                                                                    |                                                               |
| F3=Verlassen F4=Bedienerf. F5=Aktualisieren<br>F12=Abbrechen F13=Verwendung der Anzeige F24                                                 | Ende<br>F10=Zusätzl. Parameter<br>=Weitere Tasten             |
| MA b                                                                                                    | 08/037                                                        |

### Name der Verteilerliste

In diesem Feld ist der hausinterne Name der **Partnerliste** anzugeben, die an den EDI-Service-Rechner gesendet werden soll. \*ALL ist bei Partnerlisten ungültig!

Die Ergebnisse der Übertragung werden protokolliert und können mit dem Menüpunkt 3 "Protokollverwaltung" (Kapitel ) angezeigt werden.

Die Abfrage, ob eine Partnerliste am EDI-Service-Rechner gespeichert ist, erfolgt im Zuge einer Verteilerlistenabfrage.

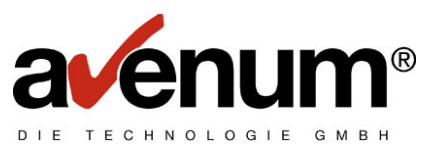

# 7. AS-EDI-CONNECT TransLite

AS-EDI-CONNECT TransLite ist ein Konvertierungstool mit dem Daten der SEDAS bzw. EDIFACT Norm konvertiert werden können. D.h. aus einer AS/400 Datenbank kann eine EDIFACT (od. SEDAS) Nachricht erzeugt werden. Selbstverständlich auch aus einer EDIFACT (Sedas) Nachricht eine AS/400 Datenbank.

Je nach Nachrichtenart und Datennorm sind hier unterschiedliche Anforderungen zu beachten. Für SEDAS Nachrichten gibt es ein eigenes Handbuch "SEDAS Konverter/400" für nähere Informationen. Die SEDAS Nachricht wird derzeit kaum mehr verwendet und wird überall durch die modernere Datennorm EDIFACT ersetzt.

Edifact-Nachrichten können einfach durch Aufruf des Menüpunktes "TransLite Konverter starten" und Eingabe eines Definitionsnamens konvertiert werden.

| 💵 🖥 Sitzung C - [24 x 80]                                |                                                      | _ 🗆 🗡  |
|----------------------------------------------------------|------------------------------------------------------|--------|
| TransL                                                   | ite Konverter (ASTRANSL)                             |        |
| Auswahl eingeben und Eingabeta                           | ste drücken.                                         |        |
| Datennorm                                                | . <u>*SEDAS                                   </u>   | KSEDAS |
|                                                          |                                                      |        |
|                                                          |                                                      |        |
|                                                          |                                                      |        |
|                                                          |                                                      |        |
| F3=Verlassen F4=Bedienerf.<br>F13=Verwendung der Anzeige | F5=Aktualisieren F12=Abbrechen<br>F24=Weitere Tasten | Ende   |
|                                                          |                                                      |        |

Die einzelnen Defintionsnamen und deren Funktion für EDIFACT Nachrichten sind im Anhang "TRANS LITE Nachrichten" beschrieben. Aktuelle Nachrichten und dazu gehörende AS/400 Datenbankbeschreibungen finden Sie auf unserer Homepage (<u>http://www.assoft.com</u>) in den Service Seiten zu AS-EDI-CONNECT.

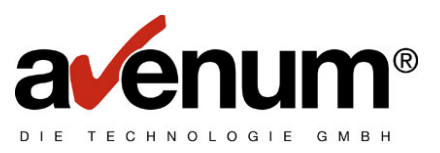

# 8. <u>EDIPAC/400</u>

EDIPAC/400 ist ein von IBM entwickeltes Paket und erfüllt zwei Anforderungen:

- trennen des EDIFACT-Datenstroms in mehrere Dateien mit wahlweise Entfernen des EDIFACT-Kuverts
- umkodieren der PC-Zeichen in gültige EBCDIC-Zeichen, wenn die Daten von einem PC stammen

Es werden nicht nur normale EDIFACT-Kuverts sondern auch spezielle Kuverts, wie ZOLL- oder BANKEN-Kuverts erkannt. Die bei diesen Spezialkuverts eingefügten Leerzeichen zwischen dem Ende des UNH-Segmentes und den Daten werden ebenfalls entfernt.

# 8.1. Installation von EDIPAC/400

Mit dem Benutzerprofil QSECOFR anmelden und folgenden Befehl eingeben:

# RSTLIB SAVLIB(EDIPAC) DEV(\*SAVF) SAVF(ASEIF/EDIPAC)

# 8.2. Anpassung der Parameterdatei

In der Parameterdatei werden alle "EDIFACT- Sender, angelegt, die mit EFIPAC/400 bearbeitet werden sollen bzw. ist ein DEFAULT Sender angelegt, um nicht angelegte "EDIFACT – Sender" zu bearbeiten. Somit ist es möglich, EDIFACT Daten je Sender zu trennen.

- Auswahl 4 "Tabellenverwaltung" im Hauptmenü AS-EDI-CONNECT
- Wählen Sie mit 1=nächste Ebene die "EDIPAC Tabellen" aus:

| 9ª AS/400                                                                                                    |                                                  |
|----------------------------------------------------------------------------------------------------|--------------------------------------------------|
| <u>D</u> atei <u>B</u> earbeiten <u>Ü</u> bertragung D <u>a</u> rstellung <u>K</u> ommunikation <u>F</u> unktionen F <u>e</u> nster <u>H</u> ilfe |                                                  |
| \$SE ASTBC1 Mit Tabellen arbeiten<br>000 Ver. 2.3 KontrB-Aus                                                                                      | 16/09/99<br>QPADEV0013                           |
| Tabelle: #ST Tabellenauswahl                                                                                                    |                                                  |
| Schlüssel: <u>&lt;&lt;&lt;&lt;&lt;&lt;&lt;&lt;&lt;</u> aktuelle Ebene                                                                             | 01                                               |
| 1=nächste Ebene 5=anzeigen                                                                                                    | 6=drucken                                        |
| Ausw T E X T<br>Kommunikationstabellen<br><u>1</u> EDIPAC Tabellen<br>Konvertertabellen<br>Interne Tabellen<br>Systemtabellen                     | Schlüsselwort<br>#EC<br>#EF<br>#EK<br>#EX<br>#SY |
|                                                                                                    | Ende                                             |
| (C) 1999 AS Software GmbH, A - 1210 Wien                                                                                                    |                                                  |
| Bedienerhilfe F3=Ende                                                                                                    | F12=Abbruch                                      |
| F7=rückwärts blättern F8=vorwärts blättern                                                                                                    | F24=Weitere Funktionen                           |
| MA b                                                                                                    | 12/003                                           |

Es erscheint:

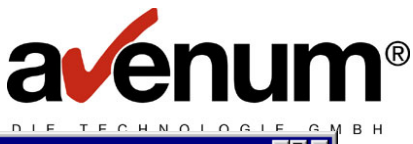

| PEAS/400                                                                               |                                                              |                        |
|----------------------------------------------------------------------------------------|--------------------------------------------------------------|------------------------|
| <u>D</u> atei <u>B</u> earbeiten <u>Ü</u> bertragung D <u>a</u> rstellung <u>K</u> orr | munikation <u>F</u> unktionen F <u>e</u> nster <u>H</u> ilfe |                        |
| \$SE ASTBC1                                                                            | Mit Tabellen arbeiten                                        | 16/09/99               |
| 000 Ver. 2.3 KontrB-Aus                                                                |                                                              | QPADEV0013             |
|                                                                                        |                                                              |                        |
| Tabelle: #FE EDIPAC                                                                    | Tahellen                                                     |                        |
| Tabelle                                                                                | nauswahl                                                     |                        |
| Schlüccol: ////////                                                                    | /////// aktualla Ebona                                       | 02                     |
|                                                                                        |                                                              | 02                     |
| 0-1-1-1-1-1                                                                            | <b>F</b>                                                     | Contractions           |
| z=andern                                                                               | 5=anzeigen                                                   | b=drucken              |
|                                                                                        |                                                              |                        |
| HUSW I E X I                                                                           |                                                              | Schlusselwort          |
| EDIPAC Tabellen einge                                                                  | ben/ändern/anzeigen                                          | A                      |
|                                                                                        |                                                              |                        |
|                                                                                        |                                                              |                        |
|                                                                                        |                                                              |                        |
|                                                                                        |                                                              |                        |
|                                                                                        |                                                              |                        |
|                                                                                        |                                                              |                        |
|                                                                                        |                                                              |                        |
|                                                                                        |                                                              |                        |
|                                                                                        |                                                              |                        |
|                                                                                        |                                                              | <b>F</b> . I.          |
|                                                                                        |                                                              | Ende                   |
|                                                                                        | 50 D 11 I                                                    | 548.011                |
| Bedienerhilfe                                                                          | F3=Zuruck                                                    | F12=Hbbruch            |
| F7=rückwärts blättern                                                                  | F8=vorwärts blättern                                         | F24=Weitere Funktionen |
| M <u>A</u> b                                                                           |                                                              | 06/014                 |
|                                                                                        |                                                              |                        |

Es können nun die Daten in der Parameterdatei mit Auswahl 2 geändert bzw. hinzugefügt, mit Auswahl 5 angezeigt und mit Auswahl 6 gedruckt werden.

Bei Neuanlage bzw. Änderung erscheint folgender Bildschirm:

| • AS7400                                  |                                                                                                    |                        |
|-------------------------------------------|----------------------------------------------------------------------------------------------------|------------------------|
| <u>D</u> atei <u>B</u> earbeiten <u>(</u> | <u>Ü</u> bertragung D <u>a</u> rstellung <u>K</u> ommunikation <u>F</u> unktionen F <u>e</u> nster <u>H</u> ilfe |                        |
|                                           | EDIPAC Tabellen                                                                                                  | EINGEBEN               |
|                                           |                                                                                                    |                        |
|                                           |                                                                                                    |                        |
|                                           |                                                                                                    |                        |
| Sender                                    |                                                                                                    |                        |
| E                                         |                                                                                                    |                        |
| Empfanger                                 |                                                                                                    |                        |
| Poforonz                                  |                                                                                                    |                        |
| NETETENZ                                  |                                                                                                    |                        |
|                                           |                                                                                                    |                        |
|                                           |                                                                                                    |                        |
| Biblioth                                  | nek Dateiname Satzlänge Dateilö                                                                                  | schen Kuvert entfernen |
|                                           | 0_J                                                                                                    | J                      |
|                                           |                                                                                                    | -                      |
|                                           |                                                                                                    |                        |
|                                           |                                                                                                    |                        |
|                                           |                                                                                                    |                        |
|                                           |                                                                                                    |                        |
|                                           |                                                                                                    |                        |
|                                           |                                                                                                    |                        |
| F3=Speiche                                | ern F5=Aktualisieren                                                                                             | × .                    |
| F9=Einfuge                                | en F1⊍=Eingabe F11                                                                                               | =Hndern                |
|                                           |                                                                                                    |                        |
| MH b                                      |                                                                                                    | 05/012                 |

### Parameterbeschreibung:

Der Schlüssel dieser Datei setzt sich aus den Feldern Sender, Empfänger und Referenz zusammen.

#### Sender:

In diesem Feld ist die BBN oder Mailboxnummer 1t. UNB Segment anzugeben.

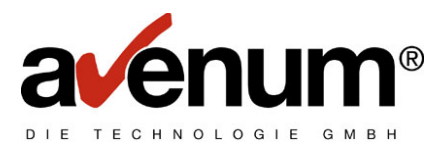

## Empfänger:

In diesem Feld ist die BBN oder Mailboxnummer 1t. UNB Segment anzugeben.

### Referenz:

In diesem Feld ist die Nachrichtenart mit Versionsnummer 1t. UNH Segment anzugeben.

### Werden die Schlüsselfelder der Datei leer gelassen, handelt es sich um den DEFAULT Satz, der bei der Verarbeitung herangezogen wird, wenn für einen Sender kein Satz angelegt ist!

### Bibliothek:

Name der Bibliothek, in der sich die Ausgabedatei befindet.

### Dateiname:

Name der Ausgabedatei

### Satzlänge:

Satzlänge der Ausgabedatei

### Datei löschen:

Dieser Parameter wird zur Zeit nicht unterstützt.

### Kuvert entfernen:

EDIFACT-Kuvert entfernen J/N

Die Wartung dieser Parameterdatei erfolgt mit einem DFU Programm. Mit Funktionstaste F10 können Einträge hinzugefügt, mit Funktionstaste F11 geändert werden.

#### Beispiel für die Anlage eines Satzes in der Parameterdatei:

| •§ AS7400                        |                                                                | -0×              |
|----------------------------------|----------------------------------------------------------------|------------------|
| <u>D</u> atei <u>B</u> earbeiten | Übertragung Darstellung Kommunikation Funktionen Fenster Hilfe |                  |
|                                  | EDIPAC Tabellen                                                | EINGEBEN         |
|                                  |                                                                |                  |
|                                  |                                                                |                  |
| Sender                           | HASLINGER                                                      |                  |
|                                  |                                                                |                  |
| Empfänger                        | 9980000                                                        |                  |
|                                  |                                                                |                  |
| Referenz                         | <u>FLAI:1</u>                                                  |                  |
|                                  |                                                                |                  |
|                                  |                                                                |                  |
| Biblioth                         | nek Dateiname Satzlänge Dateilöschen                           | Kuvert entfernen |
| EDILIB                           | <u>HASLFILE 60</u> <u>N</u>                                    | J                |
|                                  |                                                                |                  |
|                                  |                                                                |                  |
|                                  |                                                                |                  |
|                                  |                                                                |                  |
|                                  |                                                                |                  |
|                                  |                                                                |                  |
| F3=Speiche                       | ern F5=Aktualisieren                                           |                  |
| F9=Eintuge                       | n F10=Eingabe F11=Andern                                       |                  |
| MALIN                            |                                                                | 14/058           |
|                                  |                                                                | 147068           |

Nachdem Sie alle notwendigen Sätze angelegt haben, speichern Sie die Daten mit Funktionstaste F3. Es erscheint folgender Bildschirm:

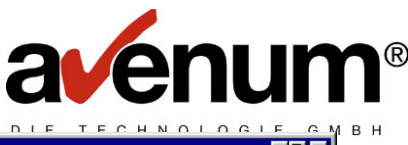

| Datei Bearbeiten Übettragung Dastellung Kommunikation Eurktionen Fenster Hilfe    Dateneingabe beenden    Anzahl verarbeiteter Sätze    Hinzugefügt:  1    Geändert:  0    Gelöscht:  0    Auswahl eingeben und Eingabetaste drücken.    Dateneingabe beenden    J  J=Ja, N=Nein    F3=Verlassen F12=Abbrechen    Krime Göder under endemetter | • AS/400                                                                                                    |
|----------------------------------------------------------------------------------------------------|----------------------------------------------------------------------------------------------------|
| Dateneingabe beenden    Anzahl verarbeiteter Sätze    Hinzugefügt : 1    Geändert : 0    Gelöscht : 0    Auswahl eingeben und Eingabetaste drücken.    Dateneingabe beenden J    J=Ja, N=Nein                                                                                                    | <u>D</u> atei <u>B</u> earbeiten <u>Ü</u> bertragung D <u>a</u> rstellung <u>K</u> ommunikation <u>F</u> unktionen F <u>e</u> nster <u>H</u> ilfe |
| Anzahl verarbeiteter Sätze<br>Hinzugefügt: 1<br>Geändert: 0<br>Gelöscht: 0<br>Auswahl eingeben und Eingabetaste drücken.<br>Dateneingabe beenden <u>J</u> J=Ja, N=Nein                                                                                                    | Dateneingabe beenden                                                                                                    |
| Anzahl verarbeiteter Sätze    Hinzugefügt: 1    Geändert: 0    Gelöscht: 0    Auswahl eingeben und Eingabetaste drücken.    Dateneingabe beenden J    J=Ja, N=Nein                                                                                                    | _                                                                                                    |
| Hinzugefügt  1    Geändert  0    Gelöscht  0    Auswahl eingeben und Eingabetaste drücken.    Dateneingabe beenden  J    J=Ja,  N=Nein                                                                                                    | Anzahl verarbeiteter Sätze                                                                                                    |
| Hinzugefügt  1    Geändert  0    Gelöscht  0    Auswahl eingeben und Eingabetaste drücken.    Dateneingabe beenden  J    J=Ja,  N=Nein                                                                                                    |                                                                                                    |
| Geändert   0    Gelöscht   0    Auswahl eingeben und Eingabetaste drücken.    Dateneingabe beenden   J    J=Ja,  N=Nein                                                                                                    | Hinzugefügt : 1                                                                                                    |
| Gelöscht θ<br>Auswahl eingeben und Eingabetaste drücken.<br>Dateneingabe beenden J J=Ja, N=Nein                                                                                                    | Geändert: 0                                                                                                    |
| Auswahl eingeben und Eingabetaste drücken.<br>Dateneingabe beenden J J=Ja, N=Nein                                                                                                    | Gelöscht : 0                                                                                                    |
| Auswahl eingeben und Eingabetaste drücken.<br>Dateneingabe beenden J J=Ja, N=Nein                                                                                                    |                                                                                                    |
| Auswahl eingeben und Eingabetaste drücken.<br>Dateneingabe beenden J J=Ja, N=Nein                                                                                                    |                                                                                                    |
| Auswahl eingeben und Eingabetaste drücken.<br>Dateneingabe beenden J J=Ja, N=Nein                                                                                                    |                                                                                                    |
| Auswahl eingeben und Eingabetaste drücken.    Dateneingabe beenden J    J=Ja, N=Nein    F3=Verlassen F12=Abbrechen    Kaine Sätze wenden endwaht                                                                                                    |                                                                                                    |
| Dateneingabe beenden <u>J</u> J=Ja, N=Nein                                                                                                    | Auswahl eingeben und Eingabetaste drücken.                                                                                                    |
| Dateneingabe beenden <u>J</u> J=Ja, N=Nein<br>F3=Verlassen F12=Abbrechen                                                                                                    |                                                                                                    |
| F3=Verlassen F12=Abbrechen                                                                                                    | Dateneingabe beenden <u>J</u> J=Ja, N=Nein                                                                                                    |
| F3=Verlassen F12=Abbrechen                                                                                                    |                                                                                                    |
| F3=Verlassen F12=Abbrechen                                                                                                    |                                                                                                    |
| F3=Verlassen F12=Abbrechen                                                                                                    |                                                                                                    |
| F3=Verlassen F12=Abbrechen                                                                                                    |                                                                                                    |
| F3=Verlassen F12=Abbrechen                                                                                                    |                                                                                                    |
| F3=Verlassen F12=Abbrechen                                                                                                    |                                                                                                    |
| F3=Verlassen F12=Abbrechen                                                                                                    |                                                                                                    |
| F3=Verlassen F12=Abbrechen                                                                                                    |                                                                                                    |
| Kaina Olitaa waxdaa aadamalat                                                                                                    | F3=Verlassen F12=Abbrechen                                                                                                    |
| Keine Satze werden gedruckt.                                                                                                    | Keine Sätze werden gedruckt.                                                                                                    |
| 1 <del>1</del> b 14/037                                                                                                    | MA b 14/037                                                                                                    |

Mit der Eingabetaste bestätigen Sie Ihre Änderungen, es wird zur Tabellenverwaltung zurückgekehrt.

# 8.3. Aufruf von EDIPAC/400

<u>Hinweis:</u> Wenn Sie EDIPAC Daten mit EDIPAC/400 extrahieren möchten, muss beim Empfang von den Daten EFIFACT Kuvert erstellen/entf. (EDIKUV) \*NO angegeben werden.

Mit Auswahl 5 im **AS-EDI-CONNECT** Hauptmenü wird EDIPAC/400 gestartet. Es erscheint folgender Bildschirm:

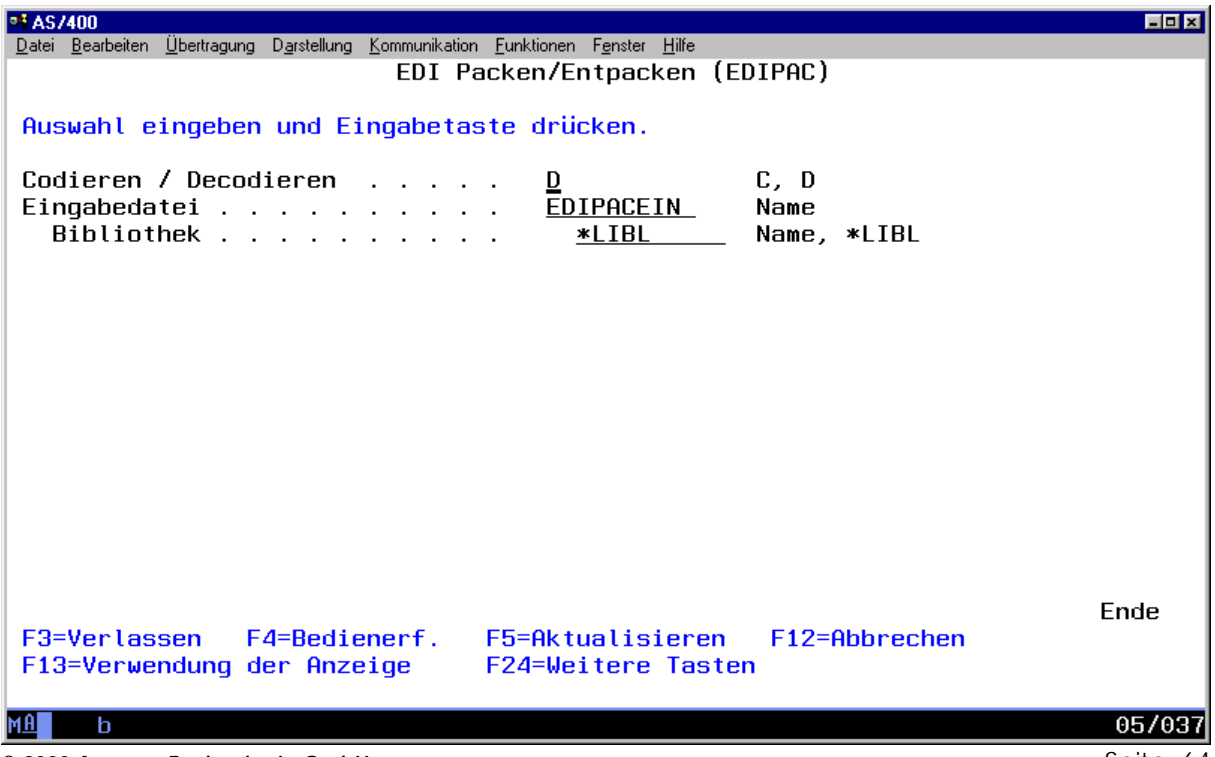

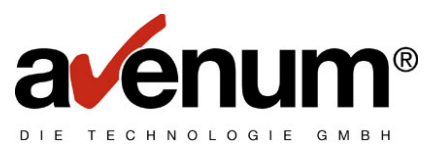

## Codieren / Decodieren:

Angabe, ob die Datei codiert oder decodiert werden soll. C.....codieren D.....decodieren

### Eingabedatei:

Name der Datei, die decodiert werden soll.

### Bibliothek:

Name der Bibliothek, in der sich die Eingabedatei befindet.

# 8.4. Ablauf eines Decodier Jobs:

EDIPAC/400 analysiert den EDIFACT-Datenstrom, extrahiert Absender, Empfänger und Nachrichtenart mit Versionsnummer aus den Segmenten UNB und UNH und bildet mit diesen Daten den Key für die Parameterdatei. Durch Lesen der Parameterdatei werden Ausgabebibliothek, Ausgabedatei, Satzlänge und Kuvertentfernen bestimmt. Falls in der Parameterdatei keine Daten für den aufgebauten Schlüssel vorhanden sind, wird der DEFAULT-Satz zur Verarbeitung herangezogen (Schlüsselfelder des DEFAULT-Satzes sind leer).

### Bei Fragen zu EDIPAC/400 wenden Sie sich bitte an:

Hrn. Michael HÖLLER IBM Information Network 91/850 Gruberstraße 2-4 A-4020 Linz

Telefon: 1706/7286 e-mail: michael\_hoeller@at.ibm.com

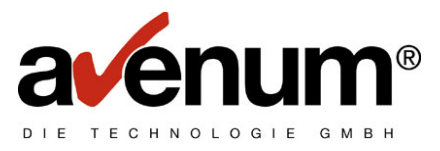

# 9. <u>EDI/400</u>

Falls Sie **AS-EDI-CONNECT** mit EDI/400 einsetzen möchten, muss zuerst die Installation It. Kapitel 1 durchgeführt werden.

Nach der Installation steht Ihnen in EDI/400, unter dem Menüpunkt "Custom Networks Menue", **AS-EDI-CONNECT** (bzw. Business Contact) zur Verfügung.

| •1 AS/400                                                                       |          |
|---------------------------------------------------------------------------------|----------|
| Datei Bearbeiten Übertragung Darstellung Kommunikation Funktionen Fenster Hilfe |          |
| ED110-B Custom Network Options                                                  | 17/09/99 |
|                                                                                 | 10:07:22 |
|                                                                                 |          |
| E1 BusinessContact                                                              |          |
|                                                                                 |          |
| Item Item Description                                                           |          |
| 1 BC Send                                                                       |          |
| 2 BC Receive                                                                    |          |
| 3 BC Status                                                                     |          |
| 4 BC Password change                                                            |          |
| 5 BC Transmission status                                                        |          |
| 6 BC Re-activate                                                                |          |
|                                                                                 |          |
|                                                                                 |          |
|                                                                                 |          |
|                                                                                 |          |
|                                                                                 |          |
|                                                                                 |          |
|                                                                                 |          |
|                                                                                 |          |
| _ Type item, press Enter.                                                       |          |
| F3=Exit F12=Previous                                                            |          |
|                                                                                 |          |
|                                                                                 |          |
| MA b                                                                            | 21/002   |
|                                                                                 |          |

#### Menüpunkt 1 BC Send:

Nach Auswahl dieses Menüpunktes werden alle in der EDI/400-Mailbox bereitgestellten Daten an die Clearing-Stelle gesendet.

Das Protokoll der Kommunikation steht ebenfalls in EDI/400 zur Verfügung (Communications Session Status).

### Menüpunkt 2 BC Receive:

Nach Auswahl dieses Menüpunktes werden alle in der Clearing-Stelle bereitstehenden EDIFACT-Daten empfangen. Die Daten werden je nach Definition von EDI/400 verarbeitet.

Das Protokoll der Kommunikation steht ebenfalls in EDI/400 zur Verfügung (Communications Session Status).

### Menüpunkt 3 BC Status:

Nach Auswahl dieses Menüpunktes wird eine Statusübersicht von der Clearing-Stelle angefordert und EDI/400 zur Verfügung gestellt. Die Übersicht kann auch auf dem Bildschirm angezeigt werden (siehe Driver-Records).

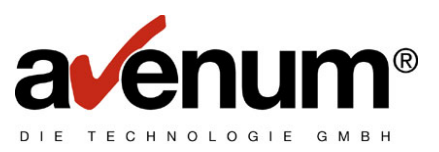

## Menüpunkt 4 BC Password change:

Nach Auswahl dieses Menüpunktes müssen Sie die User-ID, das aktuelle und das neue Passwort eingeben. Gleichzeitig wird, wie bei Menüpunkt 3, eine Statusübersicht angefordert. Das Passwort wurde nur dann geändert, wenn die Kommunikation erfolgreich abgeschlossen wurde.

### Menüpunkt 5 BC Transmission status:

Nach Auswahl dieses Menüpunktes wird eine Übersicht über den Status aller von Ihnen gesendeten Daten angefordert. Diese wird EDI/400 zur Verfügung gestellt, bzw. kann je nach Driver-Record angezeigt werden.

### Menüpunkt 6 BC Re-activate:

Mit diesem Menüpunkt können bereits abgeholte Daten nochmals abgerufen werden. Nach Auswahl dieses Menüpunktes müssen Sie das Datum der Sendung und die Paketnummer eingeben. Das Datum der Sendung bzw. die Paketnummer erhalten Sie aus der Statusübersicht bzw. aus dem Empfangsprotokoll. Die Verarbeitung erfolgt gleich der Verarbeitung des Menüpunktes 1.

# 9.1. Driver-Records

Für jeden der oben angeführten Menüpunkte kann im Sourcefile E1EDDRVP (Bibliothek ASEIF) ein Driver-Record angelegt werden. Diese Driver-Records können alle gültigen Schlüsselwörter des Kommunikationsbefehles **ASEIFCOMM** enthalten.

### Beispiel für Driver-Record Daten Senden:

### SERVICE (S) TYPE (E) OUTPUT (\*)

Bedeutung: Es werden EDIFACT-Daten gesendet, die Ausgabe des Protokolls erfolgt auf dem Bildschirm.

Für nähere Informationen lesen Sie bitte Kapitel 2.

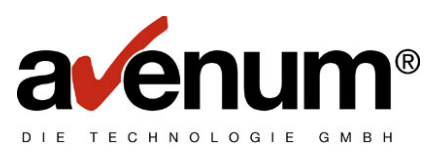

# 10. Kennwortänderung

Mit Hilfe der zusätzlichen Parameter kann das Kennwort geändert werden. Dies ist notwendig, da das EDI Kennwort nach einer, mit dem EDI Service vereinbarten Zeit, abläuft.

In der Tabellenverwaltung müssen die Anzahl der Tage, für die das Kennwort gültig ist, angegeben werden. Gehen Sie dazu wie folgt vor:

Auswahl 4 "Tabellenverwaltung" im Hauptmenü AS-EDI-CONNECT

| Parei Bearbeiten Übertragung Darstellung Kommunikation Eunktionen Fenster Hilfe    \$SE ASTBC1  Mit Tabellen arbeiten    000 Ver. 2.3 KontrB-Aus    Tabelle:  #ST Tabellenauswahl    Schlüssel:  <<<<<<<<<<>><<<<>><<<<>><<<>>< | 01<br>6=drucken        |
|----------------------------------------------------------------------------------------------------|------------------------|
| Ausw T E X T                                                                                                    | Schlüsselwort          |
| 1_ Kommunikationstabellen                                                                                                    | #EC                    |
| EDIPAC Tabellen                                                                                                    | #EF                    |
| Konvertertabellen                                                                                                    | #EK                    |
| Interne Tabellen                                                                                                    | #EX                    |
| Systemtabellen                                                                                                    | #SY                    |
| (C) 1999 AS Software GmbH, A - 1210 Wien                                                                                                    | Ende                   |
| Bedienerhilfe F3=Ende                                                                                                    | F12=Abbruch            |
| F7=rückwärts blättern F8=vorwärts blättern                                                                                                    | F24=Weitere Funktionen |
| MA b                                                                                                    | 11/003                 |

- Wählen Sie mit 1=nächste Ebene die "Kommunikationstabellen" aus.

| ■ AS7400<br>Datei Bearbeiten Übertragung Darstellung Kom                                                                                                    | munikation <u>F</u> unktione      | n F <u>e</u> nster <u>H</u> ilfe |       |                                                              | <u> ×</u>              |
|----------------------------------------------------------------------------------------------------|-----------------------------------|----------------------------------|-------|--------------------------------------------------------------|------------------------|
| \$SE ASTBC1<br>000 Ver. 2.3 KontrB-Aus                                                                                                    | Mit Tabelle                       | n arbeiten                       | ו     |                                                              | 16/09/99<br>QPADEV0013 |
| Tabelle: #EC EDI Kom<br>Tabelle<br>Schlüssel: <u>&lt;&lt;&lt;&lt;&lt;&lt;&lt;</u>                                                                                         | munikations<br>nauswahl<br><<<<<< | Tabellen<br>aktuelle             | Ebene | 02                                                           |                        |
| 1=nächste Ebene                                                                                                    | 5=anzeigen                        |                                  |       | 6=drucken                                                    |                        |
| Ausw T E X T<br>EDIFACT Angaben<br><u>1</u> EDI Paßwort Ablauf<br>EDI Satzlängen für Em<br>EDI User ID's<br>Partner- und Verteile<br>BC Server TCP/IP Adres<br>Lizenzcode | pfangsdaten<br>rlisten<br>sse     |                                  |       | Schlüsselwo<br>ECE<br>ECQ<br>ECS<br>ECU<br>ECV<br>EIP<br>LIZ | rt                     |
|                                                                                                    |                                   |                                  |       | Ende                                                         |                        |
| Bedienerhilfe<br>F7=rückwärts blättern<br>MA b                                                                                                    | F3=Zurück<br>F8=vorwärt:          | s blätteri                       | 1     | F12=Abbruch<br>F24=Weitere Fun                               | ktionen<br>12/003      |

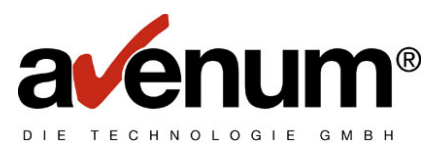

- Ebenso Tabelle "EDI Passwort Ablauf" auswählen:

| AS/400<br>Datei Beatheiten Übertragung Darstellung Kon                                  | munikation Funktionen Fenster Hilfe                                                       |                                       |
|-----------------------------------------------------------------------------------------|-------------------------------------------------------------------------------------------|---------------------------------------|
| SSE ASTBC1<br>000 Ver. 2.3 KontrB-Aus                                                   | Mit Tabellen arbeiten                                                                     | 16/09/99<br>QPADEV0013                |
| Tabelle: ECQ EDI Paß<br>EDI Kom<br>Schlüssel: <u>&lt;&lt;&lt;&lt;&lt;&lt;&lt;&lt;</u>   | wort Ablauf<br>munikations Tabellen<br><u>&lt;&lt;&lt;&lt;&lt;&lt;&lt;</u> aktuelle Ebene | 03                                    |
| 2=ändern                                                                                | 5=anzeigen                                                                                | 6=drucken                             |
| Ausw T E X T<br>Ablauf Internationale<br>Ablauf Lokales Ραβωοr<br>Vorwarnzeit bei Ραβωο | s Paβwort<br>t<br>rtablauf                                                                | Schlüsselwort<br>I<br>L<br>V          |
|                                                                                         |                                                                                           | Ende                                  |
| Bedienerhilfe<br>F7=rückwärts blättern                                                  | F3=Zurück<br>F8=vorwärts blättern                                                         | F12=Abbruch<br>F24=Weitere Funktionen |

Sie können nun die Ablauftage für das Internationale und das Lokale Passwort ändern und die Vorwarnzeit bei Passwortablauf definieren. Wählen Sie in der gewünschten Zeile 2=ändern aus. Es erscheint:

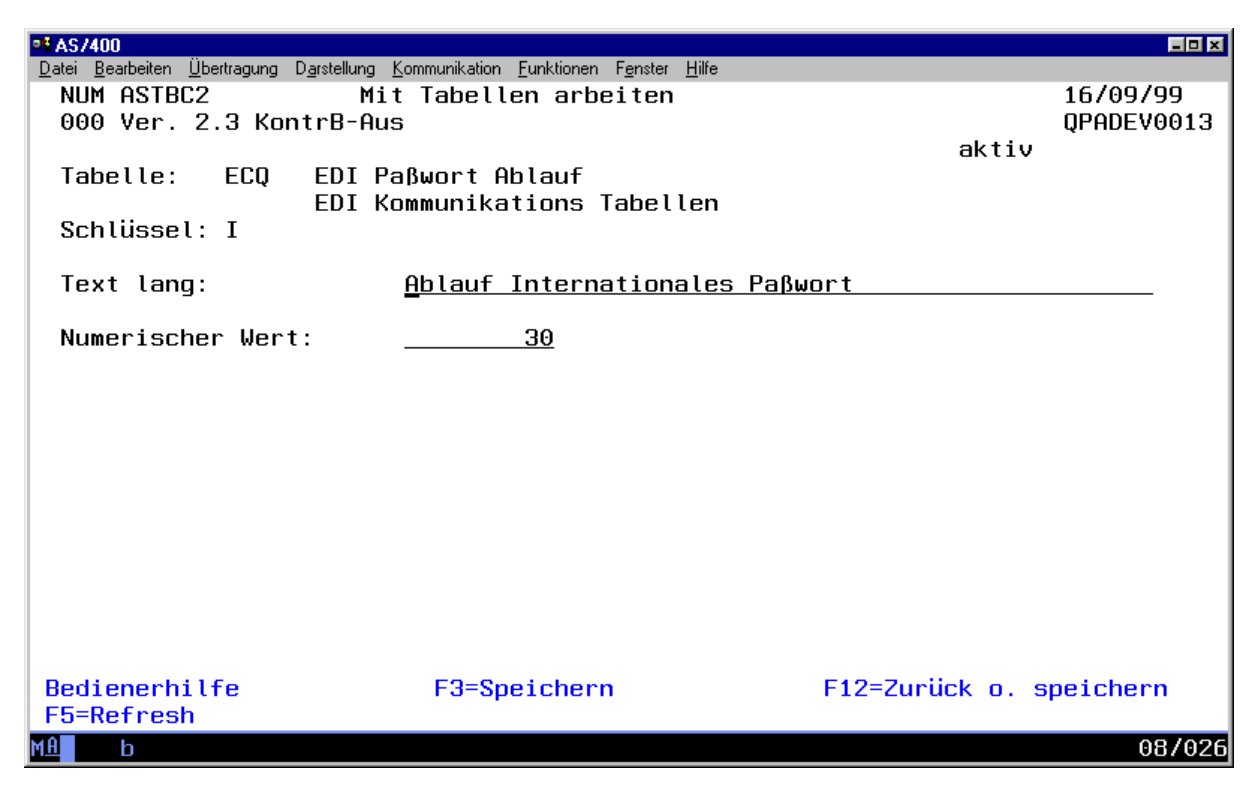

In der Zeile "Numerischer Wert" können die gewünschten Tage eingegeben werden. Wenn der numerische Wert größer als 100 ist, erfolgt kein Passwortablauf.

Das Ändern des Kennwortes erfolgt mit einem normalen Kommunikationsjob. Es muss die Benutzer Identifikation eingegeben werden.

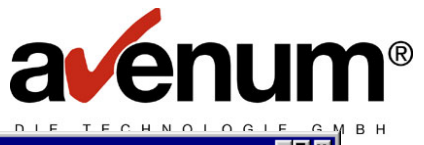

| •1 AS/400                                                                                                    |                                                                        |                                                                                             |        |  |  |
|----------------------------------------------------------------------------------------------------|------------------------------------------------------------------------|---------------------------------------------------------------------------------------------|--------|--|--|
| Datei Bearbeiten Ubertragung Darstellung Kommunikation                                                                                           | <u>F</u> unktionen F <u>e</u> nster <u>H</u> ilfe                      | ЕСОММ)                                                                                      |        |  |  |
| Auswahl eingeben und Eingabetas<br>Nationale/Internat.Kommunik<br>Datenart<br>Art der Verarbeitung                                               | ste drücken.<br>. <u>*NAT</u><br>. <u>B</u><br>. <u>W</u>              | *INT, *NAT<br>Zeichenwert<br>Zeichenwert                                                    |        |  |  |
| Zusätzliche Parameter                                                                                                    |                                                                        |                                                                                             |        |  |  |
| Benutzer Identifikation<br>aktuelles Kennwort<br>neues Kennwort<br>INT. PASSWORT<br>INT. PASSWORT NEU<br>Ausgabe Protokoll<br>Text für Protokoll | · <u>USERID</u><br>· <u>GEHEIM</u><br>· <u>SECRET</u><br>·<br>·<br>· ★ | Zeichenwert<br>Zeichenwert<br>Zeichenwert<br>Zeichenwert<br>Zeichenwert<br>*, *PRINT, *NONE |        |  |  |
| F3=Verlassen F4=Bedienerf.<br>F13=Verwendung der Anzeige                                                                                         | F5=Aktualisieren<br>F24=Weitere Taste                                  | F12=Abbrechen<br>n                                                                          | Ende   |  |  |
| MA b                                                                                                    |                                                                        |                                                                                             | 13/043 |  |  |

Mit dieser Kommunikation wird das aktuelle Kennwort "GEHEIM" auf "SECRET" geändert.

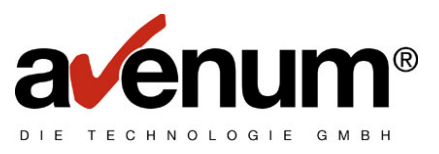

# 11. Protokollverwaltung

Mit dem Menüpunkt 3 "Protokollverwaltung" können alle EDI Protokolle angezeigt, gedruckt oder gelöscht werden.

Wenn Sie den Menüpunkt aufrufen, erscheint der Bildschirm "Mit Protokollen arbeiten". Das Programm setzt immer auf den jüngsten Protokolleinträgen auf. Durch zurückblättern kann auf ältere Einträge zugegriffen werden.

| PI AS/4                                                                                                    | 100               |              |     |                       |       |                |            |
|----------------------------------------------------------------------------------------------------|-------------------|--------------|-----|-----------------------|-------|----------------|------------|
| <u>D</u> atei <u>B</u> earbeiten Übertragung D <u>a</u> rstellung <u>K</u> ommunikation <u>F</u> unktionen F <u>e</u> nster <u>H</u> ilfe |                   |              |     |                       |       |                |            |
| FO:                                                                                                    | 1 ASPRD1          |              |     | Mit Protokollen arb   | eiten |                | 16/09/99   |
| 000                                                                                                    | 9 Ver. 2.3        | KontrB-      | Aus |                       |       |                | QPADEV0013 |
|                                                                                                    |                   |              |     |                       |       |                |            |
| Fu                                                                                                    | nktion:           |              |     |                       |       |                |            |
| Fel                                                                                                    | nlercode: .       |              |     |                       |       |                |            |
| Da                                                                                                    | tum: <u>00000</u> | <u>000</u> D | MY  |                       |       |                |            |
|                                                                                                    |                   |              |     |                       |       |                |            |
| 4=li                                                                                                    | ischen            |              |     | 5=anzeigen            | 6     | =drucken       |            |
|                                                                                                    |                   |              |     |                       |       |                |            |
| Ausw                                                                                                    | Datum             | Zeit         | Fu  | Funktionstext         | Code  | Fehlercodetex  | t          |
| _                                                                                                    | 26/08/99          | 164401       | 06  | Anzeige Bestelldaten  | 0001  | OK             |            |
| — —                                                                                                    | 26/08/99          | 165955       | 02  | SEDAS Best. empfang   | 0001  | OK             |            |
|                                                                                                    | 26/08/99          | 170133       | 06  | Anzeige Bestelldaten  | 0001  | OK             |            |
|                                                                                                    | 26/08/99          | 170523       | 03  | SEDAS Best. reaktiv.  | 0001  | OK             |            |
| _                                                                                                    | 26/08/99          | 170558       | 03  | SEDAS Best. reaktiv.  | 0001  | OK             |            |
| _                                                                                                    | 31/08/99          | 113131       | 18  | Anz.EDIFACT Daten     | 0001  | OK             |            |
| _                                                                                                    | 04/09/99          | 083934       | 06  | Anzeige Bestelldaten  | 0001  | OK             |            |
|                                                                                                    | 07/09/99          | 095834       | 06  | Anzeige Bestelldaten  | 0001  | OK             |            |
|                                                                                                    | 08/09/99          | 102711       | 18  | Anz.EDIFACT Daten     | 0001  | OK             |            |
|                                                                                                    | 08/09/99          | 104335       | 06  | Anzeige Bestelldaten  | 0001  | OK             |            |
|                                                                                                    |                   |              |     |                       |       | Weite          | re <>      |
|                                                                                                    |                   |              |     |                       |       |                |            |
| Bed:                                                                                                    | ienerhilfe        |              |     | F3=Ende               | F     | 4=Auswahlliste |            |
| F5=I                                                                                                    | Refresh           |              |     | F7=rückwärts blättern | F     | 24=Weitere Fun | ktionen    |
| MA                                                                                                    | b                 |              |     |                       |       |                | 12/002     |

## Funktionstasten:

#### F3 = Beenden

Zurückkehren zum Hauptmenü

### F4 = Auswahlliste

Bei den Feldern "Funktion" und "Fehlercode" kann mit dieser Taste eine Auswahlliste angefordert werden.

### F5 = Refresh

Protokolleinträge aktualisieren.

# F7 = Rückwärts blättern

In der Liste zurück blättern.

## F8 = Vorwärts blättern

In der Liste vorwärts blättern.

# F24 = Weitere Funktionen

Es werden weitere Funktionstasten angezeigt.

### F17 = Anfang der Anzeige

Es wird der älteste Protokolleintrag angezeigt.

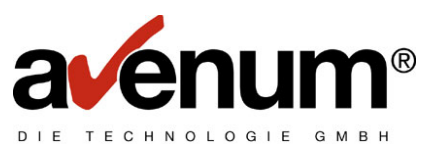

## F18 = Ende der Anzeige

Es wird der jüngste Protokolleintrag angezeigt.

#### F19 = Versch. nach links

Verschieben der Anzeige nach links.

### F20 = Versch. nach rechts

Verschieben der Anzeige nach rechts.

Durch Eingabe von Selektionskriterien in den Feldern "Funktion", "Fehlercode" oder "Datum", können bestimmte Protokolleinträge selektiert werden. Sie können aber auch mit Funktionstaste F4 = Auswahlliste die Selektionskriterien auswählen.

Im folgenden Bild werden alle Protokolleinträge mit Funktionscode 06 ausgewählt.

| •• AS/400                                                      |                                                               |                   | <u>= 0 ×</u> |  |
|----------------------------------------------------------------|---------------------------------------------------------------|-------------------|--------------|--|
| <u>Datei Bearbeiten Übertragung Darstellung Kom</u>            | nmunikation <u>F</u> unktionen F <u>e</u> nster <u>H</u> ilfe |                   |              |  |
| FO1 ASPRD1                                                     | Mit Protokollen arb                                           | eiten             | 16/09/99     |  |
| 000 Ver. 2.3 KontrB-Aus                                        |                                                               |                   | QPADEV0013   |  |
|                                                                |                                                               |                   |              |  |
| Funktion: <u>00</u> Anzeige SED                                | AS Bestelldaten in Mai                                        | lbox              |              |  |
| Fehlercode:                                                    |                                                               |                   |              |  |
| Datum: <u>00000000</u> DMY                                     |                                                               |                   |              |  |
|                                                                |                                                               |                   |              |  |
| 4=löschen                                                      | 5=anzeigen                                                    | 6=drucken         |              |  |
|                                                                |                                                               |                   |              |  |
| Ausw Datum Zeit Fu                                             | Funktionstext                                                 | Code Fehlercodete | ext          |  |
| 12/04/99 100528 06                                             | Anzeige Bestelldaten                                          | 0006 Parameter Er | ror          |  |
| 02/08/99 134006 06                                             | Anzeige Bestelldaten                                          | 0128 BCERR: Host  | beendet      |  |
|                                                                | Tabellenauswahlfens                                           | ter               |              |  |
| 1=Auswahl                                                      |                                                               |                   |              |  |
|                                                                |                                                               |                   |              |  |
| 🗧 Status gesendeter SED                                        | AS Bestelldaten                                               | 05                |              |  |
| <u>1</u> Anzeige SEDAS Bestell                                 | daten in Mailbox                                              | 06                |              |  |
| 🗧 🔄 SEDAS Rechnungsdaten 🗉                                     | 07                                                            |                   |              |  |
| 🗧 🔄 SEDAS Rechnungsdaten 🗉                                     | 08                                                            |                   |              |  |
|                                                                |                                                               | Weit              | tere <>      |  |
|                                                                |                                                               |                   |              |  |
| Bedienerhilfe                                                  | F3=Zurück                                                     | F12=Abbruch       |              |  |
| F7=rückwärts blättern                                          | <u>F8=vorwärts blättern</u>                                   | F24=Weitere F     | unktionen    |  |
| (C) 1991 Alexander Schaefer EDV-Software Ges.m.b.H., 1210 Wien |                                                               |                   |              |  |
| MA b                                                           |                                                               |                   | 17/004       |  |
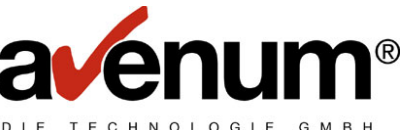

Mit Auswahl 5=anzeigen im Bildschirm "Mit Protokollen arbeiten" kann das gewünschte Protokoll am Bildschirm angezeigt werden.

|                                                                                                    |                                                                                                    |                                                |                                           |                           |                              | = 0 ×                                  |
|----------------------------------------------------------------------------------------------------|----------------------------------------------------------------------------------------------------|------------------------------------------------|-------------------------------------------|---------------------------|------------------------------|----------------------------------------|
| Datei Bearbeiten Übertragung D<br>FO2 ASPRD2<br>000 Ver. 2.3 Kon<br>1+10<br>Anzeige EDIFAC                      | ) <u>a</u> rstellung <u>K</u> ommunikation<br>trB-Aus<br>+20+<br>T Daten in Mai                       | Eunktionen F<br>Protokol<br>30+<br>1box        | F <u>enster H</u> ilfe<br>II anzeig<br>40 | gen<br>.+50+<br>16/09     | .60+<br>/99 171              | 16/09/99<br>QPADEV0013<br>70.<br>31640 |
| AS-EIF Kommunil                                                                                                 | kationsparamet                                                                                        | Typ<br>er: E                                   | o Servic<br>₩                             | e Datum Von               | Bis                          | Pruef                                  |
| DATENAUSTAUSCH                                                                                                  | - PROTOKOLL                                                                                           | J                                              | )B 4461                                   | AM 1999/09/16             | UM 13:1                      | 6 SEIT                                 |
| EDIFACT DATEN                                                                                                   |                                                                                                    |                                                |                                           |                           |                              |                                        |
| MAILBOX                                                                                                    | STATL                                                                                                 | IS                                             |                                           |                           |                              |                                        |
| SENDER                                                                                                    | EMPFAENGER                                                                                            | DATUM                                          | LFD.NR.                                   | DATENREFERENZ             | ZEICHE                       | N SEN                                  |
| 9980000<br>9980000                                                                                              | 9980000<br>9980000                                                                                    | 990408<br>990408                               | 224430<br>707230                          | TMSG<br>TMSG              | 18<br>18                     | 3 1<br>7 1                             |
| VERARBE                                                                                                    | ITET WU                                                                                               | RDEN                                           | :                                         |                           | lleiter                      | ·e \                                   |
| Padiananhilfa                                                                                                   | F9-7.                                                                                                 | nijek zu                                       | Queueb                                    | EZ-nijeku                 | önte blö                     | ttopp                                  |
| F8=vorwärts blätte                                                                                              | ern F17=f                                                                                             | infang de                                      | er Anzei                                  | ge F24=Weit               | ere Funk                     | tionen                                 |
| M <u>A</u> b                                                                                                    |                                                                                                    |                                                |                                           |                           |                              | 01/001                                 |
| AS/400<br>Datei Bearbeiten Übertragung D                                                                        | )arstellung Kommunikation                                                                             | Eunktionen F                                   | enster Hilfe                              |                           |                              |                                        |
| FO2 ASPRD2<br>000 Ver. 2.3 Kon<br>1+10                                                                          | trB-Aus<br>+20+                                                                                       | Protoko<br>30+                                 | ll anzei<br>40                            | gen<br>.+50+              | .60+                         | 16/09/99<br>QPADEV0013<br>70.          |
| SAETZE INSGES                                                                                                   |                                                                                                    |                                                |                                           |                           |                              |                                        |
| MAILBO<br>PROTOKOLLZEI                                                                                          | AMT: 0<br>XES: 2<br>LEN: 20                                                                           |                                                |                                           |                           |                              |                                        |
| MAILBO<br>PROTOKOLLZEI<br>ENDE DER VER<br>Kommunikation<br>Kommunikation                                        | AMT: 0<br>XES: 2<br>LEN: 20<br>ARBEITUNG<br>erfolgreich at<br>beendet 16/09/                          | geschlos<br>99 13:16                           | 5sen<br>5:42                              |                           |                              |                                        |
| MAILBO<br>PROTOKOLLZEI<br>ENDE DER VER<br>Kommunikation (<br>Kommunikation )                                    | AMT: 0<br>XES: 2<br>LEN: 20<br>ARBEITUNG<br>erfolgreich ab<br>beendet 16/09/                          | geschlos<br>9913:16                            | 5sen<br>5:42                              |                           |                              |                                        |
| MAILBO<br>PROTOKOLLZEI<br>ENDE DER VER<br>Kommunikation (<br>Kommunikation                                      | AMT: 0<br>XES: 2<br>LEN: 20<br>ARBEITUNG<br>erfolgreich ab<br>beendet 16/09/                          | geschlos<br>'99 13:16                          | 5sen<br>5:42                              |                           |                              |                                        |
| MAILBO<br>PROTOKOLLZEI<br>ENDE DER VER<br>Kommunikation (<br>Kommunikation                                      | AMT: 0<br>XES: 2<br>LEN: 20<br>ARBEITUNG<br>erfolgreich ab<br>beendet 16/09/                          | geschlos<br>99 13:16                           | 5sen<br>5:42                              |                           |                              |                                        |
| MAILBO<br>PROTOKOLLZEI<br>ENDE DER VER<br>Kommunikation (<br>Kommunikation )                                    | AMT: 0<br>XES: 2<br>LEN: 20<br>ARBEITUNG<br>erfolgreich at<br>beendet 16/09/                          | geschlos<br>99 13:16                           | 5sen<br>5:42                              |                           |                              |                                        |
| MAILBO<br>PROTOKOLLZEI<br>ENDE DER VER<br>Kommunikation (<br>Kommunikation )                                    | AMT: 0<br>XES: 2<br>LEN: 20<br>ARBEITUNG<br>erfolgreich at<br>beendet 16/09/                          | geschlos<br>99 13:16                           | 5sen<br>5:42                              |                           | Ende                         | <                                      |
| MAILBO<br>PROTOKOLLZEI<br>ENDE DER VER<br>Kommunikation<br>Kommunikation<br>Bedienerhilfe<br>F8=vorwärts blätte | AMT : 0<br>XES : 2<br>LEN : 20<br>ARBEITUNG<br>erfolgreich ab<br>beendet 16/09/<br>F3=Zu<br>ern F17=f | geschlos<br>99 13:16<br>Irück zur<br>Infang de | ssen<br>5:42<br>Auswah<br>er Anzei(       | l F7=rückw<br>ge F24=Weit | Ende<br>ärts blä<br>ere Funk | ۲<br>ittern<br>tionen                  |

Mit Auswahl 6=drucken im Bildschirm "Mit Protokollen arbeiten" kann das gewünschte Protokoll gedruckt werden.

Mit Auswahl 4=löschen kann das gewünschte Protokoll gelöscht werden.

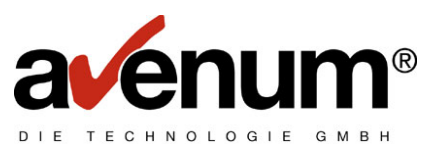

### Protokollbeschreibung:

Das Protokoll kann man grundsätzlich in 3 Teile gruppieren:

Teil 1:

Die Eintragungen ins Protokoll bis zur Zeile "DATENAUSTAUSCH – PROTOKOLL" erfolgen vom Kommunikationsprogramm und beinhalten die Kommunikationsparameter.

### Teil 2:

Von Zeile "DATENAUSTAUSCH – PROTOKOLL" bis "ENDE DER VERARBEITUNG" erfolgen die Eintragungen vom EDI-Service-Rechner und zeigen die Informationen über die angeforderten Daten.

#### Teil 3:

Die letzten Eintragungen werden wieder vom Kommunikationsprogramm erstellt und diagnostizieren die Kommunikation.

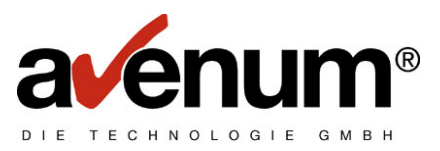

# 12. <u>Reorganisation Protokoll</u>

Da durch alle Kommunikationsjobs von **AS-EDI-CONNECT** Protokolleinträge erstellt werden, sollte das Protokoll periodisch reorganisiert werden. Dazu gibt es im **AS-EDI-CONNECT** Hauptmenü den Punkt 10 "Reorganisation Protokoll" bzw. kann die Reorganisation mit dem Befehl **ASREORG** auch in Nachtjobs integriert werden.

Wenn Sie den Punkt 10 aus dem **AS-EDI-CONNECT** Menü aufrufen, erscheint folgende Anzeige:

| Pi AS/400                                                                                                    | -0×    |
|----------------------------------------------------------------------------------------------------|--------|
| Bearbeiten Ubertragung Darstellung Kommunikation Funktionen Fenster Hilfe<br>Reorganisation Protokoll (ASREORG) |        |
|                                                                                                    |        |
| Auswahl eingeben und Eingabetaste drücken.                                                                      |        |
| Startdatum und Zeit:                                                                                            |        |
| Startdatum Datum                                                                                                |        |
| Startzeit Zeit                                                                                                  |        |
| Enddatum Datum                                                                                                  |        |
| EndzeitZeit                                                                                                    |        |
|                                                                                                    |        |
|                                                                                                    |        |
|                                                                                                    |        |
|                                                                                                    |        |
|                                                                                                    |        |
|                                                                                                    |        |
|                                                                                                    |        |
|                                                                                                    | Ende   |
| F3=Verlassen F4=Bedlenert. F5=HKtuallsleren F12=HDbrechen<br>F13=Verwendung der Anzeige F24=Weitere Tasten      |        |
|                                                                                                    |        |
| MA b                                                                                                    | 06/037 |

### Parameterbeschreibung:

#### Startdatum:

Das Startdatum angeben, ab dem das Protokoll reorganisiert werden soll. Das Datum ist im Systemformat anzugeben. Die Eingabe der Jahreszahl kann sowohl 2 als auch 4stellig erfolgen.

### Startzeit:

Die Startzeit angeben, ab der das Protokoll reorganisiert werden soll. Die Zeit ist im Systemformat anzugeben.

#### Enddatum:

Das Enddatum angeben, bis zu dem das Protokoll reorganisiert werden soll. Das Datum ist im Systemformat anzugeben. Die Eingabe der Jahreszahl kann sowohl 2 als auch 4-stellig erfolgen.

#### Endzeit:

Die Endzeit angeben, bis zu der das Protokoll reorganisiert werden soll. Die Zeit ist im Systemformat anzugeben.

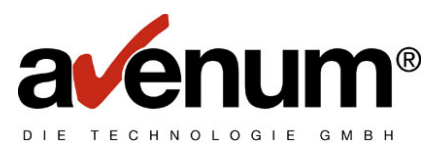

Folgende Aufrufe sind vollkommen gleichwertig:

### ASREORG FROMTIME(010199 000000) TOTIME(100599 235959)

ASREORG FROMTIME('01/01/99' '00:00:00') TOTIME('10/05/99' '23:59:59')

ASREORG FROMTIME('01/01/1999' '000000') TOTIME('10/05/1999' '235959')

Beispiel einer Reorganisation:

z.B. in einem Nachtjob:

ADDLIBLE ASEIF ASREORG FROMTIME('01/01/99' '00:00:00') TOTIME('10/05/99' '23:59:59') RMVLIBLE ASEIF

Löscht alle Protokollsätze vom 1.1.1999 0:00 Uhr bis 10.5.1999 23.59.59 Uhr.

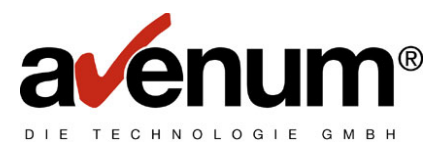

# 13. Erweiterte Kommunikationsunterstützung

Der Menüpunkt 70 Erweiterte Kommunikationsunterstützung im **AS-EDI-CONNECT** Hauptmenü dient zur Unterstützung von Anwendern. Damit können alle Kommunikationsjobs einfacher durchgeführt werden.

Nach Auswahl des Menüpunktes 70 erscheint folgende Anzeige:

| • AS/400                                                                                                    |
|----------------------------------------------------------------------------------------------------|
| <u>D</u> atei <u>B</u> earbeiten Übertragung D <u>a</u> rstellung <u>K</u> ommunikation <u>F</u> unktionen F <u>e</u> nster <u>H</u> ilfe |
| ASEIF4 Erweiterte Kommunikationsunterstützung                                                                                             |
| Auswahlmöglichkeiten:                                                                                                    |
| 1. Daten in fremde Mailbox senden<br>2. Daten aus Ihrer Mailbox empfangen                                                                 |
| 4. Inhalt Ihrer Mailbox anzeigen<br>5. Status der von Ihnen gesendeten Daten anzeigen                                                     |
| 7. Nochmaliger Empfang von bereits empfangenen Daten<br>8. Löschen von gesendeten Daten (wenn noch nicht vom Empfänger abgerufen)         |
| 10. Kennwort ändern                                                                                                    |
| 70. AS-EDI-CONNECT Hauptmenü                                                                                                    |
| 90. Abmelden<br>Auswahl oder Befehl<br>===>                                                                                               |
| F3=Verl. F4=Bed.frg.F9=Auffinden F12=Abbrechen<br>F13=Unterstützende Informationen F16=AS/400-Hauptmenü                                   |
| MA b 20/007                                                                                                    |
| In diesem Menü können alle Arten von Kommunikationsjobs ausgewählt werden.                                                                |

- Daten senden
- Daten holen
- Inhalt der Mailbox anzeigen
- Status der gesendeten Daten anzeigen
- Reaktivieren von Daten
- Löschen gesendeter Daten
- Kennwort ändern

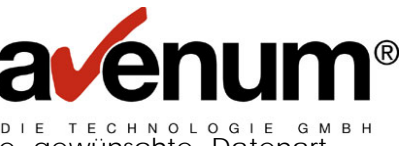

Bei den Menüpunkten 1 – 8 erscheint eine Anzeige, in der die gewünschte Datenart ausgewählt werden muss:

| •• AS/400                                                                                                    |
|----------------------------------------------------------------------------------------------------|
| Datei <u>B</u> earbeiten Übertragung D <u>a</u> rstellung <u>K</u> ommunikation <u>F</u> unktionen F <u>e</u> nster <u>H</u> ilfe                                                                                                    |
| AS-EDI-CONNECT                                                                                                    |
| mit MAILBOX arbeiten                                                                                                    |
| Daten in fremde Mailbox senden<br>Um welche Daten handelt es sich B=SEDAS Bestelldaten<br>Bestelldaten der Konsumgüter-<br>branche nach SEDAS Norm<br>R=SEDAS Rechnungdaten<br>Rechnungsdaten der Konsumgüter-<br>branche nach SEDAS Norm<br>E=EDIFACT Daten<br>Daten nach EDIFACT Norm<br>z.B. Banken, Speditionen,<br>Zoll, Industrie<br>S=sonstige Daten<br>Sonstige nationale oder<br>internationale Daten im<br>freien Format |
| Für nährere Informationen HILFE Taste drücken F12=Abbrechen 08/042                                                                                                    |

Nach die Datenart ausgewählt wurde, erscheint die entsprechende Befehlanzeige, in der nur noch die erforderlichen Felder, wie z.B. Sendedatei, Empfangsdatei ..., ausgefüllt werden müssen.

Mit dem Menüpunkt 10 kann das Mailbox-Kennwort geändert werden. Es muss die Benutzer Identifikation, das zur Zeit gültige Kennwort und das neue Kennwort angegeben werden. Nach der Kommunikation erscheint das Kommunikationsprotokoll, in dem eine fehlgeschlagene Änderung angezeigt wird. Ist die Änderung OK, wird dies nicht explizit im Protokoll angeführt.

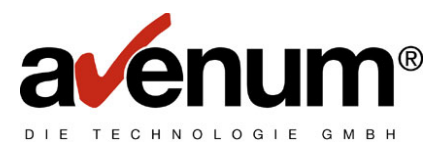

## 14. Integration in Software Applikationen

Alle Kommunikationsfunktionen können auch in eigene Programme integriert werden. Dabei ist folgender Befehl einzubauen:

#### ASEIFCOMM Schlüsselwort(Parm1) Schlüsselwort(Parm2) ...

Im Befehlsbildschirm der Kommunikation können Sie mit Funktionstaste F11=Schlüsselwörter, die Schlüsselwörter für die einzelnen Parameter anzeigen lassen

|                                                                 | IFCOMM)       |         |
|-----------------------------------------------------------------|---------------|---------|
| Auswahl eingeben und Eingabetaste drücken.                      |               |         |
|                                                                 |               |         |
| Nationale/Internat.Kommunik EDIINT                              | *NAT          |         |
| Art der Verarbeitung                                            | R<br>R        |         |
| Datum Sendetermin DATUM                                         | <u> </u>      |         |
| von Paketnummer VON                                             |               |         |
| bis Paketnummer BIS<br>KZ Prijfung PRIJEF                       |               |         |
| Sende Datei SNDFILE                                             |               |         |
| Bibliothek                                                      |               |         |
| Loschen der Datei nach Senden . SNUDEL<br>Empfangsdatei EMPEILE | <u>*NU</u>    |         |
| Bibliothek                                                      |               |         |
| Löschen der Datei vor Empfang . EMPDEL                          | <u>*NO</u>    |         |
| EDIFACT Kuvert erstellen/entf. EDIKUV                           | <u>*NO</u>    |         |
| INT. USER ID IUSR                                               |               |         |
|                                                                 |               | Weitere |
| F3=Verlassen F4=Bedienerf. F5=Aktualisieren                     | F12=Abbrechen |         |
|                                                                 | 511           |         |
| мд ь                                                            |               | 05/050  |

Ein Batch-Befehl zur Abfrage "Was ist in meiner Mailbox an Bestelldaten abholbereit?" sieht z.B. so aus:

#### ASEIFCOMM EDIINT(\*NAT) TYPE(B) SERVICE(W)

Alle Parameter, die leer gelassen werden, müssen nicht angegeben werden.

Bei der Durchführung des Batch-Jobs muss die Bibliothek ASEIF in die Bibliotheksliste eingetragen werden (ADDLIBLE ASEIF). Mit dem CL-Befehl MONMSG MSG9900 können auftretende Fehler abgefragt werden. Nähere Informationen stehen im Jobprotokoll bzw. im EDI Protokoll. Treten Fehler auf, die die Leitung bzw. die Kommunikation betreffen, so wird die Verarbeitung abgebrochen und die entsprechende Nachricht angezeigt bzw. die Fehlerursache protokolliert. Auch diese Fehler können mit dem Befehl MONMSG abgefragt werden. In Verbindung mit dem MONMSG Befehl steht noch ein Datenbereich zur Verfügung, der einen 4-stelligen Code und eine 6-stellige Jobnummer enthält, die zur Weiterverarbeitung verwendet werden können. Der Datenbereich hat den Namen FEHCODE und befindet sich in der Bibliothek ASEIF. Von Stelle 1 – 4 befindet sich der Code, von Stelle 5 – 10 steht die Jobnummer des Kommunikationsjobs (nicht die AS/400 Jobnummer).

<u>Hinweis:</u> Informationsmeldungen wie "Keine Daten in der Mailbox" oder "Achtung am XX.XX.XX kein Mailbox Service" bewirken keinen Abbruch, da sie nur als Information vom EDI-Service-Rechner gesendet werden.

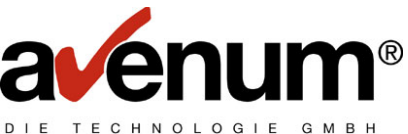

Mit dem 4-stelligen Code kann auf die Datei ASEIF-AAXTAB zugegriffen werden, um den Text zum Code zu erhalten. Der Schlüssel ist wie folgt aufgebaut:

| TABNR  | 3  | А | Wert '000'                                         |
|--------|----|---|----------------------------------------------------|
| TABER  | 1  | А | Wert ' '                                           |
| TASW   | 3  | А | Wert 'ECD'                                         |
| TASPR  | 3  | А | Wert ' '                                           |
| TASCHL | 21 | А | dieses Feld ist linksbündig mit dem Code zu füllen |

Das Feld TATEXT enthält nach erfolgreichem Zugriff die Beschreibung zum Code und ist 50 A definiert.

# 14.1.1. Beispiel für eine Kommunikation per CL-Programm:

| PGM<br>DCL                                                    | <pre>/* Beispielprogramm für Kommunikation im +    DIALOGBETRIEB mit automatischer Anzeige +    des Protokolls im Fehlerfall. */ VAR(&amp;P1) TYPE(*CHAR) LEN(3) VALUE('000') +    /* Parameter 1 */ UNP((\$P2)) TYPE(*CUNP) LEN(10) ;</pre> |
|---------------------------------------------------------------|----------------------------------------------------------------------------------------------------|
| DCL                                                           | VAR(&P2) TYPE(*CHAR) LEN(IU) +<br>VALUE(*0000000 *) /* Parameter 2 */                                                                                                    |
| /* Kommunikation                                              | */                                                                                                    |
| ASEIFCOMM<br>MONMSG                                           | EDIINT(*NAT) TYPE(B) SERVICE(W)<br>MSGID(MSG9900) EXEC(DO) /* Im Fehlerfall */                                                                                                    |
| /* Fehlerbehandlu                                             | ung durchführen */                                                                                                    |
|                                                               |                                                                                                    |
| /* Empfangen der<br>RTVDTAARA I<br>OVRMSGF<br>OVRMSGF<br>CALL | <pre>internen Jobnummer */<br/>DTAARA(ASEF/FEHCODE (5 6)) RTNVAR(&amp;P2)<br/>MSGF(USR1) TOMSGF(ASEIF/MSG001)<br/>MSGF(QUSERMSG) TOMSGF(ASEIF/MSG001)<br/>PGM(ASEIF/ASLDA) /* Achtung!! Dieses Programm */</pre>                             |
| /* Aufruf der Pro<br>CALL<br>GOTO<br>ENDDO                    | otokollanzeige */<br>PGM(ASEIF/ASPRD2) PARM(&p1 &P2)<br>CMDLBL(ENDE)                                                                                                    |
| /* Verarbeitung w                                             | venn kein Fehler aufgetreten ist */                                                                                                    |
|                                                               | _                                                                                                    |
| ENDE: ENDPGM                                                  |                                                                                                    |

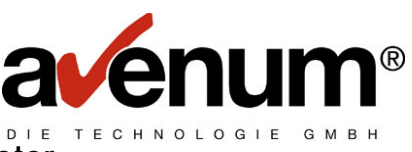

# 14.1.2. Zusammenfassung der Kommunikationsparameter:

| Schlüsselwörter | Bezeichnung                          | Gültige Werte                |
|-----------------|--------------------------------------|------------------------------|
| EDIINT          | Nationale / Internat. Kommunikation  | *NAT, *INT                   |
| TYPE            | Datenart                             | Zeichenwert                  |
| SERVICE         | Art der Verarbeitung                 | S, H, R, L, F, W             |
| VLISTE          | Verteiler- / Partnerliste            | *ALL, alpha. Zeichen         |
| DATUM           | Sendetermin                          | Datum im Systemformat, leer  |
| VON             | von Paketnummer                      | 6-stellig numerisch, leer    |
| BIS             | bis Paketnummer                      | 6-stellig numerisch, leer    |
| PRUEF           | Kennzeichen Service Funktion         | P, leer                      |
|                 |                                      | 1 (nur ein Paket holen)      |
| SNDFILE         | Sendedatei                           | Bibliothek / Dateiname       |
| SNDDEL          | Löschen nach Senden                  | *YES, *NO                    |
| EMPFILE         | Empfangsdatei                        | Bibliothek / Dateiname       |
| EMPDEL          | Löschen nach Empfang                 | *YES, *NO                    |
| EDIKUV          | EDIFACT Kuvert erstellen / entfernen | *YES, *NO                    |
| USERID          | Benutzer ID                          | alphanum. Zeichen            |
| PWD             | altes Kennwort                       | alphanum. Zeichen            |
| PWDNEU          | neues Kennwort                       | alphanum. Zeichen            |
| IPWD            | Int. altes Kennwort                  | alphanum. Zeichen            |
| IPWN            | Int. neues Kennwort                  | alphanum. Zeichen            |
| DTATYPE         | Datenart                             | *EBCDIC (Default)            |
|                 |                                      | *ASCII für Übertragung von   |
|                 |                                      | binären ASCII Daten an nicht |
|                 |                                      | EBCDIC Plattform (z.B. PC)   |
| OUTPUT          | Ausgabe Protokoll                    | *, *PRINT, *NONE             |
| TEXT            | Text für Protokoll                   | alphanum. Zeichen            |
| IACC            | Int. Account ID                      | alphanum. Zeichen            |
| IUSR            | Int. User ID                         | alphanum. Zeichen            |
| IMSC            | Int. User Message Class              | alphanum. Zeichen            |
| IACK            | Empfangsbestätigung                  | A, leer                      |
| enod            | Int. Empfänger Node Name             | alphanum. Zeichen            |
| EACC            | Int. Empf. Account ID                | alphanum. Zeichen            |
| EUSR            | Int. Empfänger USER ID               | alphanum. Zeichen            |

Die folgenden Parameter sind Angaben zum EDIFACT Kuvert. Bleiben diese leer, werden sie aus der Tabellendatei entnommen.

| TSEND   | Sender                        | It. EDIFACT Regeln |
|---------|-------------------------------|--------------------|
| TEMPF   | Empfänger                     | It. EDIFACT Regeln |
| TREF1   | Datenaustauschreferenz        | It. EDIFACT Regeln |
| TREF2   | Nachrichtenreferenznummer     | lt. EDIFACT Regeln |
| TZUOR   | Allgemeine Zuordnungsreferenz | It. EDIFACT Regeln |
| TNAAR   | Nachrichten Art               | lt. EDIFACT Regeln |
| TSYNT   | Syntaxkennung                 | It. EDIFACT Regeln |
| TTANMAC | TAN oder MAC                  | It. EDIFACT Regeln |

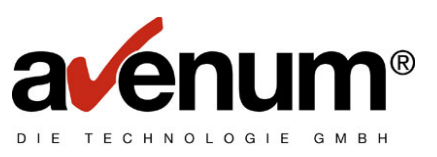

# 15. Fehlerbehandlung

Bei der Durchführung eines Kommunikationsjobs (in Applikationen bzw. interaktiv) werden alle Fehler, die den Kommunikationsinhalt betreffen (z.B. keine Daten in Mailbox, Passwort ungültig, usw.), protokolliert. Diese können jederzeit mit dem Menüpunkt 3 "Protokollverwaltung" angezeigt werden. Im Protokoll selbst wird die genaue Fehlerursache angezeigt. Dieser Fehler können in Applikationen, wie in Kapitel 10 beschrieben, mit dem Befehl MONMSG MSG9900 abgefragt werden.

Treten Fehler auf, die einen Programmabbruch bewirken, wird die entsprechende Systemnachricht angezeigt. Diese Fehler werden nicht protokolliert. Überprüfen Sie, ob die Leitung angehängt werden kann, oder ob ein anderer Kommunikationsjob das Modem benötigt. Nähere Informationen sind im Jobprotokoll bzw. in den IBM Handbüchern ersichtlich.

Sollten Sie die Fehlerursache nicht klären können, rufen Sie die Hotline der Firma AVENUM Technologie GmbH unter der Tel. Nr. +43 (01) 92 101 DW 400 an.

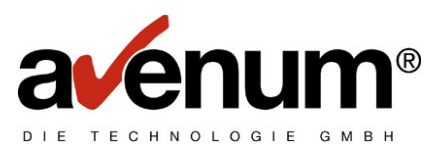

## 16. <u>Hotline</u>

Sollten Sie Fragen oder Probleme im Zusammenhang mit **AS-EDI-CONNECT** haben, steht Ihnen die Hotline in Österreich unter der Tel. Nr. +43 (01) 92 101 DW 400 zur Verfügung.

### 16.1. Eingabe von Freigabecodes

**AS-EDI-CONNECT** und alle Module dazu sind mit einem Freigabecode geschützt. Falls Sie **AS-EDI-CONNECT** bzw. Module nach Ablauf der Testzeit nicht an uns retournieren, erhalten Sie für jedes Modul einen Freigabecode von uns, den Sie wie folgt eingeben können:

### ADDLIBLE ASEIF

### Freigabecode für AS-EDI-CONNECT Basismodul

### SETSECCDE MOD(ACB023) TOOLLIB(ASEIF) CODE(XXXXXXXXXX)

XXXXXXXXX steht für den Freigabecode, den Sie entweder von unserer Hotline erfahren oder der Rechnung entnehmen.

### Freigabecode für AS-EDI-CONNECT Modul SNA-Übertragung

### SETSECCDE MOD(ACS023) TOOLLIB(ASEIF) CODE(XXXXXXXXXX)

XXXXXXXXX steht für den Freigabecode, den Sie entweder von unserer Hotline erfahren oder der Rechnung entnehmen.

### Freigabecode für AS-EDI-CONNECT Modul TCP/IP-Übertragung

#### SETSECCDE MOD(ACT023) TOOLLIB(ASEIF) CODE(XXXXXXXXXX)

XXXXXXXXX steht für den Freigabecode, den Sie entweder von unserer Hotline erfahren oder der Rechnung entnehmen.

#### Freigabecode für AS-EDI-CONNECT Modul TransLite

#### SETSECCDE MOD(ACL023) TOOLLIB(ASEIF) CODE(XXXXXXXXXX)

XXXXXXXXX steht für den Freigabecode, den Sie entweder von unserer Hotline erfahren oder der Rechnung entnehmen.

### Freigabecode für AS-EDI-CONNECT Modul TransLite Message

#### SETSECCDE MOD(ACM001) TOOLLIB(ASEIF) CODE(XXXXXXXXXX)

XXXXXXXXX steht für den Freigabecode, den Sie entweder von unserer Hotline erfahren oder der Rechnung entnehmen.

### Freigabecode für AS-EDI-CONNECT Enveloping-Modul

#### SETSECCDE MOD(ACK023) TOOLLIB(ASEIF) CODE(XXXXXXXXXX)

XXXXXXXXX steht für den Freigabecode, den Sie entweder von unserer Hotline erfahren oder der Rechnung entnehmen.

<u>Hinweis:</u> Wenn **AS-EDI-CONNECT** bzw. Module abgelaufen sind, erhalten Sie die entsprechende Nachricht bei interaktivem Programmablauf direkt in einer Bildschirmanzeige.

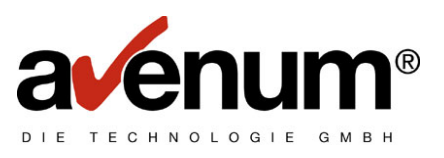

# A. AS-EDI-CONNECT Trans Lite

# Allgemeines

EDIFACT Konvertierungen werden für verschiedene Nachrichten zur Verfügung gestellt. Eine aktuelle Auswahl sowie Beschreibung finden Sie auch auf der Homepage (<u>http://www.avenum.com/</u>) auf den Service Seiten zu AS-EDI-CONNECT. Weitere Nachrichten können auch auf Wunsch individuell erstellt werden.

# Nachrichten

# EDIFACM002 ORDERS (ECR Bestellungen eingehend)

ECR Bestelldaten in AS/400 Datenbankdatei konvertieren

| Eingabedatei        | ORDERS                                                        |
|---------------------|---------------------------------------------------------------|
| Eingabebibliothek   | *LIBL                                                         |
| Eingabedatei Format | EDIFACT beliebige Satzlänge                                   |
|                     |                                                               |
| Ausgabedateien      | ORD003H01<br>ORD003H02<br>ORD003H03<br>ORD003D01<br>ORD003D02 |
| Ausgabebibliothek   | *LIBL                                                         |
| Ausgabedatei Format | AS/400 Datenbank ext. Beschreibung                            |

# EDIFACM003 INVOICE (ECR Rechnung ausgehend)

| Eingabedatei        | INV005L0 (log. File)               |
|---------------------|------------------------------------|
| Eingabebibliothek   | *LIBL                              |
| Eingabedatei Format | AS/400 Datenbank ext. Beschreibung |
|                     |                                    |
| Ausgabedateien      | INVOICE                            |
| Ausgabebibliothek   | *LIBL                              |
| Ausgabedatei Format | EDIFACT beliebige Satzlänge        |

# EDIFACM004 Bankdaten (V2/V3-EDIFACT ausgehend)

| Eingabedatei        | INPV3IA (siehe auch Doku)                  |
|---------------------|--------------------------------------------|
| Eingabebibliothek   | *LIBL                                      |
| Eingabedatei Format | AS/400 Datenbank ext. Beschreibung         |
|                     |                                            |
| Ausgabedateien      | Lt. Schnittstellendatei (Eingabedatei S07) |
| Ausgabebibliothek   | Lt. Schnittstellendatei (Satzart S06)      |

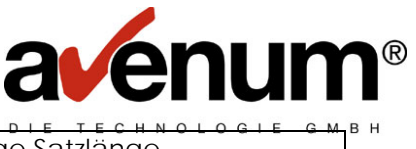

Ausgabedatei Format

EDIFACT beliebige Satzlänge

# EDIFACM005 Bankdaten (SWIFT MT940 Kontoauszüge eingehend)

| Eingabedatei        | BANKMT940                          |
|---------------------|------------------------------------|
| Eingabebibliothek   | *LIBL                              |
| Eingabedatei Format | SWIFT MT940 beliebige Satzlänge    |
|                     |                                    |
| Ausgabedateien      | FDP09A (Kopf),                     |
|                     | FDP09B (Positionen),               |
|                     | FDP09C (Texte),                    |
|                     | FDP09G (GS Datenträger)            |
| Ausgabebibliothek   | *LIBL                              |
| Ausgabedatei Format | AS/400 Datenbank ext. Beschreibung |